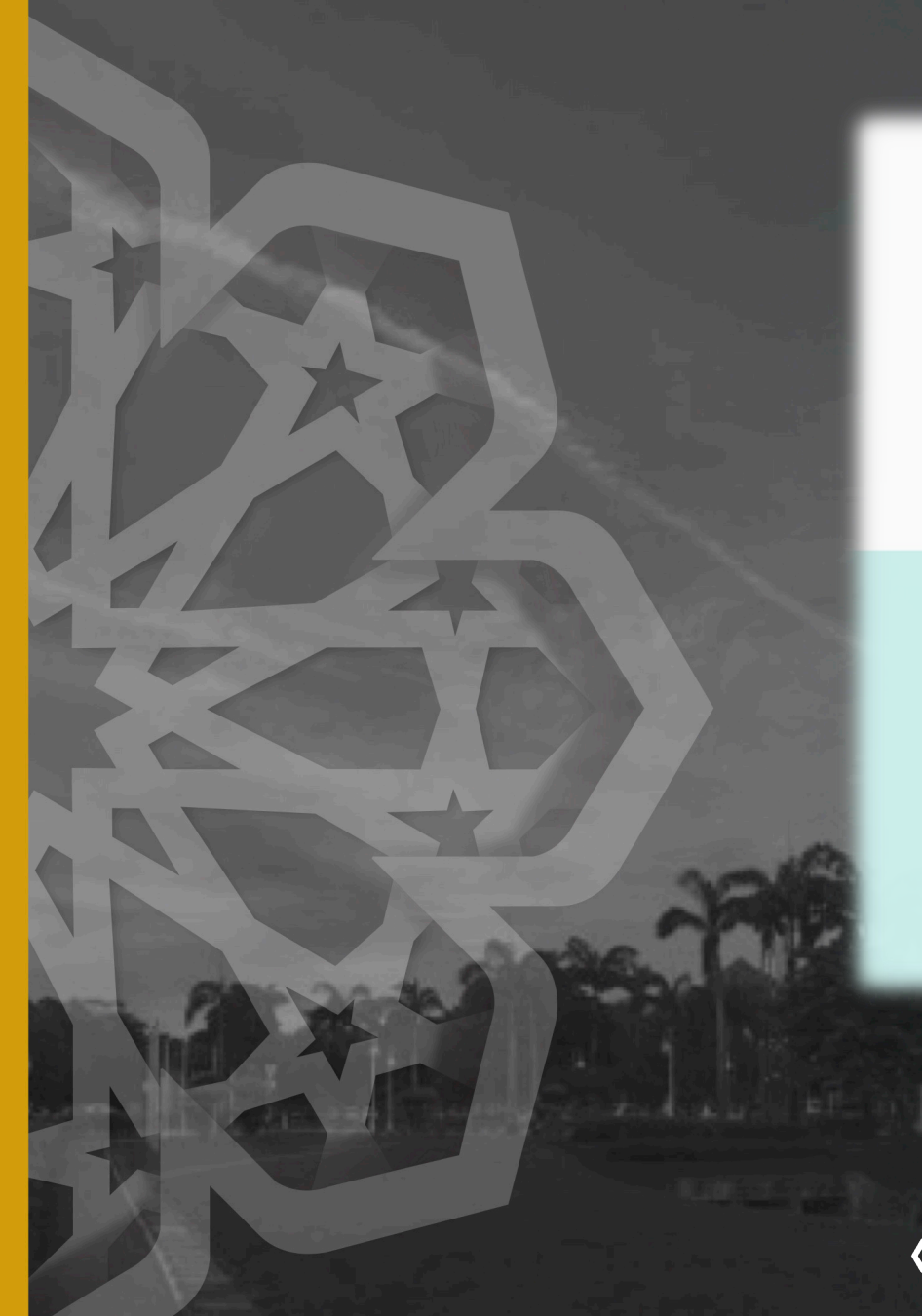

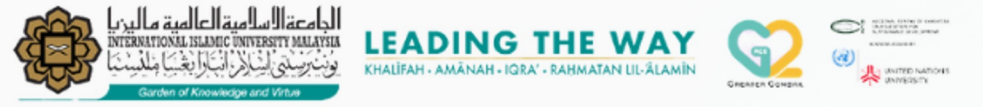

AN INTERNATIONAL AWARD-WINNING INSTITUTION FOR SUSTAINABILITY

### ADMINISTRATIVE DEVELOPMENT UNIT #BeVisibleBeBold

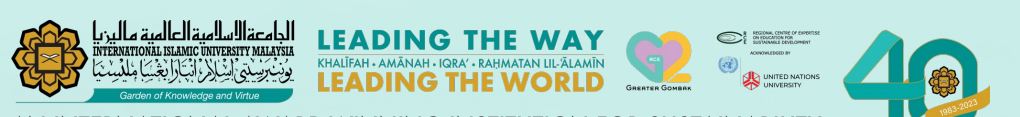

AN INTERNATIONAL AWARD-WINNING INSTITUTION FOR SUSTAINABILITY

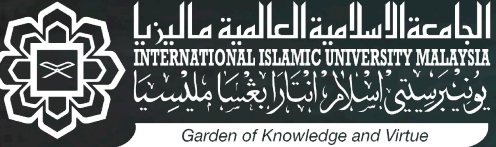

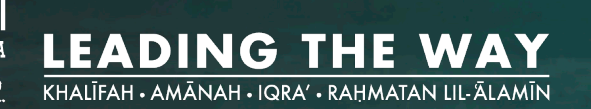

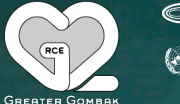

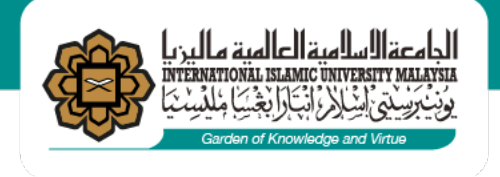

بِسْمِ اللهِ الرَّحْمٰنِ الرَّحِيْمِ

# HOW TO REGISTER TRAINING / EVENT IN STEPS

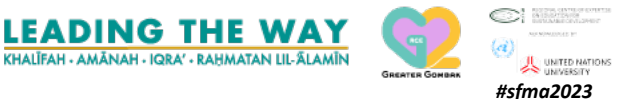

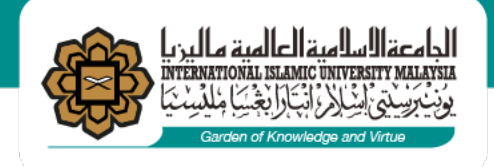

## 1. Create Training / Events

| 🥝 huris.iium.edu.my 🧔 Oracle Fusion Middleware F 🗙             | 1                                                                                                    | 🥔 huris.iium.edu.my 🧔 🖉                | Dracle Fusion Middleware F 🗙 📘 | •                                                                                                    |                                                                                                    |                 |
|----------------------------------------------------------------|----------------------------------------------------------------------------------------------------|----------------------------------------|--------------------------------|----------------------------------------------------------------------------------------------------|----------------------------------------------------------------------------------------------------|-----------------|
| HURIS for Management Services Division                         |                                                                                                    | HURIS for Management Services Division | n                              |                                                                                                    |                                                                                                    |                 |
| Eile Global Configuration Personnel Payroll Attendance Absence | STEPS Academic Leave Performance Ma                                                                                         | File Global Configuration Personnel    | Payroll Attendance Absence     | TEPS Academic Leave Performa                                                                                                    | ance Management Staff Contract                                                                                                    | Staff Exit Wind |
| Main                                                           | Administration<br>Applications<br>Participation<br>Evaluation Setup<br>Competency Need Analysis (CNA)<br>Queries<br>Reports | Main                                   | IAN RESOURCE IN                | Administration<br>Applications<br>Participation<br>Evaluation Setup<br>Competency Need Analysis (CNA)<br>Queries<br>Reports<br>Seports<br>IFORMATION SYST | Parameter Setup<br>Learning External Facilitator<br>Event/Learning Info<br>Approve Learning Setup<br>Edit Approved Learning Setup<br>Learning Calendar<br>Change Venue<br>Annual CTD Points Target |                 |

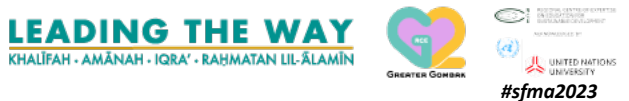

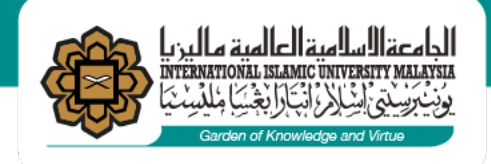

| arch          | Leaning mornation | Sidalion Selup Organizer Detail Spo   | onsol Detail In | ivite Harticipa | ini P       |                 |           |
|---------------|-------------------|---------------------------------------|-----------------|-----------------|-------------|-----------------|-----------|
| Title<br>From |                   |                                       |                 | То              |             |                 |           |
| Status        |                   | <ul> <li>Internal/External</li> </ul> | •               | ·               | Sear        | ch              |           |
| Learning List |                   | Loorning Nome                         | Ent             | tor Doto        | Ptort Data  | Status          |           |
| aming iD      | Learning Group    |                                       | En              | ter Date 3      | stan Date   | De              | t 🔺       |
|               |                   |                                       | İ               |                 |             | De              | t         |
|               |                   |                                       |                 |                 |             | De              | t         |
|               |                   |                                       |                 |                 |             | De              |           |
|               |                   |                                       | message .       |                 |             |                 | 5555 ×    |
|               |                   |                                       |                 |                 |             |                 |           |
|               |                   |                                       | <u>.</u>        | Quer            | y caused no | records to be r | etrieved. |
| i i           |                   |                                       |                 | -               |             | _               |           |
|               |                   |                                       |                 |                 |             | 6               |           |
|               |                   |                                       |                 |                 |             | (               | <u></u> ) |
|               |                   |                                       |                 |                 |             | De              | 1         |
|               |                   |                                       |                 |                 |             | De              | tu        |
|               |                   |                                       |                 |                 |             | De              |           |
|               |                   |                                       |                 |                 |             |                 |           |

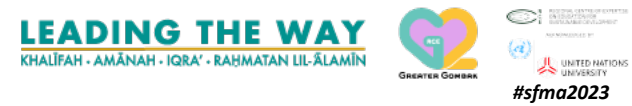

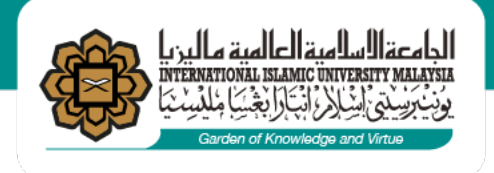

! Important notes: Invariant column. Please contact MSD **{**[ for any corrections required.

|         | 🎒 huris.iium.edu.mv    | Oracle Fusion Middleware F × *                                                                                                    |
|---------|------------------------|----------------------------------------------------------------------------------------------------|
| 6       | HURIS for Management S | Services Division                                                                                                    |
|         | Action Edit Query Bloc | ick Record Field Help Window                                                                                                    |
|         |                        |                                                                                                    |
|         | SITIFATIE - ATEOO1 - T |                                                                                                    |
|         | Learning List Lear     | arning Information Agenda List Agenda/Session Info Evaluation Setup Organizer Detail Sponsor Detail Invite Participant Participant List |
|         | – Learning Detail Inf  | Iformation                                                                                                    |
|         | Learning ID            | NOTIFY Training/Event * TRAINING                                                                                                    |
|         | Internal/External *    | INTERNAL   Internal Type *                                                                                                    |
|         | Competency *           |                                                                                                    |
|         | Service Group          | Activities *                                                                                                    |
|         | Branch *               | KCD * Management Services Division                                                                                                    |
|         | Program                |                                                                                                    |
|         | Class/Event Title *    |                                                                                                    |
|         | Program Overview       |                                                                                                    |
|         |                        |                                                                                                    |
|         |                        |                                                                                                    |
|         | Venue                  |                                                                                                    |
|         | State                  | Country *                                                                                                    |
| -       | Date From t            | Date To Start Time 08:00 End Time 17:00                                                                                                 |
| Enter o | nce Total Hours*       | CTD Point I Max. Participants Tot. Approved 0                                                                                           |
|         | Destisionent Face (DW) | Substitutional Leave? YES No of Days                                                                                                    |
|         | Budget Approval Date   | Open for online application? Closing Date                                                                                               |
|         | Status                 |                                                                                                    |
|         | Enter By               | y Enter Date                                                                                                    |
|         | Last Update By         | x Last Update Date                                                                                                    |
|         |                        |                                                                                                    |
|         | Learning Complet       | tion Criteria *                                                                                                    |
|         | Evaluation Compulsor   | pry? No   Attendance Type NONE  Print Certificate? No                                                                                   |
|         |                        |                                                                                                    |
|         | -                      |                                                                                                    |

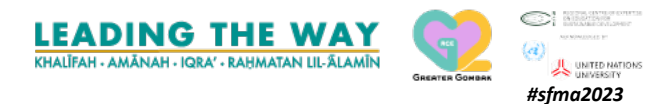

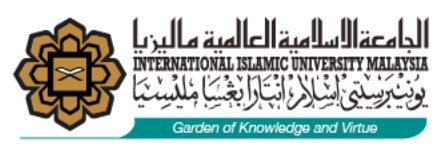

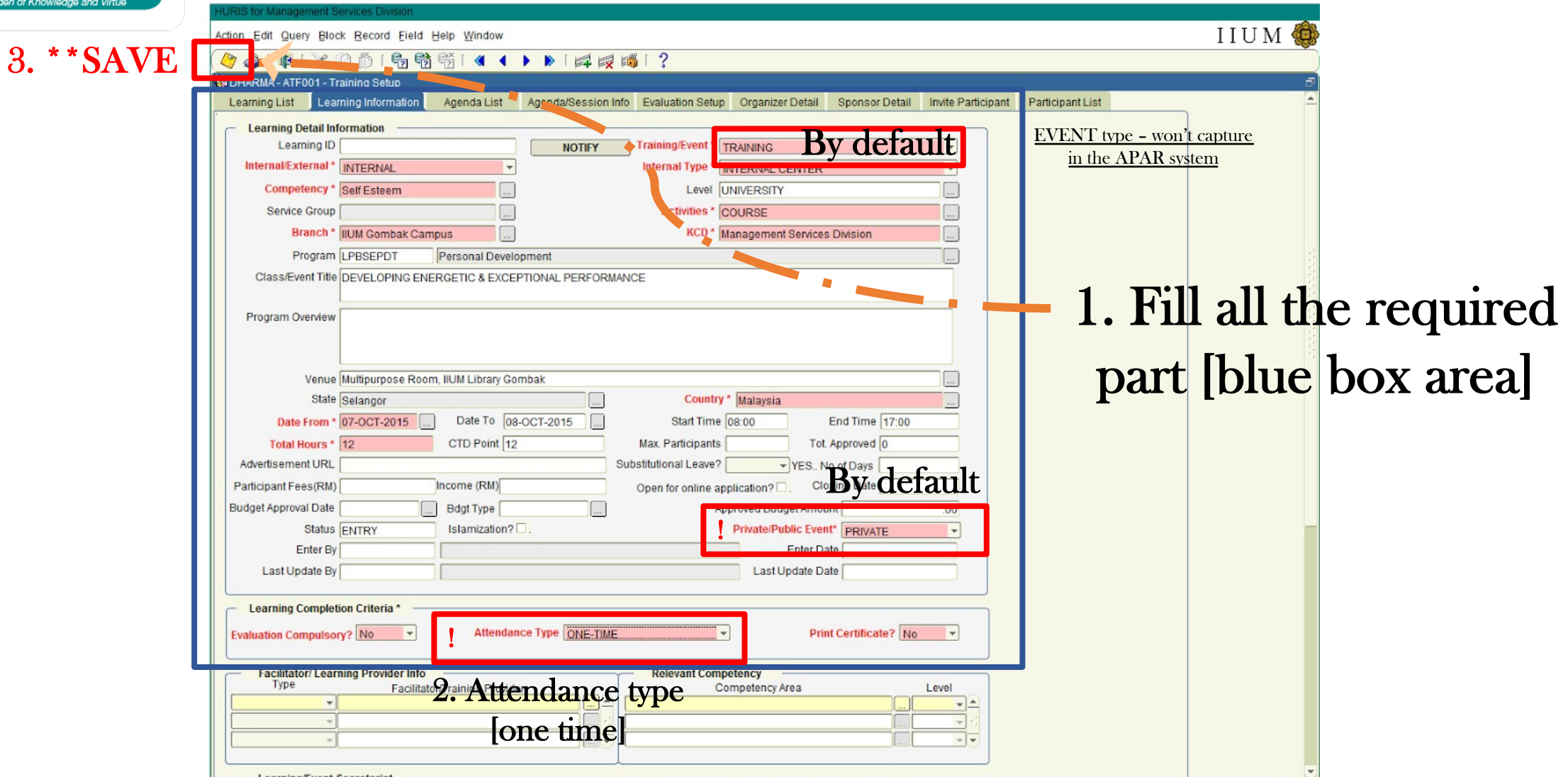

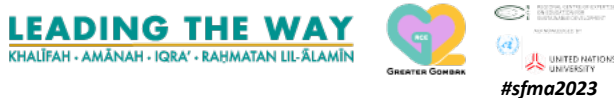

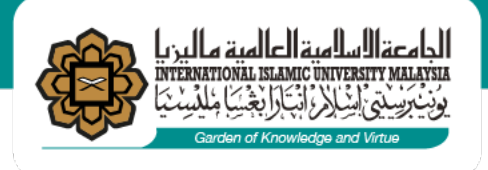

2. Add **Participants** [participants list] and change the status to approve status

| Learr    | ning ID 2015-020618 DEVELO      | PING ENERGETIC & EXCEPTIONAL | PERFORMANCE CO | add      | /ren    | love                   |  |
|----------|---------------------------------|------------------------------|----------------|----------|---------|------------------------|--|
| Particip | ant List                        | Emol Addross                 | BalDa          | rtici    | oant    | S. Assign Data         |  |
| 242      | AHMAD NIZAM B. AMRAN            | ahnizam@iium.edu.my          | PARTICIPANT    | APPROVE  | 4679    | 09-OCT-2015            |  |
| 29       | ASMADI BIN ABDUL RASHID         | asmadi@iium.edu.my           | PARTICIPANT    | APPROVE  | 4679    | 09-OCT-2015            |  |
| 15       | AZIMAH NUR BINTI YAHYA          | azimahnur@iium.edu.my        | PARTICIPANT    | APPROVE  | 4679    | 09-OCT-2015            |  |
| 50       | AHMAD SYAHEER BIN ABD GHAFAR    | syaheer@iium.edu.my          | PARTICIPANT    | APPROVE  | 4679    | 09-OCT-2015            |  |
| 26       | AUNI BINTI ALIAS                | a_auni@iium.edu.my           | PARTICIPANT    | APPROVE  | 4679    | 09-OCT-2015            |  |
| 03       | ENGKU NORULIZATI BT. ENGKU AZIZ | nuruliza@iium.edu.my         | PARTICIPANT    | APPROVE  | 4679    | 09-OCT-2015            |  |
| 99       | ESHMIR EDIKA BIN ABDUL MAULUD   | eshmir@iium.edu.my           | PARTICIPANT    | APPROVE  | 4679    | 09-OCT-2015            |  |
| 47       | FARAHWATI BT. RASHIDI           | farah@iium.edu.my            | PARTICIPANT    | APPROVE  | 4679    | 09-OCT-2015            |  |
| 15       | FAZILAH BT. ZAIHADI             | zfazilah@iium.edu.my         | PARTICIPANT    | APPROVE  | 4679    | 09-OCT-2015            |  |
| 64       | IZURIA KADZRINA BINTI MANSOR    | kadzrina@iium.edu.my         | PARTICIPANT    | APPROVE  | 4679    | 09-OCT-2015            |  |
| 73       | JOHAN B. HAJI IBRAHIM           | johan@iium.edu.my            | PARTICIPANT    | APPROVE  | 4679    | 09-OCT-2015            |  |
| 3        | JUNAIDAH BINTI HASSAN           | idah@iium.edu.my             | PARTICIPANT    | APPROVE  | 4679    | 09-OCT-2015            |  |
| 72       | KAMARULZAMAN BIN ABDULLAH       | karlmanz@iium.edu.my         | PARTICIPANT    | APPROVE  | 4679    | 09-OCT-2015            |  |
| 63       | LATIFAH BT. SAID                | slatifah@iium.edu.my         | PARTICIPANT    | APPROVE  | 4679    | 09-OCT-2015            |  |
| 50       | MD TAHIR BIN BAHARI             | tahir@iium.edu.my            | PARTICIPANT    | APPROVE  | 4679    | 09-OCT-2015            |  |
| 78       | MOHD. HAIRULNIZAM BIN MASRI     | hnizam@iium.edu.my           | PARTICIPANT    | (IPPROVE | 4679    | 09-OCT-2015            |  |
|          |                                 |                              | <b>Z.Z</b> Ap  | prove    | eject S | elect All Unselect All |  |

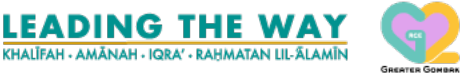

#sfma2023

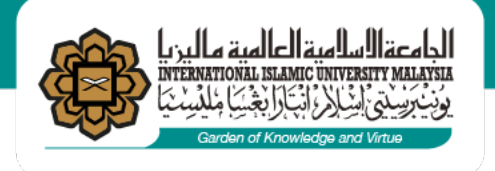

3. Approve training /events

| https://ifis.iium.edu.my/forms/frmservlet?config=huris&fo      | orm=IMS_HURIS_LOGON                                                 |                                                                                                   |
|----------------------------------------------------------------|---------------------------------------------------------------------|---------------------------------------------------------------------------------------------------|
| Carcle Fusion Middleware F X                                   |                                                                     |                                                                                                   |
| HURIS for Management Services Division                         |                                                                     |                                                                                                   |
| Eile Global Configuration Personnel Payroll Attendance Absence | STEPS Academic Leave Performan                                      | nce Management Staff Contract Staff Exit Window                                                   |
| Ya Main                                                        | Administration<br>Applications<br>Participation<br>Evaluation Setup | Parameter Setup<br>Learning External Facilitator<br>Event/Learning Info<br>Approve Learning Setup |
| HUMAN RESOURCE IN                                              | Competency Need Analysis (CNA)<br>Queries<br>Reports                | Edit Approved Learning Setup<br>Learning Calendar<br>Change Venue<br>Annual CTD Points Target     |

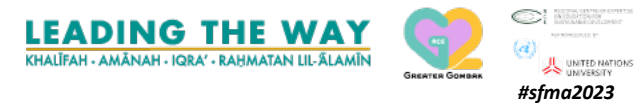

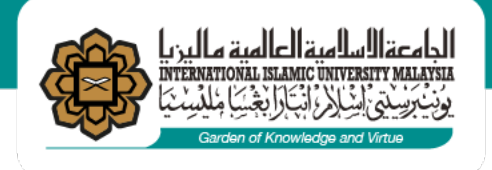

Action Edit Query Block Record Field Help Window 🖉 🍓 | 📭 | 🔀 🗊 🎁 | 🖷 📆 📆 | 🔍 🔺 🕨 | 🚅 🛒 🚳 | 🤶 DHARMA - ATF003 - Approve Training Setup Search Title -------To Search From Learning List Learning ID Learning Group Learning Name Date From Date To Status 2015-020618 Personal Development DEVELOPING ENERGETIC & EXCEPTIONAL PERFOF 07-OCT-2015 08-OCT-2015 ENTRY

Approve

Reject

Select All

RIS for Management Services Division

3.1 Saved training/event will appear accordingly

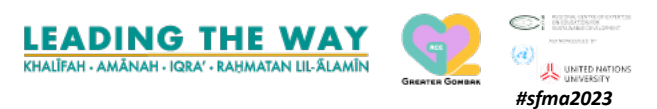

Select?

Detl

Detl

Detl

Detl

Detl 🗌 👻

Unselect All

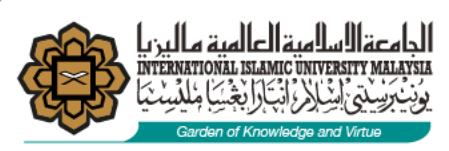

### 4. Update the attendance [manual entry]

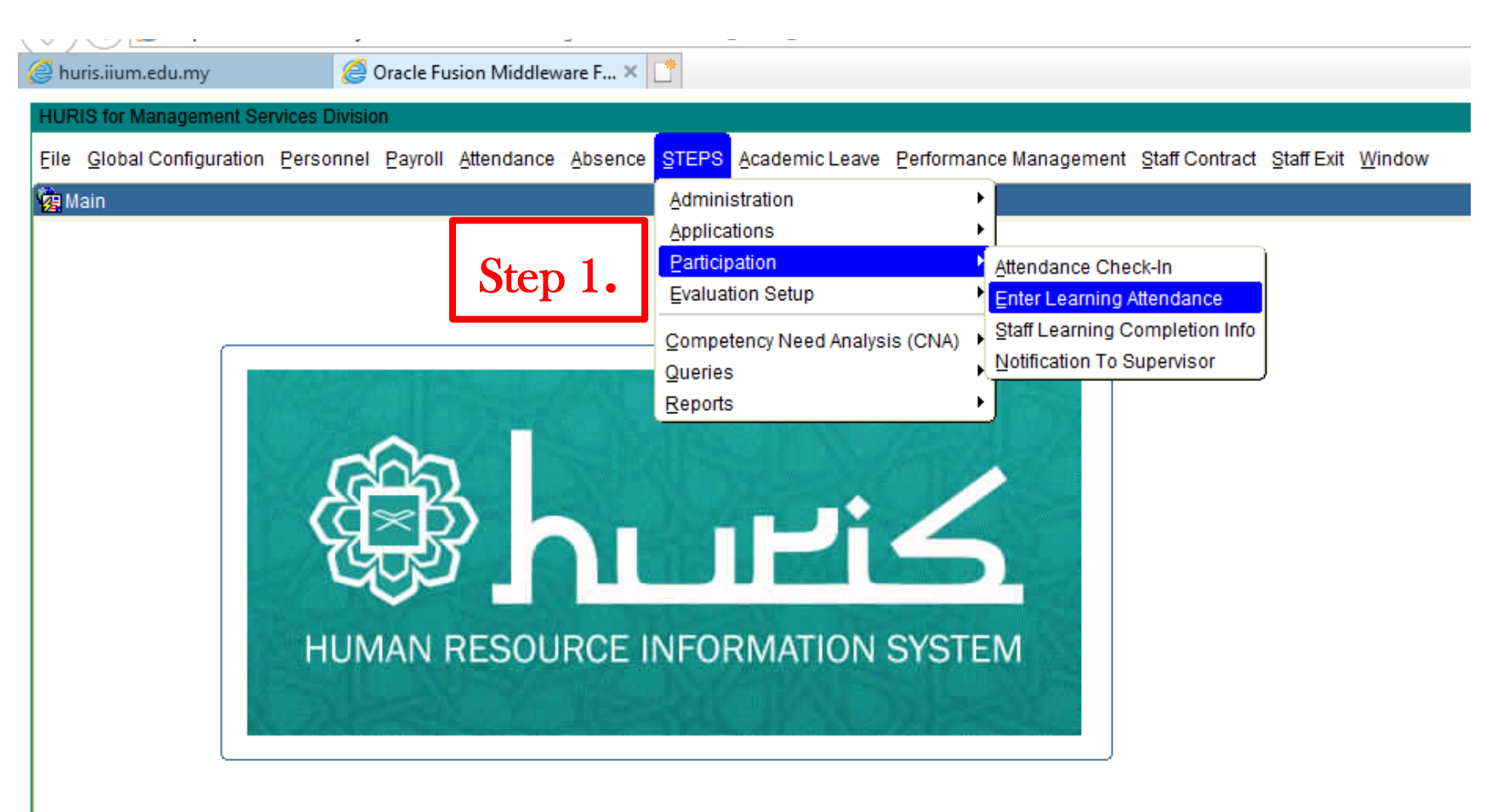

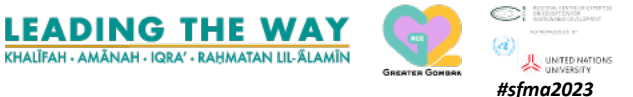

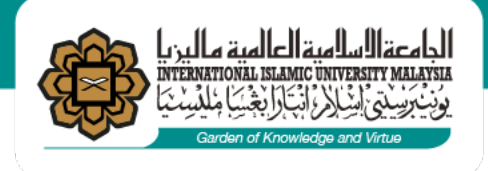

### - Search either Title or From To date

| SITIFATIE - ATF00 | 8 - Enter Training Attendance     |                                                  |                 |             |             |         |    |
|-------------------|-----------------------------------|--------------------------------------------------|-----------------|-------------|-------------|---------|----|
| Title             |                                   | From                                             | T               | 0           |             | Search  |    |
| Learning L        | ist                               |                                                  |                 |             |             |         |    |
| Learning ID       | Learning Title                    | Learning Description                             | Attendance Type | Date From   | Date To     |         |    |
| 2019-031561       | Competition                       | NATIONAL RESERACH & INNOVATION COMPETITION       | bicara          | 22-JUN-2011 | 25-JUN-2011 | Details |    |
| 26856             | GCP Workshop                      | GCP Workshop 2011                                | ONE-TIME        | 16-DEC-2011 | 18-DEC-2011 | Details |    |
| 2016-021284       | Technical Expertise               | KURSUS ANALISIS KUANTITATIF SIRI 1/2012          | ODR             | 06-MAY-2012 | 23-MAY-2012 | Details | ]  |
| 2016-021246       | Network                           | HANDS-ON NETWORK FORENSICS & SECURITY PO         | ONE-TIME        | 07-NOV-2012 | 08-NOV-2012 | Details |    |
| 48138             | Basic Teaching Methodology Course | (CPD) Basic Teaching Methodology Course (1/2013) | DAILY           | 28-JAN-2013 | 01-FEB-2013 | Details | ]• |

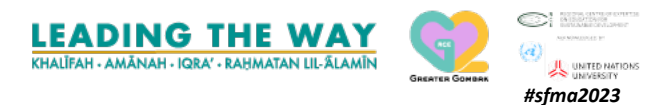

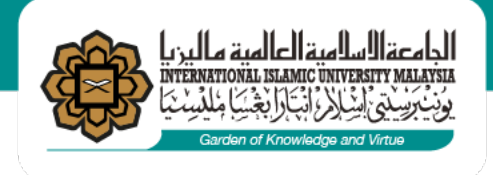

4.1 Update the attendance [attended/absent with reason/absent /incomplete] Click process.

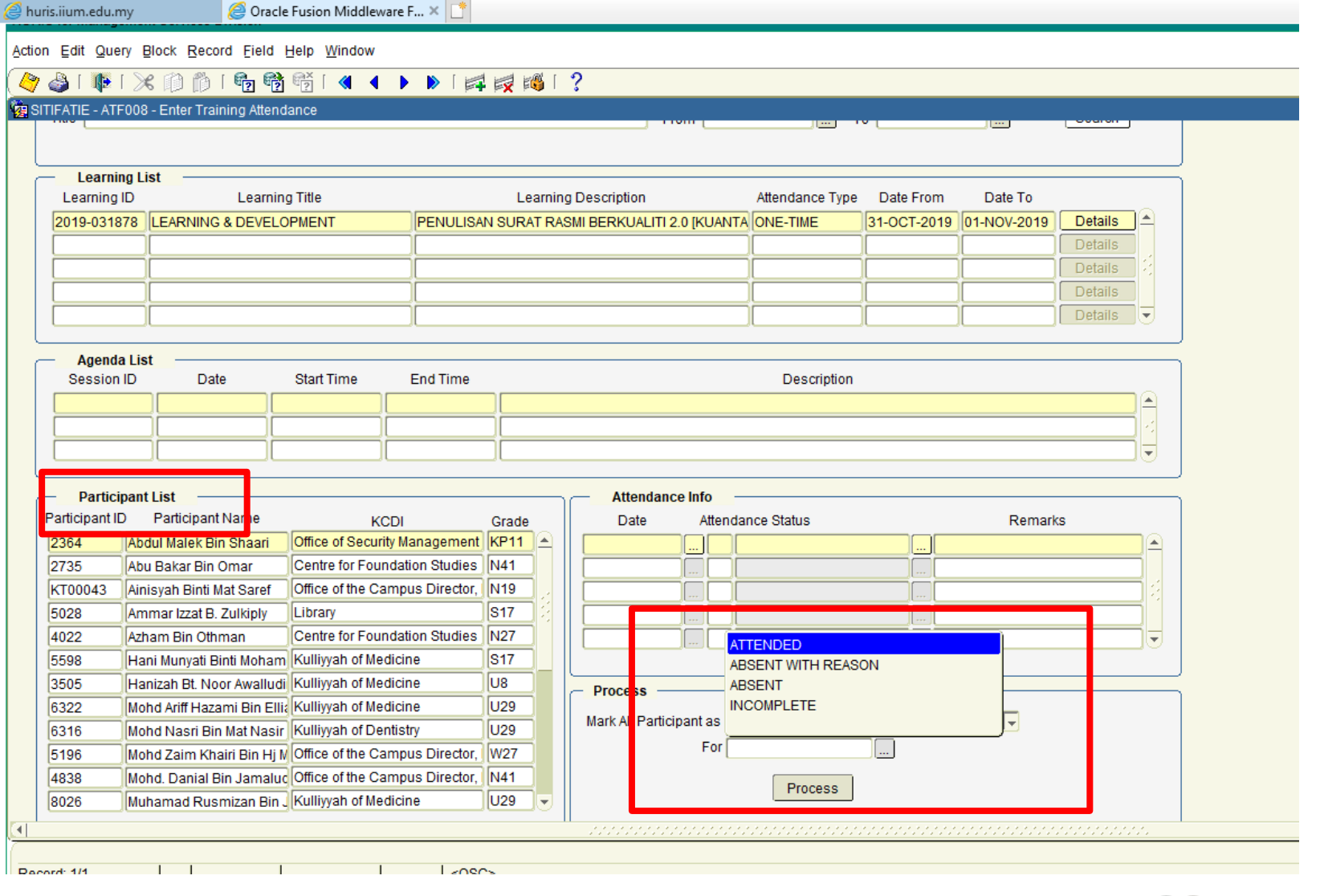

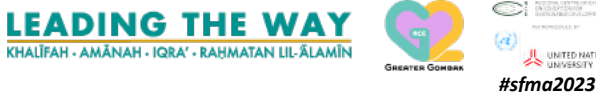

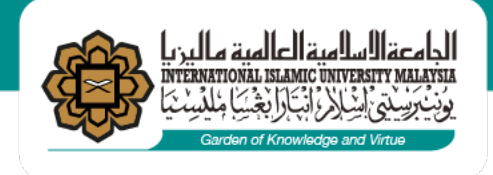

4.1.1 Update the attendance.Result appears accordingly.

| Learning List         Learning D       Learning Title         Learning D       Learning Title         2015-020618       Personal Development         DEVELOPING ENERGETIC & EXCEPTIONAL PERFOF ONE-TIME       07-007-0215         0       Details         0       Details                                                                                                    | Learning List       Learning Title       Learning Description       Attendance Type       Date From       Date To         2015-020618       Personal Development       DEVELOPING ENERGETIC & EXCEPTIONAL PERFOF ONE-TIME       07-OCT-2015       08-OCT-2015       0         Agenda List       Session ID       Date       Start Time       End Time       Description         Participant List       Participant Name       KCDI       Grade       07-OCT-2015       1       Attendance Status       Remarks         703       JUNAIDAH BINTI HASSAN Centre for Foundation Studies       N17       07-OCT-2015       1       ATTENDED       08-OCT-2015       1       ATTENDED       08-OCT-2015                                                                                                    | Type Date From Date To<br>07-OCT-2015 08-OCT-2015 Details<br>Details<br>Details<br>Details<br>Tion | Attendance Type Date From Date To TIONAL PERFOF ONE-TIME 07-OCT-2015 Details Details Details Details Details UDetails UD | Learning List         Learning D       Learning Title         Learning D       Learning Description         Agenda List       OPErational Development         Operation       OPeration         Agenda List       OPeration         Session ID       Date         Start Time       End Time         Operation       Operation         Participant List       Operation         Participant List       Crade         703       UNHADDAH INITI HASSAN Centre for Foundation Studies       N17         6870       NOR HINT HASSAN Centre for Foundation Studies       N17         7883       MARAULZAMAN BIN ARC Management Services Devision Diversion Diversion       N17         78850       MD TAHIR BIN BAHARI, Cacilities, Food and Services D N17       TATENDED       Imagement Services D N17         78850       MD TAHIR BIN BAHARI, Cacilities, Food and Services D N17       S17       Process         7830       NOOR HILLDAWAT BIT, AE UNIty of Economics and MB N17       Process       Mark All Participant as ATENDED       Imagement Services D N17         7830       NOOR HILLDAWAT BIT, AE UNIty of Economics and MB N17       S17       S17       S17         7830       NOOR HILLDAWAT BIT, AE UNIty of Economics and MB N17       S17       S17       S17                                                                                                    | Learning List         Learning D       Learning Title         Learning D       Learning Description         Attendance Type       Date From         Date To       Date To         2015-020618       Personal Development         DEVELOPHING ENERGETIC & EXCEPTIONAL PERFOF ONE-TIME       07-0CT-2015         Details       Details         Participant List       Details         Participant List       Date         Participant List       Crade         Participant List       Remarks         Residential and Service Division       F29         S983       LATFAH BT< SAID       Residential and Service Division         S650       MOH-DHAREIN LIXAL BIN ABE/       Residential and Service Division         F278       MOHD, HAREIN LIXAL BIN ABE/       Ford and Services Division         F278       MOHD, HAREIN BIT, ABE (Miliyah of Economics and Mile N17)       Forcess         F300       NOORSHAMRIZA BT, ABD (Miliyah of Economics and Mile N17)       Forcess         F300       NOORSHAMRIZA BT, ABD (Miliyah of Economics and Mile N17)       Forcess         F300       NOORSHAMRIZA BT, ABD (Miliyah of Economics and Mile N17)       Forcess         Matk All Participant as ATTENDED       Mili All Participant as ATTENDED       Mili All Participant as ATTEND                                                                                                    | Learning List       Learning Title       Learning Description       Attendance Type       Date From       Date To         2015-020618       Personal Development       DEVELOPING ENERGETIC & EXCEPTIONAL PERFOR ONE-TIME       07-007-2015       Details         2015-020618       Personal Development       DEVELOPING ENERGETIC & EXCEPTIONAL PERFOR ONE-TIME       07-007-2015       Details         2015-020618       Personal Development       Development       Details       Details         Agenda List       Date       Start Time       End Time       Description         Participant List       Non       Attendance Info       V         Participant List       Remarks       07-007-2015       1       Attendance Status       Remarks         703       JUNAIDAH BINTI HASSAN Centre for Foundation Studies       N171       06-007-2015       1       1       TENDED       V         9863       LATIFAH BT. SAID       Residential and Services Diasion F29       N171       06-007-2015       1       1       TENDED       V         2016       MOHD. HAILULINIZAM BIN Library       S171       N00RSH-MARIZA BT. ABIK Multifyah of Economics and Hai N17       For Cees       Mark All Participant as ATTENDED       V         4300       NOOR HAHAZIVAL BINAT, Kuikiwah of Achintedgine and Effortion       For C                                                                                                    | Learning List       Learning Title       Learning Description       Attendance Type       Date From       Date To         2015-020618       Description       Detector       Detector       Detector       Detector         Agenda List       Date       Start Time       End Time       Description       Details         Agenda List       Session ID       Date       Start Time       End Time       Description         Participant List       Date       Start Time       End Time       Description       Image: Too Too Too Too Too Too Too Too Too To                                                                                                    | Learning LISt Laarning ID Learning ID Learning I                                                                                                    | Learning List Learning List Learning Dist Learning Dist Learning Dist Learning Dist Learning Dist Learning Dist Learning Dist Learning Dist Learning Dist Learning Dist Learning Dist Learning Dist Dist Dist Dist Dist Dist Dist Dist                                                                                                    | Learning List         Learning ID       Learning Title       Learning Description       Attendance Type       Date From       Date To         2015-020618       Personal Development       DEVELOPING ENERGETIC & EXCEPTIONAL PERFOF       ONE-TIME       07-0CT-2015       Details         Details       Details       Details       Details       Details       Details                                                                                                    |
|----------------------------------------------------------------------------------------------------|----------------------------------------------------------------------------------------------------|----------------------------------------------------------------------------------------------------|----------------------------------------------------------------------------------------------------|----------------------------------------------------------------------------------------------------|----------------------------------------------------------------------------------------------------|----------------------------------------------------------------------------------------------------|----------------------------------------------------------------------------------------------------|----------------------------------------------------------------------------------------------------|----------------------------------------------------------------------------------------------------|----------------------------------------------------------------------------------------------------|
| Learning List Learning Title Learning Description Attendance Type Date From Date To Details Details De                                                                                                    | Learning List       Learning Title       Learning Description       Attendance Type       Date From       Date To         2015-020618       Personal Development       DEVELOPING ENERGETIC & EXCEPTIONAL PERFOF       OT-OCT-2015       Development       Development       D                                                                                                    | Type Date From Date To                                                                             | Attendance Type Date From Date To TIONAL PERFOF ONE-TIME 07-OCT-2015 08-OCT-2015 Details Details Details Details Details Details Understate the second second secon | Learning List Learning D Learning D Learning                                                                                                    | Learning List Learning D Learning Title Learning D Learning Title Learning D Learning Title Learning Description Attendance Type Date From Date To Details Details Det                                                                                                    | Learning List Learning Development Development Develop   | Learning List Learning Tile Learning Development DEVELOPING ENERGETIC & EXCEPTIONAL PERFOF ONE-TIME 07-OCT-2015 08-OCT-2015 08-OCT-2015 08-OCT-2015 08-OCT-2015 08-OCT-2015 08-OCT-2015 08-OCT-2015 08-OCT-2015 08-OCT-2015 08-OCT-2015 08-OCT-2015 08-OCT-2015 08-OCT-2015 08-OCT-2015 08-OCT-2015 08-OCT-2015 08-OCT-2015 08-OCT-2015 08-OCT-2015 08-OCT-2015 08-OCT-2015 1 Attendance Info Date Crade 0 Date 0 Date 0    | Learning List Learning ID Learning Title Learning Development DEVELOPING ENERGETIC & EXCEPTIONAL PERFOR ONE-TIME 07-OCT-2015 08-OCT-2015 08-OCT-2015 0                                                                                                    | Learning List Learning Tile Learning Development DEVELOPING ENERGETIC & EXCEPTIONAL PERFOR ONE-TIME Development DEVELOPING ENERGETIC & EXCEPTIONAL PERFOR ONE-TIME Development Development DEVELOPING ENERGETIC & EXCEPTIONAL PERFOR ONE-TIME Development Developmentevelopme      | Learning List         Learning Title         Learning Description         Attendance Type         Date From         Date To           2015-020618         Personal Development         DEVELOPING ENERGETIC & EXCEPTIONAL PERFOF ONE-TIME         07-OCT-2015         08-OCT-2015         Details                                                                                                    |
| Learning Tub     Learning Tub                                                                                                    | Learning ID       Learning Inte       Learning Description       Attendance Type       Date From       Date From       Date From         2015-020618       Personal Development       DEVELOPING ENERGETIC & EXCEPTIONAL PERFOF ONE-TIME       07-OCT-2015       DB-OCT-2015       D         Agenda List       Session ID       Date       Start Time       End Time       Description         Participant List       Participant List       Description       Description       Remarks         703       JUNAIDAH BINTI HASSAN Centre for Foundation Studies       N17       Other Start Time       Remarks         6872       KAMARULZAMAN BIN ABE       Management Services Division F29       1       ATTENDED       Internation         3963       LATIFAH BT. SAID       Residential and Service Depart N17       Internation       Internation       Internation                                                                                                    | tion                                                                                               | Attendance lype Date From Date To<br>PTIONAL PERFOF ONE-TIME 07-OCT-2015 08-OCT-2015 Details<br>Details<br>Details<br>Details<br>Details<br>Details<br>dance lnfo<br>Attendance Status<br>015 1 ATTENDED                                                                                                    | Learning LD      Learning LD                                                                                                    | Learning Lite       Learning Description       Attendance type       Date From       Date From         2015-020613       Personal Development       DEVELOPING ENERGETIC & EXCEPTIONAL PERFOF (ONE-TIME       07-0CT-2015       Details         Agenda List       Details       Details        Details          Agenda List       Session ID       Date       Start Time       End Time       Description         Participant List       Participant Name       KCDJ       Grade       V       V         Participant List       Date       Start Time       End Time       Description       V         Participant List       Cord       Cord       Cord       V       V         Participant List       Remarks       Cord       V       V       V         Participant List       For Poundation Studies       N17       Date       Attendance Info       V       V         6872       KAMARULZAMAN BIN ABE Management Services Division F29       Date       Attendance Status       Remarks       V       V         9983       LATFEAH BT: SALD       Residential and Services Division F29       In ATTENDED       V       V       V         1244       MOHD: KANIL BIN MADAL BIN Livrary       S17       S17       In                                                                                                    | Learning U Learning U    | Learning UD Learning IIIB Learning Description Attendance Type Date From Det 10<br>2015-020618 Personal Development DEVELOPING ENERGETIC & EXCEPTIONAL PERFOF ONE-TIME 07-0CT-2015 08-0CT-2015 Details<br>Details Details | Learning Lie       Learning Lie       Learning Lie       Learning Lie       Learning Lie       Learning Lie       Learning Lie       Lie                                                                                                    | Learning Lue Learning Inte Learning Description Attendance type Date From Date 10<br>2015-02018 Personal Development DEVELOPING ENERGETIC & EXCEPTIONAL PERFOR ONE-TIME 07-OCT-2015 Details<br>Patter Development Development Deve | Learning ID     Learning inte     Learning Description     Attendance Type     Date From     Date To       2015-020618     Personal Development     DEVELOPING ENERGETIC & EXCEPTIONAL PERFOF     ONE-TIME     07-0CT-2015     08-0CT-2015     Details                                                                                                    |
| Agenda List Session ID Dale Start Time End Time Description  Agenda List Session ID Dale Start Time End Time Description  Agenda List Session ID Dale Start Time End Time Description  Attendance Info Date Attendance Status Remarks OF-OCT-2015 1 ATTENDED OF-OCT-2015 1 ATTENDED OF-OCT-2015 1 ATTENDE                                                                                                    | Agenda List     Session ID     Date     Start Time     End Time     Description       Participant List     Participant Name     KCDI     Grade     Grade     Date     Attendance Info       703     JUNAIDAH BINTI HASSAN Centre for Foundation Studies     N17     Date     Attendance Status     Remarks       6872     KAMARULZAMAN BIN ABI     Management Services Division     F29     1     ATTENDED     I       3963     LATIFAH BT. SAID     Residential and Service Depar N17     I     I     I     I                                                                                                    | tion                                                                                               | Description                                                                                                    | Agenda List          Agenda List       Date       Start Time       End Time       Details         Participant List       Date       Start Time       End Time       Details         Participant List       Date       Start Time       End Time       Details         Participant List       Date       Start Time       End Time       Description         Participant List       Date       Start Time       End Time       Description         Participant List       Date       Start Time       End Time       Description         Participant List       Date       Start Time       End Time       Description         Participant List       Date       Start Time       End Time       Description         Session ID       Participant Name       KCDI       Grade       Or Oct 2:015       I         Bate       Attendance Info       Date       Start Time       Start Time       Star                                                                                                    | Agenda List Session ID Date Start Time End Time Participant List Participant List Participant List Participant List Participant List Participant List Participant Name KCDI Grade CO1 CO1 CO1 CO1 CO1 CO1 CO1 CO1 CO1 CO1                                                                                                    | Agenda List Session ID Date Start Time End Time Description  Agenda List Participant List Participant List P   | Agenda List Session ID Date Start Time End Time End Time Description  Agenda List Session ID Date Start Time End Time Description  Participant List Participant List Remarks OTOCC2015  Attendance Info Date Attendance Status Remarks OTOCC2015 I ATTENDED I COCC2015 I ATTENDED I COCC2015 I ATTENDE I COCC2015 I ATTENDE I COCC2015 I ATTENDE I COCC2015 I ATTENDE I COCC2015 I ATTENDE I COCC2015 I         | Agenda List Session ID Dale Start Time End Time Details  Participant List Participant List Participant ID Participant ID                                                                                                    | Agenda List     Session ID Date Start Time End Time Description     Ore Children Content of Content of Co          |                                                                                                    |
| Agenda List       Details         Session ID       Date         Start Time       End Time         Details       Details         Participant List       Participant Name         KCDI       Crade         Oracid Control       Crade         Participant List       Date         Participant List       Date         Participant List       Crade         F03       JUNAIDAH BINT HASSAN Centre for Foundation Studies         F03       JUNAIDAH BINT HASSAN Centre for Foundation Studies         F03       JUNAIDAH BINT HASSAN Centre for Foundation Studies         F03       JUNAIDAH BINT HASSAN Centre for Foundation Studies         F04       Oto Crade         F05       MOHD. HARKULZMAN BIN ABL Management Services Dation         F05       MOHD. KAMIL BIN ABHARI         F0605       MUH-MAND AHNAF BIN IEI Library         F07       F07         F07       F07         F0805       MUH-MAND AHNAF BIN IEI Library         F07       F07         F0805       MUH-MAND AHNAF BIN IEI Library         F07       F07         F0805       MUH-MAND AHNAF BIN IEI KAB         F0805       MUH-MAND AHNAF BIN IEI Library         F07 <td>Agenda List         Session ID       Date         Start Time       End Time         Description             Participant List             Participant List             Participant List             Participant List             Participant ID             Participant ID             Attendance Info             Date             Attendance Status             07-OCT-2015             08-OCT-2015             08-OCT-2015             08-OCT-2015             08-OCT-2015             08-OCT-2015             08-OCT-2015             08-OCT-2015</td> <td>tion</td> <td>Description  Description  dance Info  Attendance Status  Remarks  015  1 ATTENDED</td> <td>Agenda List         Session ID       Date         Start Time       End Time         Description         Participant List         Participant List         Remarks         CorCor2:015<!--</td--><td>Agenda List<br/>Session ID Date Start Time End Time Description<br/>Participant List<br/>Participant List<br/>Participant List<br/>Participant List<br/>Participant Name KCDI Grade<br/>703 JUNAIDAH BINT HASSAN Centre for Foundation Studies N17<br/>68722 KAMARULZAMAN BIN AB Management Services Division F29<br/>39833 LATIFAH BT SAID Residential and Service Dep N17<br/>5850 MD TAHIR BIN BAHARI Facilities, Food and Services D N17<br/>5850 MD TAHIR BIN BAHARI Facilities, Food and Services D N17<br/>1244 MOHD, KAMIL BIN AB BIN IBE Library<br/>517<br/>1244 MOHD, KAMIL BIN AB BIN IBE Library<br/>517<br/>68055 MUDHAMAD AHNAF BIN IBE Library<br/>617<br/>6933 NOORSHILDAWATI BT. AB Kullityah of Economics and M3 N17<br/>4933 NOORSHAMRIZA BT. ABE Kullityah of Nursing N17</td><td>Agenda List       Details         Session ID       Date         Start Time       End Time         Description       Participant List         Participant List       Date         Participant List       Date         Participant List       Date         Participant List       Date         Participant List       Date         Participant List       Remarks         Participant List       Date         Participant List       Remarks         Participant List       Date         Add Date       Attendance Info         Date       Attendance Status         Remarks       Octor-2015         I ATTENDED       I ATTENDED         08-0CT-2015       I ATTENDED         08-0CT-2015       I ATTENDED         1244       MOHD. KAWIL BIN ABD/L Library         1244       MOHD, KAWIL BIN ABD Kullivyah of Economics and Ma N17         1243       MOORSHAMRIZA BT. ABD Kullivyah of Nursing         14933       NOORSHAMRIZA BT. ABC Kullivyah of Economics and Ma N17         1933       NORSHAMRIZA BT. ABC Kullivyah of Kullecure and Eft         For       Image: Status</td><td>Agenda List<br/>Session ID Date Start Time End Time Description<br/>Participant List<br/>Participant List<br/>Participant List<br/>Participant List<br/>Participant List<br/>Participant List<br/>Participant List<br/>Participant List<br/>Participant List<br/>Remarks<br/>TO3 JUNAIDAH BINTI HASSAN Centre for Foundation Studies N17<br/>GF72 KAMARULZAMAN BIN AEE Management Services Division F29<br/>Sesson MD TAHIR BIN BAHARI Facilities, Food and Services Division F29<br/>Sesson MD TAHIR BIN BAHARI Facilities, Food and Services Division F29<br/>Sesson MD TAHIR BIN BAHARI Facilities, Food and Services Division F29<br/>Sesson MD TAHIR BIN BAHARI Facilities, Food and Services Division F29<br/>Sesson MD TAHIR BIN BAHARI Facilities, Food and Services Division F29<br/>Sesson MD TAHIR BIN ABDUL Library<br/>S17<br/>Sesson MD TAHIR BIN ABDUL Library<br/>S17<br/>Sesson MOR HAFIZANA BT MAT JI Kulliyah of Architecture and Er C17<br/>Set Mark AII Participant as ATTENDED</td><td>Agenda List Session ID Date Start Time End Time End Time Description  Participant List Participant List Participant List Participant List Participant List Participant ID Participant ID Participant ID Participant ID Participant ID Participant IS Participant ID Participant IS Participant IS Parti Participant IS Participant IS Participant IS Participant IS Parti</td><td>Agenda List Session ID Date Start Time End Time Description  Participant List Participant List Participant ID Participant Name KCDI Grade  Crade Crade Crad</td><td>Dataile 2</td></td> | Agenda List         Session ID       Date         Start Time       End Time         Description             Participant List             Participant List             Participant List             Participant List             Participant ID             Participant ID             Attendance Info             Date             Attendance Status             07-OCT-2015             08-OCT-2015             08-OCT-2015             08-OCT-2015             08-OCT-2015             08-OCT-2015             08-OCT-2015             08-OCT-2015                                                                                                    | tion                                                                                               | Description  Description  dance Info  Attendance Status  Remarks  015  1 ATTENDED                                                                                                    | Agenda List         Session ID       Date         Start Time       End Time         Description         Participant List         Participant List         Remarks         CorCor2:015 </td <td>Agenda List<br/>Session ID Date Start Time End Time Description<br/>Participant List<br/>Participant List<br/>Participant List<br/>Participant List<br/>Participant Name KCDI Grade<br/>703 JUNAIDAH BINT HASSAN Centre for Foundation Studies N17<br/>68722 KAMARULZAMAN BIN AB Management Services Division F29<br/>39833 LATIFAH BT SAID Residential and Service Dep N17<br/>5850 MD TAHIR BIN BAHARI Facilities, Food and Services D N17<br/>5850 MD TAHIR BIN BAHARI Facilities, Food and Services D N17<br/>1244 MOHD, KAMIL BIN AB BIN IBE Library<br/>517<br/>1244 MOHD, KAMIL BIN AB BIN IBE Library<br/>517<br/>68055 MUDHAMAD AHNAF BIN IBE Library<br/>617<br/>6933 NOORSHILDAWATI BT. AB Kullityah of Economics and M3 N17<br/>4933 NOORSHAMRIZA BT. ABE Kullityah of Nursing N17</td> <td>Agenda List       Details         Session ID       Date         Start Time       End Time         Description       Participant List         Participant List       Date         Participant List       Date         Participant List       Date         Participant List       Date         Participant List       Date         Participant List       Remarks         Participant List       Date         Participant List       Remarks         Participant List       Date         Add Date       Attendance Info         Date       Attendance Status         Remarks       Octor-2015         I ATTENDED       I ATTENDED         08-0CT-2015       I ATTENDED         08-0CT-2015       I ATTENDED         1244       MOHD. KAWIL BIN ABD/L Library         1244       MOHD, KAWIL BIN ABD Kullivyah of Economics and Ma N17         1243       MOORSHAMRIZA BT. ABD Kullivyah of Nursing         14933       NOORSHAMRIZA BT. ABC Kullivyah of Economics and Ma N17         1933       NORSHAMRIZA BT. ABC Kullivyah of Kullecure and Eft         For       Image: Status</td> <td>Agenda List<br/>Session ID Date Start Time End Time Description<br/>Participant List<br/>Participant List<br/>Participant List<br/>Participant List<br/>Participant List<br/>Participant List<br/>Participant List<br/>Participant List<br/>Participant List<br/>Remarks<br/>TO3 JUNAIDAH BINTI HASSAN Centre for Foundation Studies N17<br/>GF72 KAMARULZAMAN BIN AEE Management Services Division F29<br/>Sesson MD TAHIR BIN BAHARI Facilities, Food and Services Division F29<br/>Sesson MD TAHIR BIN BAHARI Facilities, Food and Services Division F29<br/>Sesson MD TAHIR BIN BAHARI Facilities, Food and Services Division F29<br/>Sesson MD TAHIR BIN BAHARI Facilities, Food and Services Division F29<br/>Sesson MD TAHIR BIN BAHARI Facilities, Food and Services Division F29<br/>Sesson MD TAHIR BIN ABDUL Library<br/>S17<br/>Sesson MD TAHIR BIN ABDUL Library<br/>S17<br/>Sesson MOR HAFIZANA BT MAT JI Kulliyah of Architecture and Er C17<br/>Set Mark AII Participant as ATTENDED</td> <td>Agenda List Session ID Date Start Time End Time End Time Description  Participant List Participant List Participant List Participant List Participant List Participant ID Participant ID Participant ID Participant ID Participant ID Participant IS Participant ID Participant IS Participant IS Parti Participant IS Participant IS Participant IS Participant IS Parti</td> <td>Agenda List Session ID Date Start Time End Time Description  Participant List Participant List Participant ID Participant Name KCDI Grade  Crade Crade Crad</td> <td>Dataile 2</td> | Agenda List<br>Session ID Date Start Time End Time Description<br>Participant List<br>Participant List<br>Participant List<br>Participant List<br>Participant Name KCDI Grade<br>703 JUNAIDAH BINT HASSAN Centre for Foundation Studies N17<br>68722 KAMARULZAMAN BIN AB Management Services Division F29<br>39833 LATIFAH BT SAID Residential and Service Dep N17<br>5850 MD TAHIR BIN BAHARI Facilities, Food and Services D N17<br>5850 MD TAHIR BIN BAHARI Facilities, Food and Services D N17<br>1244 MOHD, KAMIL BIN AB BIN IBE Library<br>517<br>1244 MOHD, KAMIL BIN AB BIN IBE Library<br>517<br>68055 MUDHAMAD AHNAF BIN IBE Library<br>617<br>6933 NOORSHILDAWATI BT. AB Kullityah of Economics and M3 N17<br>4933 NOORSHAMRIZA BT. ABE Kullityah of Nursing N17                                                                                                    | Agenda List       Details         Session ID       Date         Start Time       End Time         Description       Participant List         Participant List       Date         Participant List       Date         Participant List       Date         Participant List       Date         Participant List       Date         Participant List       Remarks         Participant List       Date         Participant List       Remarks         Participant List       Date         Add Date       Attendance Info         Date       Attendance Status         Remarks       Octor-2015         I ATTENDED       I ATTENDED         08-0CT-2015       I ATTENDED         08-0CT-2015       I ATTENDED         1244       MOHD. KAWIL BIN ABD/L Library         1244       MOHD, KAWIL BIN ABD Kullivyah of Economics and Ma N17         1243       MOORSHAMRIZA BT. ABD Kullivyah of Nursing         14933       NOORSHAMRIZA BT. ABC Kullivyah of Economics and Ma N17         1933       NORSHAMRIZA BT. ABC Kullivyah of Kullecure and Eft         For       Image: Status                                                                                                    | Agenda List<br>Session ID Date Start Time End Time Description<br>Participant List<br>Participant List<br>Participant List<br>Participant List<br>Participant List<br>Participant List<br>Participant List<br>Participant List<br>Participant List<br>Remarks<br>TO3 JUNAIDAH BINTI HASSAN Centre for Foundation Studies N17<br>GF72 KAMARULZAMAN BIN AEE Management Services Division F29<br>Sesson MD TAHIR BIN BAHARI Facilities, Food and Services Division F29<br>Sesson MD TAHIR BIN BAHARI Facilities, Food and Services Division F29<br>Sesson MD TAHIR BIN BAHARI Facilities, Food and Services Division F29<br>Sesson MD TAHIR BIN BAHARI Facilities, Food and Services Division F29<br>Sesson MD TAHIR BIN BAHARI Facilities, Food and Services Division F29<br>Sesson MD TAHIR BIN ABDUL Library<br>S17<br>Sesson MD TAHIR BIN ABDUL Library<br>S17<br>Sesson MOR HAFIZANA BT MAT JI Kulliyah of Architecture and Er C17<br>Set Mark AII Participant as ATTENDED                                                                                                    | Agenda List Session ID Date Start Time End Time End Time Description  Participant List Participant List Participant List Participant List Participant List Participant ID Participant ID Participant ID Participant ID Participant ID Participant IS Participant ID Participant IS Participant IS Parti Participant IS Participant IS Participant IS Participant IS Parti                                                                                                    | Agenda List Session ID Date Start Time End Time Description  Participant List Participant List Participant ID Participant Name KCDI Grade  Crade Crade Crad      | Dataile 2                                                                                                    |
| Agenda List       Description         Session ID       Date       Start Time       End Time         Participant List       Description                                                                                                    | Agenda List         Session ID       Date         Start Time       End Time         Description         Participant List         Participant List         Participant ID         Participant ID         Participant ID         Participant Name         KCDI         Grade         703         JUNAIDAH BINTI HASSAN Centre for Foundation Studies         N17         6872         KAMARULZAMAN BIN ABC         Management Services Division F29         3963         LATIFAH BT. SAID         Residential and Service Depar N17                                                                                                    | tion                                                                                               | Description Description dance Info Attendance Status TIS I ATTENDED II ATTENDED II ATTENDED II ATTENDED III ATTENDED III ATTENDED III ATTENDED IIII ATTENDED IIIIIIIIIIIIIIIIIIIIIIIIIIIIIIIIII                                                                                                    | Agenda List         Session ID       Date       Start Time       End Time       Description         Participant List <ul> <li>Participant List</li> <li>Participant List</li> <li>Paricipant List</li> <li>Participant Li</li></ul>                                                                                                    | Agenda List       Details         Session ID       Date       Start Time       End Time         Description       Image: Construction       Image: Construction         Participant List       Image: Construction       Image: Construction         Participant List       Image: Construction       Image: Construction         Participant List       Image: Construction       Image: Construction         Participant List       Image: Construction       Image: Construction         Participant List       Image: Construction       Image: Construction         Participant List       Image: Construction       Image: Construction         Participant List       Image: Construction       Image: Construction         Participant List       Image: Construction       Image: Construction         Participant List       Image: Construction       Image: Construction         Participant List       Image: Construction       Image: Construction         Participant List       Image: Construction       Image: Construction         Participant List       Image: Construction       Image: Construction         Participant List       Image: Construction       Image: Construction         Participant List       Image: Construction       Image: Construction         Parestore                                                                                                    | Agenda List       Details         Session ID       Date       Start Time       End Time         Description                                                                                                    | Agenda List       Description         Session ID       Date       Start Time       End Time         Participant List       Description       Image: Construct of the construction of the construction of the construs of the construc                                                                                                    | Agenda List       Details         Session ID       Date         Start Time       End Time         Description                                                                                                    | Agenda List Session ID Date Start Time End Time Description      Participant List Participant List Part          | Detailo -,                                                                                                    |
| Agenda List       Details         Session ID       Date       Start Time       End Time         Description                                                                                                    | Agenda List         Session ID       Date       Start Time       End Time       Description         Participant List       Participant List       Attendance Info       Date       Attendance Status       Remarks         703       JUNAIDAH BINTI HASSAN Centre for Foundation Studies       N17       Date       Attendance Status       Remarks         6872       KAMARULZAMAN BIN AEC Management Services Division F29       1       ATTENDED       Image: Control of the service of the service of                                                                                                    | tion                                                                                               | Description  Description  dance Info  Attendance Status  T  AttenDeD  T  AttenDeD T  AttenDeD T  AttenDeD T   | Agenda List       Details         Session ID       Date       Start Time       End Time         Description       •       •       •         Participant List       •       •       •         Participant List       •       •       •         Participant List       •       •       •         Participant ID       Participant Name       KCDI       Grade         703       JUNAIDAH BINTI HASSAN       Centre for Foundation Studies       N17         6872       KAMARULZAMAN BIN ABC       Management Services Division       F29         3863       LATIE HB T. SAID       Residential and Service Depart N17       •         5850       MOL TAHIR BIN BAHARI       Facilities, Food and Service D N177       •         5805       MUHAMAD AHINAF BIN IBI, Library       \$17         1244       MOHD, KAMIL BIN ABDUL Library       \$17         4300       NOOR HILDAWATI ET. AB, Kullityph of Economics and Ma N17       N17         4300       NOOR HILDAWATI ET. AB, Kullityph of Economics and Ma N17       N17         4300       NOOR HILDAWATI ET. AB, Kullityph of Economics and Ma N17       N17                                                                                                    | Agenda List<br>Session ID Date Start Time End Time Description<br>Participant List Participant List Participant ID Participant Name KCDI Grade T03 JUNAIDAH BINTI HASSAN Centre for Foundation Studies N17 6872 KAMARULZAMAN BIN AEL Management Services Division F29 3963 LATIFAH BT. SAID Residential and Service Depar N17 5850 MD TAHIR BIN BAHARI Facilities, Food and Services D N17 1244 MOHD. KAMIL BIN ABDUL Library S17 1244 MOHD. KAMIL BIN ABDUL Library S17 4300 NOOR HILDAWATI BT. AB Kullityah of Economics and Ma N17 4933 NOORSHAMRIZA BT. ABD Kullityah of Nursing N17                                                                                                    | Agenda List<br>Session ID Date Start Time End Time Description  Participant List Participant List Participant List Participant ID Participant Name KCDI Grade  Other For Foundation Studies N17  Date Attendance Status  Remarks O7-OCT-2015 1 ATTENDED 08-OCT-2015 1 ATTENDED 08-OCT | Agenda List       Details         Session ID       Date       Start Time       End Time       Description         Participant List                 Participant List                 Participant List                 Participant ID       Participant Name                 Participant ID       Participant Name                   Participant ID       Participant Name                                                                                                    | Agenda List         Session ID       Date       Start Time       End Time       Description         Participant List <ul> <li>Participant ID</li> <li>Participant ID</li> <li>Par</li></ul>                                                                                                    | Agenda List Session ID Date Start Time End Time Description  Participant List Participant List Participant Participant List Participant P          | Details                                                                                                    |
| Agenda List         Session ID       Date       Start Time       End Time       Description         Participant List                                                                                                    | Agenda List       Description         Session ID       Date       Start Time       End Time       Description         Participant List       Participant List       Attendance Info       Date       Remarks         Participant ID       Participant Name       KCDI       Grade       Date       Attendance Status       Remarks         703       JUNAIDAH BINTI HASSAN Centre for Foundation Studies       N17       08-OCT-2015       1       ATTENDED       08-OCT-2015       1       ATTENDED       08-OCT-2015       1       ATTENDED       08-OCT-2015       1       ATTENDED       08-OCT-2015       1       ATTENDED       08-OCT-2015       1       ATTENDED       08-OCT-2015       1       ATTENDED       08-OCT-2015       1       ATTENDED       0       0       0       0       0       0       0       0       0       0       0       0       0       0       0       0       0       0       0       0       0       0       0       0       0       0       0       0       0       0       0       0       0       0       0       0       0       0       0       0       0       0       0       0       0       0       0       <                                                                                                    | tion                                                                                               | Description                                                                                                    | Agenda List       Date       Start Time       End Time       Description         Session ID       Date       Start Time       End Time       Description         Participant List                 Participant List                 Participant List                 Participant ID       Participant Name                 6872       KAMARULZAMAN BIN AEE Management Services Divisin F229                  3963       LATTEAH BIN BAHARI       Facilities, Food and Services Den N17                  2678       MOHD. HAIRULINIZAM BIN Library                                                                                                    | Agenda List         Session ID       Date       Start Time       End Time       Description         Participant List                 Participant List                 Participant List                 Participant List                 Participant List                 Participant List                 Participant List                 Participant List                 Participant List                   Participant List                     Sego                            Sego                                                                                                    | Agenda List       Date       Start Time       End Time       Description         Session ID       Date       Start Time       End Time       Description         Participant List                 Participant List                 Participant List                 Participant List                 703       JUNAIDAH BINTI HASSAN Centre for Foundation Studies                 8872       KAMIARULZAIMAN BIN ABEL       Management Services Division F29                  9863       LATIFAH BT. SAID                                                                                                    | Agenda List         Session ID       Date       Start Time       End Time       Description         Participant List                 Participant List                 Participant List                 Participant ID       Participant Name                 6872       KAMARULZAMAN BIN ABEL       Management Services Division                 6872       KAMARULZAMAN BIN ABEL       Management Services Division                                                                                                    | Agenda List       Date       Start Time       End Time       Description         Participant List <td>Agenda List         Session ID       Date       Start Time       End Time       Description         Participant List                 Participant List                 Participant List                 Participant ID       Participant Name        KCDI        Grade             703       JUNAIDAH BINTI HASSAN       Centre for Foundation Studies        N17         Date        Attendance Info            6872       KAMARULZMANN BIN ABE       Management Services Division        F23           07-OCT-2015         1        Attendance Status           Øe-OCT-2015         1        Attendance Info          3963       LATIFAH BT. SAID       Residential and Services Depar N17         Øe-OCT-2015         1        Attendance Info         Øe-OCT-2015           Øe-OCT-2015            1244       MOHD. HARULNIZAM BIN Library         S17         Process         Mark All Participant as         Trende        &lt;</td> <td>Details 🗸</td>                                                                                                    | Agenda List         Session ID       Date       Start Time       End Time       Description         Participant List                 Participant List                 Participant List                 Participant ID       Participant Name        KCDI        Grade             703       JUNAIDAH BINTI HASSAN       Centre for Foundation Studies        N17         Date        Attendance Info            6872       KAMARULZMANN BIN ABE       Management Services Division        F23           07-OCT-2015         1        Attendance Status           Øe-OCT-2015         1        Attendance Info          3963       LATIFAH BT. SAID       Residential and Services Depar N17         Øe-OCT-2015         1        Attendance Info         Øe-OCT-2015           Øe-OCT-2015            1244       MOHD. HARULNIZAM BIN Library         S17         Process         Mark All Participant as         Trende        <                                                                                                    | Details 🗸                                                                                                    |
| Agenda List       Description         Session ID       Date       Start Time       End Time       Description         Participant List <ul> <li>Participant List</li> <li>Participant ID</li> <li>Participant Name</li> <li>KCDI</li> <li>Grade</li> <li>Grade</li> <li>TO-OCT-2015</li> <li>TATTENDED</li> <li>Remarks</li> <li>OF-OCT-2015</li> <li>TATTENDED</li> <li>IUNAIDAH BINTI HASSAN Centre for Foundation Studies</li> <li>N17</li> <li>6672</li> <li>KAMARULZAMAN BIN ABL</li> <li>Management Services Division F29</li> <li>IATTENDED</li> <li>IATTENDED</li></ul>                                                                                                    | Agenda List       Description         Session ID       Date       Start Time       End Time       Description         Participant List       Attendance Info       Date       Date       Remarks         Participant List       Attendance Status       Remarks         Participant ID       Participant Name       KCDI       Grade       Date       Attendance Status       Remarks         703       JUNAIDAH BINTI HASSAN Centre for Foundation Studies       N17       08-OCT-2015       1       ATTENDED       08-OCT-2015       1       ATTENDED       08-OCT-2015       1       ATTENDED       08-OCT-2015       1       ATTENDED       08-OCT-2015       1       ATTENDED       08-OCT-2015       1       ATTENDED       08-OCT-2015       1       ATTENDED       0       0       0       0       0       0       0       0       0       0       0       0       0       0       0       0       0       0       0       0       0       0       0       0       0       0       0       0       0       0       0       0       0       0       0       0       0       0       0       0       0       0       0       0       0       0 <td>Remarks</td> <td>Description</td> <td>Agenda List       Description         Session ID       Date       Start Time       End Time       Description         Participant List                 Participant List                 Participant List                 Participant ID       Participant Name               6872       KAMARULZAMAN BIN ABC       Management Services Division F29                3963       LATIFAH BT. SAID         Residential and Service Depar N17                26778       MOHD. HARULNIZAM BIN Library                     1244       MOHD. KAMIL BIN ABDUL</td> <td>Agenda List       Description         Session ID       Date       Start Time       End Time       Description         Participant List            <ul> <li>Participant List</li> <li>Participant ID</li> <li>Participant Name</li> <li>KCDI</li> <li>Grade</li> <li>Grade</li> <li>One Attendance Info</li> <li>Date</li> <li>Attendance Status</li> <li>Remarks</li> <li>One Cription</li> </ul>            6872         KAMARULZAMAN BIN ABL         Management Services Division         F29              93963         LATIFAH BT. SAID         Residential and Services Division         F29              1244         MOHD. HAIRULNIZAM BIN Library         S17         S17           Frocess           Mark All Participant as ATTENDED               Mark All Participant as ATTENDED</td> <td>Agenda List       Date       Start Time       End Time       Description         Session ID       Date       Start Time       End Time       Description         Participant List                 Participant List                 Participant List                 Participant List                 Participant List                 Participant List                 Participant List                 Participant List                 Participant List                   Session ID                     Session ID                     Session ID</td> <td>Agenda List         Session ID       Dale       Start Time       End Time       Description         Participant List                 Participant List                 Participant List                 Participant List                 Participant List                 Participant List                 Participant List                 Participant List                 Participant List                 Session ID       Participant List               Session ID       Participant List               Session ID       Participant List               Session ID       Participant Services Division F29          &lt;</td> <td>Agenda List       Description         Session ID       Date       Start Time       End Time       Description         Participant List        <ul> <li>Participant List</li> <li>Participant ID</li> <li>Participant Name</li> <li>KCDI</li> <li>Grade</li> <li>Grade</li> <li>Grade</li> <li>Grade</li> <li>Grade</li> <li>Grade</li> <li>Date</li> <li>Attendance Info</li> <li>Date</li> <li>Attendance Status</li> <li>Remarks</li> <li>Grade</li> <li>Grade</li> <li>Grade</li> <li>Grade</li> <li>Grade</li> <li>Grade</li> <li>Grade</li> <li>Cort-2015</li> <li>Attendance Status</li> <li>Remarks</li> <li>Grade</li> <li>Grade</li> <li>Grade</li> <li>Grade</li> <li>Grade</li> <li>Grade</li> <li>Tession ID</li> <li>Attendance Info</li> <li>Date</li> <li>Attendance Status</li> <li>Remarks</li> <li>Grade</li> <li>Grade</li> <li>Grade</li> <li>Grade</li> <li>Grade</li> <li>Grade</li> <li>Grade</li> <li>Grade</li> <li>Date</li> <li>Attendance Status</li> <li>Remarks</li> <li>Grade</li> <li>Grade</li>       &lt;</ul></td> <td>Agenda List       Description         Session ID       Date       Start Time       End Time       Description         Participant List                 Participant List                 Participant List                 Participant ID       Participant Name                 633       JUNAIDAH BINT HASSAN Centre for Foundation Studies                   6872       KAMARULZMAN BIN AEE       Management Services Division</td> <td></td> | Remarks                                                                                            | Description                                                                                                    | Agenda List       Description         Session ID       Date       Start Time       End Time       Description         Participant List                 Participant List                 Participant List                 Participant ID       Participant Name               6872       KAMARULZAMAN BIN ABC       Management Services Division F29                3963       LATIFAH BT. SAID         Residential and Service Depar N17                26778       MOHD. HARULNIZAM BIN Library                     1244       MOHD. KAMIL BIN ABDUL                                                                                                    | Agenda List       Description         Session ID       Date       Start Time       End Time       Description         Participant List <ul> <li>Participant List</li> <li>Participant ID</li> <li>Participant Name</li> <li>KCDI</li> <li>Grade</li> <li>Grade</li> <li>One Attendance Info</li> <li>Date</li> <li>Attendance Status</li> <li>Remarks</li> <li>One Cription</li> </ul> 6872         KAMARULZAMAN BIN ABL         Management Services Division         F29              93963         LATIFAH BT. SAID         Residential and Services Division         F29              1244         MOHD. HAIRULNIZAM BIN Library         S17         S17           Frocess           Mark All Participant as ATTENDED               Mark All Participant as ATTENDED                                                                                                    | Agenda List       Date       Start Time       End Time       Description         Session ID       Date       Start Time       End Time       Description         Participant List                 Participant List                 Participant List                 Participant List                 Participant List                 Participant List                 Participant List                 Participant List                 Participant List                   Session ID                     Session ID                     Session ID                                                                                                    | Agenda List         Session ID       Dale       Start Time       End Time       Description         Participant List                 Participant List                 Participant List                 Participant List                 Participant List                 Participant List                 Participant List                 Participant List                 Participant List                 Session ID       Participant List               Session ID       Participant List               Session ID       Participant List               Session ID       Participant Services Division F29          <                                                                                                    | Agenda List       Description         Session ID       Date       Start Time       End Time       Description         Participant List <ul> <li>Participant List</li> <li>Participant ID</li> <li>Participant Name</li> <li>KCDI</li> <li>Grade</li> <li>Grade</li> <li>Grade</li> <li>Grade</li> <li>Grade</li> <li>Grade</li> <li>Date</li> <li>Attendance Info</li> <li>Date</li> <li>Attendance Status</li> <li>Remarks</li> <li>Grade</li> <li>Grade</li> <li>Grade</li> <li>Grade</li> <li>Grade</li> <li>Grade</li> <li>Grade</li> <li>Cort-2015</li> <li>Attendance Status</li> <li>Remarks</li> <li>Grade</li> <li>Grade</li> <li>Grade</li> <li>Grade</li> <li>Grade</li> <li>Grade</li> <li>Tession ID</li> <li>Attendance Info</li> <li>Date</li> <li>Attendance Status</li> <li>Remarks</li> <li>Grade</li> <li>Grade</li> <li>Grade</li> <li>Grade</li> <li>Grade</li> <li>Grade</li> <li>Grade</li> <li>Grade</li> <li>Date</li> <li>Attendance Status</li> <li>Remarks</li> <li>Grade</li> <li>Grade</li>       &lt;</ul>                                                                                                    | Agenda List       Description         Session ID       Date       Start Time       End Time       Description         Participant List                 Participant List                 Participant List                 Participant ID       Participant Name                 633       JUNAIDAH BINT HASSAN Centre for Foundation Studies                   6872       KAMARULZMAN BIN AEE       Management Services Division                                                                                                    |                                                                                                    |
| Session ID       Date       Start Time       End Time       Description         Participant List <t< td=""><td>Session ID     Date     Start Time     End Time       Participant List    </td><td>Remarks</td><td>dance Info Attendance Status I ATTENDED I ATTENDED I ATTENDED I ATTENDED I ATTENDED II ATTENDED II ATTENDED III ATTENDED III ATTENDED IIII ATTENDED IIIIIIIIIIIIIIIIIIIIIIIIIIIIIIIIII</td><td>Session ID       Date       Start Time       End Time       Description         Participant List        <ul> <li>Participant ID</li> <li>Participant Name</li> <li>KCDI</li> <li>Grade</li> <li>Grade</li> <li>Total JUNAIDAH BINTI HASSAN Centre for Foundation Studies</li> <li>N17</li> <li>Date</li> <li>Attendance Info</li> <li>Date</li> <li>Attendance Status</li> <li>Remarks</li> <li>O7-OCT-2015</li> <li>1</li> <li>ATTENDED</li> <li>O8-OCT-2015</li> <li>1</li> <li>ATTENDED</li> <li>O8-OCT-2015</li> <li>1</li> <li>ATTENDED</li> <li>ATTENDED</li> <li>O8-OCT-2015</li> <li>1</li> <li>ATTENDED</li> <li>Attendance Info</li> <li>Date</li> <li>Attendance Status</li> <li>Remarks</li> <li>O7-OCT-2015</li> <li>1</li> <li>ATTENDED</li> <li>Attendance Info</li> <li>Date</li> <li>Attendance Status</li> <li>Remarks</li> <li>O7-OCT-2015</li> <li>1</li> <li>ATTENDED</li> <li>Attendance Info</li> <li>Date</li> <li>Attendance Status</li> <li>Remarks</li> <li>O7-OCT-2015</li> <li>1</li> <li>ATTENDED</li> <li>Attendance Info</li> <li>Date</li> <li>Attendance Status</li> <li>Remarks</li> <li>O8-OCT-2015</li> <li>1</li> <li>ATTENDED</li> <li>Attendance Info</li> <li>Date</li> <li>O8-OCT-2015</li> <li>1</li> <li>Attendance Info</li> <li>Date</li> <li>Attendance Info</li> <li>Date</li> <li>O8-OCT-2015</li> <li>1</li> <li>ATTENDED</li> <li>Attendance Info</li> <li>Date</li> <li>Attendance Info</li> <li>Date</li> <li>OR-OCT-2015</li> <li>1</li> <li>Attendance Info</li> <li>Date</li> <li>Date</li> <l< td=""><td>Session ID       Date       Start Time       End Time       Description         Participant List                                                                                                    <t< td=""><td>Session ID       Date       Start Time       End Time       Description         Participant List        <ul> <li>Participant ID</li> <li>Participant Name</li> <li>KCDI</li> <li>Grade</li> <li>Or-OCT-2015</li> <li>I Attendance Status</li> <li>Remarks</li> <li>Or-OCT-2015</li> <li>I ATTENDED</li> <li>Or-OCT-2015</li> <li>I ATTENDED</li> <li>I ATTENDED</li> <li>I ATTENDED</li> <li>I ATTENDED</li> <li>I ATTENDED</li> <li>I ATTENDED</li> <li>I ATTENDED</li></ul></td><td>Session ID Date Start Time End Time Description  Participant List Participant List Participant List Participant Name KCDI Grade Participant ID Participant Name KCDI Grade T03 JUNAIDAH BINTI HASSAN Centre for Foundation Studies N17 E672 KAMARULZAMAN BIN ABL Management Services Division F29 3963 LATIFAH BT. SAID Residential and Services Depar N17 E6605 MUD TAHIR BIN BAHARI Facilities, Food and Services D177 E678 MOHD. HAIRULINIZAM BIN Library S17 E605 MUD HAIRULNIZAM BIN BIG Library S17 E640 NOR HILDAWATI BT. AB Kulliyyah of Architecture and Er C17</td><td>Session ID Date Start Time End Time Description  Participant List Participant List Participant List Participant Name KCDI Grade T03 JUNAIDAH BINTI HASSAN Centre for Foundation Studies N17 G6872 KAMARULZAMAN BIN ABC Management Services Division F29 S963 ATTFAH BT. SAID Residential and Service Depar N17 C6778 MOHD. HAIRULNIZAM BIN Library S17 1244 MOHD. KAMIL BIN ABDUL Library S17 1244 MOHD. KAMIL BIN ABDUL Library S17 1244 MOHD. KAMIL BIN ABDUL Library S17 1244 MOHD. KAMIL BIN ABT MAT J, Kullityah of Economics and Ma N17 4933 NOORSHAMRIZA BT. ABC Kullityah of Architecture and Ec C17 5048 NOR HAIFZANA BT MAT J, Kullityah of Engineering J17</td><td>Session ID Date Start Time End Time Description  Participant List Participant List Participant List Participant Name KCDI Coract Date Attendance Status Remarks O7-OCT-2015 Date Attendance Status Remarks O7-OCT-2015 Date Attendance Status Remarks O7-OCT-2015 TATTENDED Date Attendance Status Remarks O7-OCT-2015 TATTENDED TATTENDED TATTE</td><td>Agenda List</td></t<></td></l<></ul></td></t<>                                                                                                    | Session ID     Date     Start Time     End Time       Participant List                                                                                                    | Remarks                                                                                            | dance Info Attendance Status I ATTENDED I ATTENDED I ATTENDED I ATTENDED I ATTENDED II ATTENDED II ATTENDED III ATTENDED III ATTENDED IIII ATTENDED IIIIIIIIIIIIIIIIIIIIIIIIIIIIIIIIII                                                                                                    | Session ID       Date       Start Time       End Time       Description         Participant List <ul> <li>Participant ID</li> <li>Participant Name</li> <li>KCDI</li> <li>Grade</li> <li>Grade</li> <li>Total JUNAIDAH BINTI HASSAN Centre for Foundation Studies</li> <li>N17</li> <li>Date</li> <li>Attendance Info</li> <li>Date</li> <li>Attendance Status</li> <li>Remarks</li> <li>O7-OCT-2015</li> <li>1</li> <li>ATTENDED</li> <li>O8-OCT-2015</li> <li>1</li> <li>ATTENDED</li> <li>O8-OCT-2015</li> <li>1</li> <li>ATTENDED</li> <li>ATTENDED</li> <li>O8-OCT-2015</li> <li>1</li> <li>ATTENDED</li> <li>Attendance Info</li> <li>Date</li> <li>Attendance Status</li> <li>Remarks</li> <li>O7-OCT-2015</li> <li>1</li> <li>ATTENDED</li> <li>Attendance Info</li> <li>Date</li> <li>Attendance Status</li> <li>Remarks</li> <li>O7-OCT-2015</li> <li>1</li> <li>ATTENDED</li> <li>Attendance Info</li> <li>Date</li> <li>Attendance Status</li> <li>Remarks</li> <li>O7-OCT-2015</li> <li>1</li> <li>ATTENDED</li> <li>Attendance Info</li> <li>Date</li> <li>Attendance Status</li> <li>Remarks</li> <li>O8-OCT-2015</li> <li>1</li> <li>ATTENDED</li> <li>Attendance Info</li> <li>Date</li> <li>O8-OCT-2015</li> <li>1</li> <li>Attendance Info</li> <li>Date</li> <li>Attendance Info</li> <li>Date</li> <li>O8-OCT-2015</li> <li>1</li> <li>ATTENDED</li> <li>Attendance Info</li> <li>Date</li> <li>Attendance Info</li> <li>Date</li> <li>OR-OCT-2015</li> <li>1</li> <li>Attendance Info</li> <li>Date</li> <li>Date</li> <l< td=""><td>Session ID       Date       Start Time       End Time       Description         Participant List                                                                                                    <t< td=""><td>Session ID       Date       Start Time       End Time       Description         Participant List        <ul> <li>Participant ID</li> <li>Participant Name</li> <li>KCDI</li> <li>Grade</li> <li>Or-OCT-2015</li> <li>I Attendance Status</li> <li>Remarks</li> <li>Or-OCT-2015</li> <li>I ATTENDED</li> <li>Or-OCT-2015</li> <li>I ATTENDED</li> <li>I ATTENDED</li> <li>I ATTENDED</li> <li>I ATTENDED</li> <li>I ATTENDED</li> <li>I ATTENDED</li> <li>I ATTENDED</li></ul></td><td>Session ID Date Start Time End Time Description  Participant List Participant List Participant List Participant Name KCDI Grade Participant ID Participant Name KCDI Grade T03 JUNAIDAH BINTI HASSAN Centre for Foundation Studies N17 E672 KAMARULZAMAN BIN ABL Management Services Division F29 3963 LATIFAH BT. SAID Residential and Services Depar N17 E6605 MUD TAHIR BIN BAHARI Facilities, Food and Services D177 E678 MOHD. HAIRULINIZAM BIN Library S17 E605 MUD HAIRULNIZAM BIN BIG Library S17 E640 NOR HILDAWATI BT. AB Kulliyyah of Architecture and Er C17</td><td>Session ID Date Start Time End Time Description  Participant List Participant List Participant List Participant Name KCDI Grade T03 JUNAIDAH BINTI HASSAN Centre for Foundation Studies N17 G6872 KAMARULZAMAN BIN ABC Management Services Division F29 S963 ATTFAH BT. SAID Residential and Service Depar N17 C6778 MOHD. HAIRULNIZAM BIN Library S17 1244 MOHD. KAMIL BIN ABDUL Library S17 1244 MOHD. KAMIL BIN ABDUL Library S17 1244 MOHD. KAMIL BIN ABDUL Library S17 1244 MOHD. KAMIL BIN ABT MAT J, Kullityah of Economics and Ma N17 4933 NOORSHAMRIZA BT. ABC Kullityah of Architecture and Ec C17 5048 NOR HAIFZANA BT MAT J, Kullityah of Engineering J17</td><td>Session ID Date Start Time End Time Description  Participant List Participant List Participant List Participant Name KCDI Coract Date Attendance Status Remarks O7-OCT-2015 Date Attendance Status Remarks O7-OCT-2015 Date Attendance Status Remarks O7-OCT-2015 TATTENDED Date Attendance Status Remarks O7-OCT-2015 TATTENDED TATTENDED TATTE</td><td>Agenda List</td></t<></td></l<></ul>                                                                                                    | Session ID       Date       Start Time       End Time       Description         Participant List <t< td=""><td>Session ID       Date       Start Time       End Time       Description         Participant List        <ul> <li>Participant ID</li> <li>Participant Name</li> <li>KCDI</li> <li>Grade</li> <li>Or-OCT-2015</li> <li>I Attendance Status</li> <li>Remarks</li> <li>Or-OCT-2015</li> <li>I ATTENDED</li> <li>Or-OCT-2015</li> <li>I ATTENDED</li> <li>I ATTENDED</li> <li>I ATTENDED</li> <li>I ATTENDED</li> <li>I ATTENDED</li> <li>I ATTENDED</li> <li>I ATTENDED</li></ul></td><td>Session ID Date Start Time End Time Description  Participant List Participant List Participant List Participant Name KCDI Grade Participant ID Participant Name KCDI Grade T03 JUNAIDAH BINTI HASSAN Centre for Foundation Studies N17 E672 KAMARULZAMAN BIN ABL Management Services Division F29 3963 LATIFAH BT. SAID Residential and Services Depar N17 E6605 MUD TAHIR BIN BAHARI Facilities, Food and Services D177 E678 MOHD. HAIRULINIZAM BIN Library S17 E605 MUD HAIRULNIZAM BIN BIG Library S17 E640 NOR HILDAWATI BT. AB Kulliyyah of Architecture and Er C17</td><td>Session ID Date Start Time End Time Description  Participant List Participant List Participant List Participant Name KCDI Grade T03 JUNAIDAH BINTI HASSAN Centre for Foundation Studies N17 G6872 KAMARULZAMAN BIN ABC Management Services Division F29 S963 ATTFAH BT. SAID Residential and Service Depar N17 C6778 MOHD. HAIRULNIZAM BIN Library S17 1244 MOHD. KAMIL BIN ABDUL Library S17 1244 MOHD. KAMIL BIN ABDUL Library S17 1244 MOHD. KAMIL BIN ABDUL Library S17 1244 MOHD. KAMIL BIN ABT MAT J, Kullityah of Economics and Ma N17 4933 NOORSHAMRIZA BT. ABC Kullityah of Architecture and Ec C17 5048 NOR HAIFZANA BT MAT J, Kullityah of Engineering J17</td><td>Session ID Date Start Time End Time Description  Participant List Participant List Participant List Participant Name KCDI Coract Date Attendance Status Remarks O7-OCT-2015 Date Attendance Status Remarks O7-OCT-2015 Date Attendance Status Remarks O7-OCT-2015 TATTENDED Date Attendance Status Remarks O7-OCT-2015 TATTENDED TATTENDED TATTE</td><td>Agenda List</td></t<> | Session ID       Date       Start Time       End Time       Description         Participant List <ul> <li>Participant ID</li> <li>Participant Name</li> <li>KCDI</li> <li>Grade</li> <li>Or-OCT-2015</li> <li>I Attendance Status</li> <li>Remarks</li> <li>Or-OCT-2015</li> <li>I ATTENDED</li> <li>Or-OCT-2015</li> <li>I ATTENDED</li> <li>I ATTENDED</li> <li>I ATTENDED</li> <li>I ATTENDED</li> <li>I ATTENDED</li> <li>I ATTENDED</li> <li>I ATTENDED</li></ul>                                                                                                    | Session ID Date Start Time End Time Description  Participant List Participant List Participant List Participant Name KCDI Grade Participant ID Participant Name KCDI Grade T03 JUNAIDAH BINTI HASSAN Centre for Foundation Studies N17 E672 KAMARULZAMAN BIN ABL Management Services Division F29 3963 LATIFAH BT. SAID Residential and Services Depar N17 E6605 MUD TAHIR BIN BAHARI Facilities, Food and Services D177 E678 MOHD. HAIRULINIZAM BIN Library S17 E605 MUD HAIRULNIZAM BIN BIG Library S17 E640 NOR HILDAWATI BT. AB Kulliyyah of Architecture and Er C17                                                                                                    | Session ID Date Start Time End Time Description  Participant List Participant List Participant List Participant Name KCDI Grade T03 JUNAIDAH BINTI HASSAN Centre for Foundation Studies N17 G6872 KAMARULZAMAN BIN ABC Management Services Division F29 S963 ATTFAH BT. SAID Residential and Service Depar N17 C6778 MOHD. HAIRULNIZAM BIN Library S17 1244 MOHD. KAMIL BIN ABDUL Library S17 1244 MOHD. KAMIL BIN ABDUL Library S17 1244 MOHD. KAMIL BIN ABDUL Library S17 1244 MOHD. KAMIL BIN ABT MAT J, Kullityah of Economics and Ma N17 4933 NOORSHAMRIZA BT. ABC Kullityah of Architecture and Ec C17 5048 NOR HAIFZANA BT MAT J, Kullityah of Engineering J17                                                                                                    | Session ID Date Start Time End Time Description  Participant List Participant List Participant List Participant Name KCDI Coract Date Attendance Status Remarks O7-OCT-2015 Date Attendance Status Remarks O7-OCT-2015 Date Attendance Status Remarks O7-OCT-2015 TATTENDED Date Attendance Status Remarks O7-OCT-2015 TATTENDED TATTENDED TATTE     | Agenda List                                                                                                    |
| Participant List         Participant ID         Participant ID         Pari                                                                                                    | Participant List       Attendance Info         Participant ID       Participant Name       KCDI         Grade       Date       Attendance Status         Remarks       07-OCT-2015       1         ATTENDED          08-OCT-2015       1         ATTENDED          08-OCT-2015       1         ATTENDED          08-OCT-2015          1       ATTENDED                                                                                                    | Remarks                                                                                            | Attendance Status Remarks                                                                                                    | Participant List         Participant ID         Participant ID         Participant ID         Participant ID         Participant ID         Participant ID         Participant ID         Participant ID         Participant ID         Participant ID         Participant List         Participant List         Participant List         Participant ID         Participant List         Participant List         Process         Mark A                                                                                                    | Participant List Participant List Participant List Participant ID Participant ID Participant Name KCDI Grade Date Attendance Status Remarks Process MithamAD AHNAF BIN IBF Library Process Mark All Participant as ATTENDED  Process Mark All Participant as ATTENDED  Process Process Proces Process Process Process Process Proces Process Proces Pr                                                                                                    | Participant List         Participant List         Participant ID       Participant Name       KCDI       Grade         703       JUNAIDAH BINTI HASSAN Centre for Foundation Studies       N17         6872       KAMARULZAMAN BIN ABL       Management Services Division F29         3963       LATIFAH BT. SAID       Residential and Service Depar N17         5850       MD TAHIR BIN BAHARI       Facilities, Food and Services D N17         2678       MOHD. HARULNIZAM BIN Library       S17         1244       MOHD. KAMIL BIN ABDUL Library       S17         4300       NOOR HILDAWATI BT. AB Kulliyyah of Economics and Ma N17         4933       NOORSHAMRIZA BT. ABC Kulliyyah of Architedure and Er C17                                                                                                    | Participant List         Participant ID       Participant Name       KCDI         Grade       Date       Attendance Status         703       JUNAIDAH BINTI HASSAN       Centre for Foundation Studies       N17         6872       KAMARULZAMAN BIN ABE       Management Services Division F29         3963       LATIFAH BT. SAID       Residential and Service Depa N17         5870       MD TAHIR BIN BAHARI       Facilities, Food and Services D N17         2678       MOHD. HAIRULINIZAM BIN Library       S17         4300       NOOR HILDAWATI BT. AB       Kulliyyah of Economics and Mi N17         4933       NOORSHAMRIZA BT. ABD       Kulliyyah of Architecture and Ef C17                                                                                                    | Participant List         Participant ID       Participant Name         KAttendance Info       Date         Attendance Status       Remarks         703       JUNAIDAH BINTI HASSAN Centre for Foundation Studies       N17         6872       KAMARULZAMAN BIN ABL Management Services Division F29       Date       Attendance Status       Remarks         9363       LATIFAH BT. SAID       Residential and Services D N17       Internet and Services D N17       Internet and Services D N17         5850       MD TAHIR BIN BAHARI       Facilities, Food and Services D N17       Internet and Services D N17       Internet and Services D N17         2678       MOHD. HARULNIZAM BIN Library       S17       S17       Internet and Services D N17         2678       MOHD. HARULNIZAM BIN IBL Library       S17       Internet and Services D N17       Internet and Services D N17         26805       MUHAMAD AHNAF BIN IBL Library       S17       Internet and Services D N17       Internet and Services D N17         4300       NOOR HILDAWATI BT. AB Kulliyyah of Economics and Ma N17       Mark All Participant as ATTENDED       Internet and Service and Er       For         6481       NOR RMIRE BT. ZAKERYA Kulliyah of Engineering       J17       For       Internet and Service and Er       For         64991       NOR RIME BT. ZAKERYA Kulliyy                                                                                                    | Participant List Participant List Participant ID Participant Name KCDI Grade T03 JUNAIDAH BINTI HASSAN Centre for Foundation Studies N17 6872 KAMARULZAMAN BIN ABE Management Services Division F29 3963 LATIFAH BT. SAID Residential and Service Depar N17 5850 MD TAHIR BIN BAHARI Facilities, Food and Services D N17 1244 MOHD, KAMIL BIN ABDUL Library S17 1244 MOHD, KAMIL BIN ABDUL Library S17 1244 MOHD, KAMIL BIN ABDUL Library S17 1244 MOHD, KAMIL BIN ABDUL Library S17 1244 MOHD, KAMIL BIN ABDUL Library S17 1244 MOHD, KAMIL BIN ABDUL Library S17 1244 MOHD, KAMIL BIN ABDUL Library S17 1244 MOHD, KAMIL BIN ABDUL Library S17 1244 MOHD, KAMIL BIN ABDUL Library S17 124 MOHD, KAMIL BIN ABDUL Library S17 124 MOHD, KAMIL S18 ABT ABT ABT ABT ABT ABT ABT          | Session ID Date Start Time End Time Description                                                                                                    |
| Participant List         Participant ID       Participant Name         KCDI       Grade         703       JUNAIDAH BINTI HASSAN Centre for Foundation Studies         703       JUNAIDAH BINTI HASSAN Centre for Foundation Studies         8672       KAMARULZAMAN BIN ABE Management Services Division         9863       LATIFAH BT. SAID         86805       MD TAHIR BIN BAHARI         Facilities, Food and Services D       N17         1244       MOHD. HARULNIZAM BIN Library         1244       MOHD. KAMIL BIN ABDUL         1244       MOHD. KAMIL BIN BIN IBF Library         12430       NOORS HILDAWATI BT. AB         Kulliyyah of Economics and Ma         4330       NOORSHAMRIZA BT. ABD         Kulliyyah of Nursing       N17                                                                                                    | Participant List       Attendance Info         Participant ID       Participant Name       KCDI         Grade       Date       Attendance Status         Remarks       07-OCT-2015       1         ATTENDED       08-OCT-2015       1         ATTENDED       08-OCT-2015       1         ATTENDED       08-OCT-2015       1         ATTENDED       08-OCT-2015       1                                                                                                    | Remarks                                                                                            | Attendance Status Remarks                                                                                                    | Participant List         Participant ID       Participant Name         KCDI       Grade         703       JUNAIDAH BINTI HASSAN Centre for Foundation Studies         703       JUNAIDAH BINTI HASSAN Centre for Foundation Studies         8672       KAMARULZAMAN BIN ABC         8672       KAMARULZAMIAN BIN ABC         9863       LATIFAH BT. SAID         8673       LATIFAH BT. SAID         8673       LATIFAH BT. SAID         8673       KATIFAH BT. SAID         8673       LATIFAH BT. SAID         8673       LATIFAH BT. SAID         8673       LATIFAH BT. SAID         8675       MOHD. HAIRULNIZAM BIN Library         1244       MOHD. KAMIL BIN ABDUL         1244       MOHD. KAMIL BIN AB Kulliyagh of Economics and Ma         917       Process         4300       NOOR HILDAWATI BT. AB         1244       MOHDA AHNAF BIN BK Library         1244       MOHD. KAMIL BIN ABN BIN BL         1244       MOHDA AHNAF BIN BK Library         1244       MOHDAWATI BT. AB         1200       NOOR HILDAWATI BT. AB         121       Mark All Participant as ATTENDED                                                                                                    | Participant List         Participant ID       Participant Name       KCDI         Grade       Date       Attendance Info         Date       Attendance Status       Remarks         07-OCT-2015       1       ATTENDED         08-OCT-2015       1       ATTENDED         08-OCT-2015       1       ATTENDED         08-OCT-2015       1       ATTENDED         08-OCT-2015       1       ATTENDED         08-OCT-2015       1       ATTENDED         08-OCT-2015       1       ATTENDED         08-OCT-2015       1       ATTENDED         08-OCT-2015       1       ATTENDED         08-OCT-2015       1       ATTENDED         08-OCT-2015       1       ATTENDED         08-OCT-2015       1       ATTENDED         08-OCT-2015       1       ATTENDED         08-OCT-2015       1       ATTENDED         1244       MOHD. KAMIL BIN ABDUL Library       S17         1244       MOHD. KAMIL BIN ABDU Kulbary       S17         4300       NOOR HILDAWATI BT. AB       Kulliyyah of Economics and Ma         14333       NOORSHAMRIZA BT. ABD       Kulliyyah of Nursing         N17                                                                                                    | Participant List         Participant ID       Participant Name       KCDI         703       JUNAIDAH BINTI HASSAN Centre for Foundation Studies       N17         6872       KAMMARULZAMAN BIN ABC       Management Services Division F29         3963       LATIFAH BT. SAID       Residential and Service Depar N17         5850       MD TAHIR BIN BAHARI       Facilities, Food and Services D N17         2678       MOHD. HAIRULINIZAM BII Library       S17         1244       MOHD. KAMIL BIN ABD MABIN BIS       Library         4300       NOCR HILDAWATI BT. AB       Kulliyah of Economics and Ma         177       For                                                                                                    | Participant List Participant List Participant ID Participant ID Pa    | Participant List         Participant ID       Participant Name       KCDI       Grade         703       JUNAIDAH BINTI HASSAN Centre for Foundation Studies       N17         6872       KAMARULZAMAN BIN ABC       Management Services Division F29         3963       LATIFAH BT. SAID       Residential and Service Depar N17         5850       MD TAHIR BIN BAHARI       Facilities, Food and Services D N17         2678       MOHD. HAIRULNIZAM BIN Library       S17         1244       MOHD. KAMIL BIN ABDUL       Library         6805       MUHAMAD AHINAF BIN IBF, Library       S17         4300       NOOR HILDAWATI BT. AB, Kulliyyah of Economics and Ma N17       Mark All Participant as ATTENDED         4933       NOR HAFIZANA BT MAT JI, Kulliyyah of Architecture and E C17       For         648       NOR HAFIZANA BT MAT JI, Kulliyyah of Engineering       117                                                                                                    | Participant List         Participant ID         Participant ID         Pari                                                                                                    |                                                                                                    |
| Participant List         Participant ID       Participant Name       KCDI       Grade         703       JUNAIDAH BINTI HASSAN Centre for Foundation Studies       N17         6872       KAMARULZAMAN BIN ABL Management Services Division F29       Date       Attendance Status       Remarks         3963       LATIFAH BT. SAID       Residential and Service Depar N17       1       Attendance Info       Image: Control of Control of Con                                                                                                    | Participant List     Attendance Info       Participant ID     Participant Name     KCDI       Grade     Date     Attendance Status       Or-OCT-2015     I     ATTENDED       G872     KAMARULZAMAN BIN ABE Management Services Division F29     08-OCT-2015     I       3963     LATIFAH BT. SAID     Residential and Service Depar N17     I                                                                                                    | Remarks                                                                                            | Attendance Status Remarks                                                                                                    | Participant List         Participant ID       Participant Name       KCDI       Grade         703       JUNAIDAH BINTI HASSAN Centre for Foundation Studies       N17         6872       KAMARULZAMAN BIN ABL Management Services Division F29       Date       Attendance Status       Remarks         3963       LATIFAH BT. SAID       Residential and Service Depar       N17         5850       MD TAHIR BIN BAHARI       Facilities, Food and Services D N17       Division F29         2678       MOHD. HAIRULINIZAM BIN Library       S17         1244       MOHD. KAMIL BIN ABDUL Library       S17         6805       MUHAMAD AHNAF BIN IBf Library       S17         4300       NOOR HILDAWATI BT. AB Kullityah of Economics and Ma N17       N17         Mark All Participant as ATTENDED       TENDED                                                                                                    | Participant List         Participant ID       Participant Name       KCDI         Grade       Orade         703       JUNAIDAH BINTI HASSAN Centre for Foundation Studies       N17         6872       KAMARULZAMAN BIN ABC Management Services Division       F29         3963       LATIFAH BT. SAID       Residential and Service Depar N17         5850       MD TAHIR BIN BAHARI       Facilities, Food and Services D       N17         2678       MOHD. HAIRULNIZAM BIN Library       S17         1244       MOHD. KAMIL BIN ABDUL Library       S17         6805       MUHAMAD AHNAF BIN IB Library       S17         4300       NOOR HILDAWATI BT. AB Kulliyyah of Economics and Ma N17       Mark All Participant as ATTENDED           4933       NOORSHAMRIZA BT. ABD Kulliyyah of Nursing       N17                                                                                                    | Participant List         Participant ID       Participant Name         KCDI       Grade         JUNAIDAH BINTI HASSAN       Centre for Foundation Studies         NOR       MAInagement Services Division         Se50       MD TAHIR BIN BAHARI         Facilities, Food and Services Division       Services         NOR HAIRULAINZAM BIN IBF       Library         S17       Set         4330       NOOR SHAMRIZA BT. AB         Kulliyyah of Nursing       N17         For       Mark All Participant as ATTENDED                                                                                                    | Participant List         Participant ID       Participant Name         KCDI       Grade         703       JUNAIDAH BINTI HASSAN Centre for Foundation Studies       N17         6872       KAMARULZAMAN BIN ABC       Management Services Division       F29         3963       LATIFAH BT. SAID       Residential and Service Depar N17       08-OCT-2015       1       ATTENDED         5850       MD TAHIR BIN BAHARI       Facilities, Food and Services D N17       08-OCT-2015       1       ATTENDED       Image: Comparison of the service of the service of the serv                                                                                                    | Participant List Participant ID Participant Name KCDI Grade T03 JUNADAH BINTI HASSAN Centre for Foundation Studies N17 6872 KAMARULZAMAN BIN ABC Management Services Division F29 3963 LATIFAH BT. SAID Residential and Service Depar N17 5850 MD TAHIR BIN BAHARI Facilities, Food and Services DN17 2678 MOHD. HAIRULNIZAM BIN Library S17 1244 MOHD. KAMIL BIN ABDUL Library S17 4300 NOOR HILDAWATI BT. AB Kulliyah of Architecture and E C17 4991 NOR RIMIE BT. ZAKERYA, Kulliyah of Engineering J17                                                                                                    | Participant List Participant List Participant List Participant ID Participant Name KCDI Grade T03 JUNAIDAH BINTI HASSAN Centre for Foundation Studies N17 6872 KAMARULZAMAN BIN ABE Management Services Division F29 3963 LTFAH BT. SAID Residential and Service Depar N17 5850 MOT TAHIR BIN BAHARI Facilities, Food and Services D N17 1244 MOHD. KAMIL BIN ABDUL Library S17 6805 MUHAAMAD AHNAF BIN IBI Library S17 6805 MUHAAMAD AHNAF BIN IBI Library S17 6403 NOOR HILDAWATI BT. AB Kulliyyah of Economics and Ma N17 4933 NOORSHAMRIZA BT. ABD Kulliyyah of Architecture and Er C17 4991 NOR RIMIE BT. ZAKERYA Kulliyyah of Engineering J17                                                                                                    |                                                                                                    |
| Participant List       Attendance Info         Participant ID       Participant Name       KCDI         703       JUNAIDAH BINTI HASSAN Centre for Foundation Studies       N17         6872       KAMARULZAMAN BIN ABE Management Services Division F29       Date       Attendance Status       Remarks         3963       LATIFAH BT. SAID       Residential and Service Depar N17       1       ATTENDED       Image: Comparison of the service of the service                                                                                                    | Participant List     Attendance Info       Participant ID     Participant Name     KCDI     Grade       703     JUNAIDAH BINTI HASSAN Centre for Foundation Studies     N17     Date     Attendance Status     Remarks       6672     KAMARULZAMAN BIN ABE Management Services Division     F29     08-OCT-2015     1     ATTENDED     Image: Control of Control of Control o                                                                                                    | Remarks                                                                                            | Attendance Status Remarks                                                                                                    | Participant List       Attendance Info         Participant ID       Participant Name       KCDI         Grade       Orade       Date         Attendance Status       Remarks         Grade       Or-OCT-2015       1         Grade       Or-OCT-2015       1         Grade       Or-OCT-2015       1         Grade       Or-OCT-2015       1         Grade       Or-OCT-2015       1         Grade       Or-OCT-2015       1         Grade       Or-OCT-2015       1         Grade       Or-OCT-2015       1         Grade       NOR       Remarks         Grade       NOR       Store Depar         1244       MOHD. HAIRULNIZAM BIN Library       S17         Grade       S17       S17         Grade       S17       S17         Grade       Millowahad Ahnaf Bin Bil Library       S17         Grade       NOOR HILDAWATI BT. AB Kulliyyah of Economics and Ma N17       Process         Mark All Participant as ATTENDED       TENDED       TENDED                                                                                                    | Participant List       Attendance Info         Participant ID       Participant Name       KCDI         Grade       Orage       Date       Attendance Status       Remarks         0703       JUNAIDAH BINTI HASSAN Centre for Foundation Studies       N17       Date       Attendance Status       Remarks         6872       KAMARULZAMAN BIN ABE       Management Services Division F29       Date       Attendance Status       Remarks         3963       LATIFAH BT. SAID       Residential and Services Depar N17       I ATTENDED       II ATTENDED       III ATTENDED         5850       MOTAHIR BIN BAHARI       Facilities, Food and Services D N17       III ATTENDED       IIII ATTENDED       IIIIIIIIIIIIIIIIIIIIIIIIIIIIIIIIIIII                                                                                                    | Participant List       Attendance Info         Participant ID       Participant Name       KCDI       Grade         703       JUNAIDAH BINTI HASSAN Centre for Foundation Studies       N17         6872       KAMARULZAMAN BIN ABE Management Services Division F29       Date       Attendance Status       Remarks         3963       LATIFAH BT. SAID       Residential and Service Depar N17       I ATTENDED       II ATTENDED       III ATTENDED         2678       MOHD. HAIRULNIZAM BIN Library       S17       III ATTENDED       IIII IIII IIII IIIIIIIIIIIIIIIIIIIIII                                                                                                    | Participant List       Attendance Info         Participant ID       Participant Name       KCDI       Grade         703       JUNAIDAH BINTI HASSAN Centre for Foundation Studies       N17       Date       Attendance Status       Remarks         6872       KAMARULZAMAN BIN ABE       Management Services Division       F29       1       ATTENDED       Image: Control of Control of Con                                                                                                    | Participant List Participant Name KCDI Grade T03 JUNAIDAH BINTI HASSAN Centre for Foundation Studies N17 6872 KAMARULZAMAN BIN ABL Management Services Division F29 3963 LATIFAH BT. SAID Residential and Service Depart N17 5850 MD TAHIR BIN BAHARI Facilities, Food and Services D N17 2678 MOHD. HAIRULNIZAM BIN Library S17 1244 MOHD. KAMIL BIN ABUL Library S17 4300 NOOR HILDAWATI BT. AB Kulliyyah of Economics and Ma N17 4333 NOORSHAMRIZA BT. ABD Kulliyyah of Architecture and E C17 4991 NOR RIMIE BT. ZAKERYA Kulliyyah of Engineering J17                                                                                                    | Participant List Participant List Participant List Participant List Participant List Participant Name KCDI Grade Date Attendance Info Date Attendance Status Remarks 07-OCT-2015 Date Attendance Status Remarks 07-OCT-2015 Date Attendance Status Remarks Process Attendance Status Remarks Remarks R     |                                                                                                    |
| Participant LISI<br>Participant ID Participant Name KCDI Grade<br>703 JUNAIDAH BINTI HASSAN Centre for Foundation Studies N17<br>6872 KAMARULZAMAN BIN ABL Management Services Division F29<br>3963 LATIFAH BT. SAID Residential and Service Depar N17<br>5850 MD TAHIR BIN BAHARI Facilities, Food and Services D N17<br>2678 MOHD. HAIRULNIZAM BIN Library S17<br>1244 MOHD. KAMIL BIN ABDUL Library S17<br>1244 MOHD. KAMIL BIN ABDUL Library S17<br>4300 NOOR HILDAWATI BT. AB Kulliyyah of Economics and Ma N17<br>4933 NOORSHAMRIZA BT. ABD Kulliyyah of Nursing N17                                                                                                    | Participant List     Attendance info       Participant ID     Participant Name     KCDI       Grade     Date     Attendance Status       Remarks       O7-OCT-2015     1       ATTENDED        08-0CT-2015     1       ATTENDED        08-0CT-2015        1     ATTENDED       3963     LATIFAH BT. SAID       Residential and Service Depar     N17                                                                                                    | Remarks                                                                                            | Attendance Status Remarks O15 1 ATTENDED                                                                                                    | Participant LIST<br>Participant ID Participant Name KCDI Grade<br>703 JUNAIDAH BINTI HASSAN Centre for Foundation Studies N17<br>6872 KAMARULZAMAN BIN ABL Management Services Division F29<br>3963 LATIFAH BT. SAID Residential and Service Depar N17<br>5850 MD TAHIR BIN BAHARI Facilities, Food and Services D N17<br>2678 MOHD. HAIRULNIZAM BIN Library S17<br>1244 MOHD. KAMIL BIN ABDUL Library S17<br>1244 MOHD. KAMIL BIN ABDUL Library S17<br>1244 MOHD. KAMIL BIN ABDUL Library S17<br>1244 MOHD. KAMIL BIN ABDUL Library S17<br>1244 MOHD. KAMIL BIN ABDUL Library S17<br>4300 NOOR HILDAWATI BT. ABK Kulliwah of Economics and Ma N17<br>4000 NOOR HILDAWATI BT. ABK Kulliwah of Mursing                                                                                                    | Participant List       Attendance into         Participant ID       Participant Name       KCDI         Grade       Orage       Date       Attendance into         703       JUNAIDAH BINTI HASSAN Centre for Foundation Studies       N17         6872       KAMARULZAMAN BIN ABE Management Services Division F29       Date       Attendance Status       Remarks         3963       LATIFAH BT. SAID       Residential and Service Depar N17       I ATTENDED       II ATTENDED       III ATTENDED         5850       MD TAHIR BIN BAHARI       Facilities, Food and Services D N17       S17       III ATTENDED       III ATTENDED       III ATTENDED         2678       MOHD. HAIRULNIZAM BIN Library       S17       III ATTENDED       III ATTENDED       III ATTENDED         1244       MOHD. KAMIL BIN ABDUL Library       S17       III ATTENDED       III ATTENDED       III ATTENDED         4300       NOOR HILDAWATI BT. AB Kulliyyah of Economics and Ma N17       Mark All Participant as ATTENDED       Mark All Participant as ATTENDED       III ATTENDED                                                                                                    | Participant IDs<br>Participant ID Participant Name KCDI Grade<br>703 JUNAIDAH BINTI HASSAN Centre for Foundation Studies N17<br>6872 KAMARULZAMAN BIN AEL Management Services Division F29<br>3963 LATIFAH BT. SAID Residential and Service Depar N17<br>5850 MD TAHIR BIN BAHARI Facilities, Food and Services D N17<br>1244 MOHD. KAMIL BIN ABDUL Library S17<br>1244 MOHD. KAMIL BIN ABDUL Library S17<br>1244 MOHD. KAMIL BIN ABDUL Library S17<br>4300 NOOR HILDAWATI BT. AB Kulliyyah of Economics and Ma N17<br>4933 NOORSHAMRIZA BT. AED Kulliyyah of Nursing N17<br>5048 NOR HAFIZANA BT MAT. JI Kulliwah of Architecture and Er C17                                                                                                    | Participant IDst<br>Participant ID Participant Name KCDI Grade<br>703 JUNAIDAH BINTI HASSAN Centre for Foundation Studies N17<br>6872 KAMARULZAMIAN BIN ABE Management Services Division F29<br>3963 LATIFAH BT. SAID Residential and Service Depar N17<br>5850 MD TAHIR BIN BAHARI Facilities, Food and Services D N17<br>2678 MOHD. HAIRULNIZAM BIN Library S17<br>1244 MOHD. KAMIL BIN ABDUL Library S17<br>1244 MOHD. KAMIL BIN ABDUL Library S17<br>4300 NOOR HILDAWATI BT. AB Kulliyyah of Economics and Ma N17<br>4933 NOORSHAMRIZA BT. ABD Kulliyyah of Nursing N17<br>5048 NOR HAFIZANA BT MAT JI Kulliyyah of Architecture and Er C17                                                                                                    | Participant ID<br>Participant ID<br>Partic | Participant LIST Participant LIST Participant LIST Participant ID Participant Name KCDI Grade T03 JUNAIDAH BINTI HASSAN Centre for Foundation Studies N17 6872 KAMARULZAMAN BIN ABE Management Services Division F29 3963 LATIFAH BT. SAID Residential and Service Depar N17 5850 MD TAHIR BIN BAHARI Facilities, Food and Services D N17 2678 MOHD. HAIRULNIZAM BIN Library S17 1244 MOHD. KAMIL BIN ABDUL Library S17 1244 MOHD. KAMIL BIN ABDUL Library S17 4300 NOOR HILDAWATI BT. AB Kulliyyah of Economics and Ma N17 4933 NOORSHAMRIZA BT. ABD Kulliyyah of Nursing N17 5048 NOR HAFIZANA BT MAT J Kulliyyah of Architecture and Er C17 4991 NOR RIMIE BT. ZAKERYA Kulliyyah of Engineering J17                                                                                                    |                                                                                                    |
| 703       JUNAIDAH BINTI HASSAN Centre for Foundation Studies       N17         6872       KAMARULZAMAN BIN ABL Management Services Division F29         3963       LATIFAH BT. SAID       Residential and Service Depar N17         5850       MD TAHIR BIN BAHARI       Facilities, Food and Services D N17         2678       MOHD. HAIRULNIZAM BIN Library       S17         1244       MOHD. KAMIL BIN ABDUL Library       S17         6805       MUHAMAD AHNAF BIN IB Library       S17         4300       NOOR HILDAWATI BT. AB       Kulliyyah of Economics and Ma         N17       S17         4333       NOORSHAMRIZA BT. ABD       Kulliyyah of Nursing                                                                                                    | 703     JUNAIDAH BINTI HASSAN Centre for Foundation Studies     N17     Image: Control of the status     07-OCT-2015     Image: Control of the status     Image: Control of the status       6872     KAMARULZAMAN BIN ABC     Management Services Division     F29       3963     LATIFAH BT. SAID     Residential and Service Depar     N17                                                                                                    |                                                                                                    | Old     I     Attended     Remarks       015      1     Attended        015      1     Attended                                                                                                    | 703       JUNAIDAH BINTI HASSAN Centre for Foundation Studies       N17         6872       KAMARULZAMAN BIN ABL Management Services Division F29         3963       LATIFAH BT. SAID       Residential and Service Depar N17         5850       MD TAHIR BIN BAHARI       Facilities, Food and Services D N17         2678       MOHD. HAIRULNIZAM BIN Library       S17         1244       MOHD. KAMIL BIN ABDUL Library       S17         4300       NOOR HILDAWATI BT. ABL Kulliwyah of Economics and Ma N17         4300       NOOR HILDAWATI BT. ABR Kulliwyah of Economics and Ma N17                                                                                                    | 703       JUNAIDAH BINTI HASSAN Centre for Foundation Studies       N17         6872       KAMARULZAMAN BIN ABC Management Services Division F29         3963       LATIFAH BT. SAID       Residential and Service Depar N17         5850       MD TAHIR BIN BAHARI       Facilities, Food and Services D N17         2678       MOHD. HAIRULNIZAM BIN Library       S17         1244       MOHD. KAMIL BIN ABDUL Library       S17         4300       NOOR HILDAWATI BT. AB Kulliyyah of Economics and Ma N17         4303       NOORSHAMRIZA BT. ABD Kulliyyah of Nursing       N17                                                                                                    | 703       JUNAIDAH BINI HASSAN Centre for Foundation Studies       N17         6872       KAMARULZAMAN BIN ABE Management Services Division F29         3963       LATIFAH BT. SAID       Residential and Service Depar N17         5850       MD TAHIR BIN BAHARI       Facilities, Food and Services D N17         2678       MOHD. HAIRULNIZAM BIN Library       S17         1244       MOHD. KAMIL BIN ABDUL Library       S17         6805       MUHAMAD AHNAF BIN IBF Library       S17         4300       NOOR HILDAWATI BT. AB Kulliyyah of Economics and Ma N17         4933       NOORSHAMRIZA BT. ABD Kulliyyah of Nursing       N17         5048       NOR HAFIZANA BT MAT. J. Kulliwah of Architecture and Er C17       For                                                                                                    | 703       JUNAIDAH BINTI HASSAN Centre for Foundation Studies       N17         6872       KAMARULZAMAN BIN ABC Management Services Division F29         3963       LATIFAH BT. SAID       Residential and Service Depar N17         5850       MD TAHIR BIN BAHARI       Facilities, Food and Services D N17         2678       MOHD. HAIRULNIZAM BIN Library       S17         1244       MOHD. KAMIL BIN ABDUL Library       S17         6805       MUHAMAD AHNAF BIN IBF Library       S17         4300       NOOR HILDAWATI BT. AB Kulliyyah of Economics and Ma N17         4933       NOORSHAMRIZA BT. ABD Kulliyyah of Architecture and Er C17         5048       NOR HAFIZANA BT MAT JI Kulliyyah of Architecture and Er C17                                                                                                    | 703       JUNAIDAH BINTI HASSAN Centre for Foundation Studies       N17         6872       KAMARULZAMAN BIN ABC       Management Services Division         9963       LATIFAH BT. SAID       Residential and Services Depar         703       JUNAIDAH BINTI HASSAN       Centre for Foundation Studies         9963       LATIFAH BT. SAID       Residential and Services D         705       MOHD. HAIRULNIZAM BIN Library       S17         1244       MOHD. KAMIL BIN ABDUL Library       S17         1244       MOHD. KAMIL BIN ABDUL Library       S17         6805       MUHAMAD AHNAF BIN IBF Library       S17         4300       NOOR HILDAWATI BT. AB Kulliyyah of Economics and Ma N17         4933       NOORSHAMRIZA BT. ABD Kulliyyah of Architecture and Er C17         4991       NOR RIMIE BT. ZAKERYA       Kulliyyah of Engineering       J17                                                                                                    | 703       JUNAIDAH BINTI HASSAN Centre for Foundation Studies       N17         6872       KAMARULZAMAN BIN ABE Management Services Division F29         3963       LATIFAH BT. SAID       Residential and Service Depa N17         5850       MD TAHIR BIN BAHARI       Facilities, Food and Services D N17         2678       MOHD. HAIRULNIZAM BIN Library       S17         1244       MOHD. KAMIL BIN ABDUL       Library         5055       MUHAMAD AHNAF BIN IBF       Library         517       S17         4300       NOOR HILDAWATI BT. AB       Kulliyyah of Economics and Ma         177       S048       NOR HAFIZANA BT MAT JI       Kulliyyah of Architecture and Er       C17         4991       NOR RIMIE BT. ZAKERYA       Kulliyyah of Engineering       J17                                                                                                    | Participant List Attendance min                                                                                                    |
| 6872       KAMARULZAMAN BIN ABL       Management Services Division F29         3963       LATIFAH BT. SAID       Residential and Service Depar N17         5850       MD TAHIR BIN BAHARI       Facilities, Food and Services D N17         2678       MOHD. HAIRULNIZAM BIN Library       S17         1244       MOHD. KAMIL BIN ABDUL Library       S17         6805       MUHAMAD AHNAF BIN IBI Library       S17         4300       NOOR HILDAWATI BT. AB       Kulliyyah of Economics and Ma         N17       Mark All Participant as       ATTENDED         4933       NOORSHAMRIZA BT. ABD       Kulliyyah of Nursing       N17                                                                                                    | 6872     KAMARULZAMAN BIN ABC Management Services Division F29     08-OCT-2015     1     ATTENDED        3963     LATIFAH BT. SAID     Residential and Service Depar N17                                                                                                    |                                                                                                    | 015 1 ATTENDED                                                                                                    | Field       Formation       Formation                                                                                                    | 103       JOHADA HIM TPLOAR Control and Control and Contrel and Context and Context and Contro and Control and Control and                                                                                                    | 103       JOHNDAR DIM THE PLOAD Concernent Services Division Function Function F                                           | 103       SOUNDAR DIMINIPACIAN Control of conductor constance of constance of cons                                            | 6872       KAMARULZAMAN BIN ABC       Management Services Division F29         3963       LATIFAH BT. SAID       Residential and Service Depa N17         5850       MD TAHIR BIN BAHARI       Facilities, Food and Services D N17         2678       MOHD. HAIRULNIZAM BIN Library       S17         1244       MOHD. KAMIL BIN ABDUL Library       S17         6805       MUHAMAD AHNAF BIN IBF Library       S17         4300       NOOR HILDAWATI BT. AB Kulliyyah of Economics and Ma N17         4933       NOORSHAMRIZA BT. ABD Kulliyyah of Architecture and EF       C17         For       m         For       m                                                                                                    | 103       Side Address and the construction of construction of constructing construction of construction of constructi                                             | 703 III NAIDAH BINTI HASSAN Centre for Foundation Studies, N17 A 107 OCT 2015 III ATTCHIDED                                                                                                    |
| 3963       LATFAH BT. SAID       Residential and Service Depar N17         5850       MD TAHIR BIN BAHARI       Facilities, Food and Services D N17         2678       MOHD. HAIRULNIZAM BIN Library       S17         1244       MOHD. KAMIL BIN ABDUL Library       S17         6805       MUHAMAD AHNAF BIN IBI Library       S17         4300       NOOR HILDAWATI BT. AB Kulliyyah of Economics and Ma N17         4933       NOORSHAMRIZA BT. ABD Kulliyyah of Nursing       N17                                                                                                    | 3963 LATIFAH BT. SAID Residential and Service Depar N17                                                                                                    |                                                                                                    | UID                                                                                                    | 3963       LATFAH BT. SAID       Residential and Service Depar N17         5850       MD TAHIR BIN BAHARI       Facilities, Food and Services D N17         2678       MOHD. HAIRULNIZAM BIN Library       S17         1244       MOHD. KAMIL BIN ABDUL Library       S17         6805       MUHAMAD AHNAF BIN IBF Library       S17         4300       NOOR HILDAWATI BT. AB Kulliyayh of Economics and Ma N17         4300       NOOR HILDAWATI BT. AB Kulliyayh of Economics and Ma N17                                                                                                    | 3963       LATIFAH BT. SAID       Residential and Service Depar N17         5850       MD TAHIR BIN BAHARI       Facilities, Food and Services D N17         2678       MOHD. HAIRULNIZAM BIN Library       S17         1244       MOHD. KAMIL BIN ABDUL Library       S17         6805       MUHAMAD AHNAF BIN IB Library       S17         4300       NOOR HILDAWATI BT. AB Kulliyyah of Economics and Ma N17         4933       NOORSHAMRIZA BT. ABD Kulliyyah of Nursing       N17                                                                                                    | 3963       LATIFAH BT. SAID       Residential and Service Depar N17         5850       MD TAHIR BIN BAHARI       Facilities, Food and Services D N17         2678       MOHD. HAIRULNIZAM BIN Library       S17         1244       MOHD. KAMIL BIN ABDUL Library       S17         6805       MUHAMAD AHNAF BIN IBF Library       S17         4300       NOOR HILDAWATI BT. AB Kulliyyah of Economics and Ma N17         4933       NOORSHAMRIZA BT. ABD Kulliyyah of Nursing       N17         5048       NOR HAFIZANA BT MAT JI Kulliwyah of Architecture and Er C17       For                                                                                                    | 3963       LATIFAH BT. SAID       Residential and Service Depar N17         5850       MD TAHIR BIN BAHARI       Facilities, Food and Services D N17         2678       MOHD. HAIRULNIZAM BIN Library       S17         1244       MOHD. KAMIL BIN ABDUL Library       S17         6805       MUHAMAD AHNAF BIN IBF Library       S17         4300       NOOR HILDAWATI BT. AB Kulliyyah of Economics and Ma N17         4933       NOORSHAMRIZA BT. ABD Kulliyyah of Nursing       N17         5048       NOR HAFIZANA BT MAT J Kulliyyah of Architecture and Er C17       Mark All Participant as ATTENDED                                                                                                    | 3963       LATIFAH BT. SAID       Residential and Service Depar N17         5850       MD TAHIR BIN BAHARI       Facilities, Food and Services D N17         2678       MOHD. HAIRULNIZAM BIN Library       S17         1244       MOHD. KAMIL BIN ABDUL       Library       S17         6805       MUHAMAD AHNAF BIN IBF       Library       S17         4300       NOOR HILDAWATI BT. AB       Kulliyyah of Economics and Ma       N17         64933       NOORSHAMRIZA BT. ABD       Kulliyyah of Architecture and EF       C17         6491       NOR RIMIE BT. ZAKERYA       Kulliyyah of Engineering       J17                                                                                                    | 1000000000000000000000000000000000000                                                                                                    |                                                                                                    |
| 5850       MD TAHIR BIN BAHARI       Facilities, Food and Services D N17         2678       MOHD. HAIRULNIZAM BIN Library       S17         1244       MOHD. KAMIL BIN ABDUL Library       S17         6805       MUHAMAD AHNAF BIN IBF Library       S17         4300       NOOR HILDAWATI BT. AB Kulliyyah of Economics and Ma N17         4933       NOORSHAMRIZA BT. ABD Kulliyyah of Nursing       N17                                                                                                    |                                                                                                    |                                                                                                    |                                                                                                    | 5850       MD TAHIR BIN BAHARI       Facilities, Food and Services D N17         2678       MOHD. HAIRULNIZAM BIN Library       S17         1244       MOHD. KAMIL BIN ABDUL Library       S17         6805       MUHAMAD AHNAF BIN IBF Library       S17         4300       NOOR HILDAWATI BT. AB Kulliyyah of Economics and Ma N17       Process         4300       NOOR HILDAWATI BT. AB Kulliyyah of Economics and Ma N17       Mark All Participant as ATTENDED                                                                                                    | 5850       MD TAHIR BIN BAHARI       Facilities, Food and Services D N17         2678       MOHD. HAIRULNIZAM BIN Library       S17         1244       MOHD. KAMIL BIN ABDUL Library       S17         6805       MUHAMAD AHNAF BIN IBI Library       S17         4300       NOOR HILDAWATI BT. AB Kulliyyah of Economics and Ma N17       Process         4933       NOORSHAMRIZA BT. ABD Kulliyyah of Nursing       N17                                                                                                    | 5850       MD TAHIR BIN BAHARI       Facilities, Food and Services D       N17         2678       MOHD, HAIRULNIZAM BIN Library       S17         1244       MOHD, KAMIL BIN ABDUL Library       S17         6805       MUHAMAD AHINAF BIN IBI Library       S17         4300       NOOR HILDAWATI BT. AB Kulliyyah of Economics and Ma       N17         4933       NOORSHAMRIZA BT. ABD Kulliyyah of Nursing       N17         5048       NOR HAFIZANA BT MAT JI Kulliwah of Architecture and Er       C17                                                                                                    | 5850       MD TAHIR BIN BAHARI       Facilities, Food and Services D N17         2678       MOHD. HAIRULNIZAM BIN Library       S17         1244       MOHD. KAMIL BIN ABDUL Library       S17         6805       MUHAMAD AHNAF BIN IBF Library       S17         4300       NOOR HILDAWATI BT. AB Kulliyyah of Economics and Ma N17         4933       NOORSHAMRIZA BT. ABD Kulliyyah of Nursing       N17         5048       NOR HAFIZANA BT MAT J Kulliyyah of Architecture and Er C17       Mark All Participant as ATTENDED                                                                                                    | 5850       MD TAHIR BIN BAHARI       Facilities, Food and Services D N17         2678       MOHD. HAIRULNIZAM BIN Library       S17         1244       MOHD. KAMIL BIN ABDUL Library       S17         6805       MUHAMAD AHNAF BIN IBF Library       S17         4300       NOOR HILDAWATI BT. AB Kulliyyah of Economics and Ma N17         4933       NOORSHAMRIZA BT. ABD Kulliyyah of Nursing       N17         5048       NOR HAFIZANA BT MAT JI Kulliyyah of Architecture and EF C17       For         4991       NOR RIMIE BT. ZAKERYA       Kulliyyah of Engineering       J17                                                                                                    | 5850       MD TAHIR BIN BAHARI       Facilities, Food and Services D       N17         5850       MDHD. HAIRULNIZAM BIN Library       S17         1244       MOHD. KAMIL BIN ABDUL Library       S17         6805       MUHAMAD AHNAF BIN IBF Library       S17         4300       NOOR HILDAWATI BT. AB Kulliyyah of Economics and Ma       N17         4933       NOORSHAMRIZA BT. ABD Kulliyyah of Nursing       N17         5048       NOR HAFIZANA BT MAT JI Kulliyyah of Architecture and Er       C17         4991       NOR RIMIE BT. ZAKERYA       Kulliyyah of Engineering       J17                                                                                                    |                                                                                                    |
| 2678       MOHD. HAIRULNIZAM BIN Library       S17         1244       MOHD. KAMIL BIN ABDUL Library       S17         6805       MUHAMAD AHNAF BIN IBF Library       S17         4300       NOOR HILDAWATI BT. AB Kulliyyah of Economics and Ma N17       Process         4933       NOORSHAMRIZA BT. ABD Kulliyyah of Nursing       N17                                                                                                    | 15850 IMD TAHIR BIN BAHARI Facilities, Food and Services DIN17                                                                                                    |                                                                                                    |                                                                                                    | 2678       MOHD. HAIRULNIZAM BIN Library       \$17         1244       MOHD. KAMIL BIN ABDUL Library       \$17         1244       MOHD. KAMIL BIN ABDUL Library       \$17         6805       MUHAMAD AHNAF BIN IBF Library       \$17         4300       NOOR HILDAWATI BT. AB Kulliyyah of Economics and Ma N17       Process         4300       NOOR HILDAWATI BT. AB Kulliyyah of Economics and Ma N17       N47                                                                                                    | 2678       MOHD. HAIRULNIZAM BIN Library       S17         1244       MOHD. KAMIL BIN ABDUL Library       S17         6805       MUHAMAD AHNAF BIN IBI Library       S17         4300       NOOR HILDAWATI BT. AB Kulliyyah of Economics and Ma N17       Process         4933       NOORSHAMRIZA BT. ABD Kulliyyah of Nursing       N17                                                                                                    | 2678       MOHD. HAIRULNIZAM BIN Library       S17         1244       MOHD. KAMIL BIN ABDUL Library       S17         6805       MUHAMAD AHNAF BIN IBI Library       S17         4300       NOR HILDAWATI BT. AB Kulliyyah of Economics and Ma N17         4933       NORSHAMRIZA BT. ABD Kulliyyah of Nursing       N17         5048       NOR HAFIZANA BT MAT JI Kulliwyah of Achthitedure and Er C17       For                                                                                                    | 2678       MOHD. HAIRULNIZAM BIN Library       S17         1244       MOHD. KAMIL BIN ABDUL Library       S17         6805       MUHAMAD AHNAF BIN IBF Library       S17         4300       NOOR HILDAWATI BT. AB Kulliyyah of Economics and Ma N17         4933       NOORSHAMRIZA BT. ABD Kulliyyah of Nursing       N17         5048       NOR HAFIZANA BT MAT J Kulliyyah of Architecture and Er C17       For                                                                                                    | 2678       MOHD. HAIRULNIZAM BIN Library       S17         1244       MOHD. KAMIL BIN ABDUL Library       S17         6805       MUHAMAD AHNAF BIN IBF Library       S17         4300       NOOR HILDAWATI BT. AB Kulliyyah of Economics and Ma N17         4933       NOORSHAMRIZA BT. ABD Kulliyyah of Nursing       N17         5048       NOR HAFIZANA BT MAT JI Kulliyyah of Architecture and EF C17       For         4991       NOR RIMIE BT. ZAKERYA Kulliyyah of Engineering       J17                                                                                                    | 2678       MOHD. HAIRULNIZAM BIN Library       S17         1244       MOHD. KAMIL BIN ABDUL Library       S17         6805       MUHAMAD AHNAF BIN IBF Library       S17         4300       NOOR HILDAWATI BT. AB Kulliyyah of Economics and Ma       N17         4933       NOORSHAMRIZA BT. ABD Kulliyyah of Nursing       N17         5048       NOR HAFIZANA BT MAT JI Kulliyyah of Architecture and Er       C17         4991       NOR RIMIE BT. ZAKERYA       Kulliyyah of Engineering       J17                                                                                                    | 3963 LATEAH BT, SAID Residential and Service Depar N17                                                                                                    |
| 1244       MOHD. KAMIL BIN ABDUL Library       \$17         1244       MOHD. KAMIL BIN ABDUL Library       \$17         6805       MUHAMAD AHNAF BIN IBF Library       \$17         4300       NOOR HILDAWATI BT. AB Kulliyyah of Economics and Ma N17       Process         4933       NOORSHAMRIZA BT. ABD Kulliyyah of Nursing       N17                                                                                                    | 2678 MOHD HAIRUUNIZAN BIN LIDRARY S17                                                                                                    |                                                                                                    |                                                                                                    | 1244       MOHD. KAMIL BIN ABDUL Library       \$17         1244       MOHD. KAMIL BIN ABDUL Library       \$17         6805       MUHAMAD AHNAF BIN IBF Library       \$17         4300       NOOR HILDAWATI BT. AB Kulliyyah of Economics and Ma N17       Process         4300       NOORSHAMBIZA FLARE Kulliyyah of Economics and Ma N17       Mark All Participant as ATTENDED                                                                                                    | 1244       MOHD. KAMIL BIN ABDUL Library       S17         6805       MUHAMAD AHNAF BIN IBF Library       S17         4300       NOOR HILDAWATI BT. AB Kulliyyah of Economics and Ma N17         4933       NOORSHAMRIZA BT. ABD Kulliyyah of Nursing       N17                                                                                                    | 1244       MOHD. KAMIL BIN ABDUL Library       S17         6805       MUHAMAD AHNAF BIN IBL Library       S17         4300       NOOR HILDAWATI BT. AB Kulliyyah of Economics and Ma N17         4933       NOORSHAMRIZA BT. ABD Kulliyyah of Nursing       N17         5048       NOR HAFIZANA BI MAT JI Kulliwyah of Architecture and Er C17       For                                                                                                    | 1244       MOHD. KAMIL BIN ABDUL Library       S17         6805       MUHAMAD AHNAF BIN IBF Library       S17         4300       NOOR HILDAWATI BT. AB Kulliyyah of Economics and Ma N17         4933       NOORSHAMRIZA BT. ABD Kulliyyah of Nursing       N17         5048       NOR HAFIZANA BT MAT J Kulliyyah of Architecture and Er C17       For                                                                                                    | 1244       MOHD. KAMIL BIN ABDUL Library       \$17         1244       MOHD. KAMIL BIN ABDUL Library       \$17         6805       MUHAMAD AHNAF BIN IBF Library       \$17         4300       NOOR HILDAWATI BT. AB Kulliyyah of Economics and Ma N17       Process         4933       NOORSHAMRIZA BT. ABD Kulliyyah of Nursing       N17         5048       NOR HAFIZANA BT MAT JI Kulliyyah of Architecture and Er C17       For         4991       NOR RIMIE BT. ZAKERYA Kulliyyah of Engineering       J17                                                                                                    | 1244       MOHD. KAMIL BIN ABDUL Library       S17         6805       MUHAMAD AHNAF BIN IBF Library       S17         4300       NOOR HILDAWATI BT. AB Kulliyyah of Economics and Ma N17         4933       NOORSHAMRIZA BT. ABD Kulliyyah of Nursing       N17         5048       NOR HAFIZANA BT MAT JI Kulliyyah of Architecture and Er C17       For         4991       NOR RIMIE BT. ZAKERYA, Kulliyyah of Engineering       J17                                                                                                    | 3963 LATIFAH BT. SAID Residential and Service Depar N17                                                                                                    |
| 6805     MUHAMAD AHNAF BIN IBF Library     \$17       4300     NOOR HILDAWATI BT. AB Kulliyyah of Economics and Ma N17       4933     NOORSHAMRIZA BT. ABD Kulliyyah of Nursing       N17                                                                                                    | 1244 MOHD, KAMIL BIN ABDUL Library S17                                                                                                    |                                                                                                    |                                                                                                    | 6805 MUHAMAD AHNAF BIN IBF Library S17<br>4300 NOOR HILDAWAITA BT. AB Kulliyyah of Economics and Ma N17<br>Mark All Participant as ATTENDED                                                                                                    | 6805     MUHAMAD AHNAF BIN IBF Library     S17       4300     NOOR HILDAWATI BT. AB Kulliyyah of Economics and Ma N17     Process       4933     NOORSHAMRIZA BT. ABD Kulliyyah of Nursing     N17                                                                                                    | 6805       MUHAMAD AHNAF BIN IBI Library       S17         4300       NOOR HILDAWATI BT. AB Kulliyyah of Economics and Ma N17         4933       NOORSHAMRIZA BT. ABD Kulliyyah of Nursing       N17         5048       NOR HAFIZANA BT MAT JI Kulliwyah of Architecture and Er C17       For                                                                                                    | 6805       MUHAMAD AHNAF BIN IBF Library       S17         4300       NOOR HILDAWATI BT. AB Kulliyyah of Economics and Ma N17         4933       NOORSHAMRIZA BT. ABD Kulliyyah of Nursing       N17         5048       NOR HAFIZANA BT MAT JJ Kulliyyah of Architecture and Er C17       For                                                                                                    | 6805       MUHAMAD AHNAF BIN IBF Library       \$17         4300       NOOR HILDAWATI BT. AB Kulliyyah of Economics and Ma N17         4933       NOORSHAMRIZA BT. ABD Kulliyyah of Nursing       N17         5048       NOR HAFIZANA BT MAT JI Kulliyyah of Architecture and Er C17       For         4991       NOR RIMIE BT. ZAKERYA Kulliyyah of Engineering       J17                                                                                                    | 6805       MUHAMAD AHNAF BIN IBF Library       S17         4300       NOOR HILDAWATI BT. AB Kulliyyah of Economics and Ma N17         4933       NOORSHAMRIZA BT. ABD Kulliyyah of Nursing       N17         5048       NOR HAFIZANA BT MAT JI Kulliyyah of Architecture and Er C17       For         4991       NOR RIMIE BT. ZAKERYA Kulliyyah of Engineering       J17                                                                                                    | 3963 LATIFAH BT. SAID Residential and Service Depar N17<br>5850 MD TAHIR BIN BAHARI Facilities, Food and Services D N17<br>2678 MOHD. HAIRULNIZAM BIN Library S17                                                                                                    |
| 4300 NOOR HILDAWATI BT. AB Kulliyyah of Economics and Ma N17<br>4933 NOORSHAMRIZA BT. ABD Kulliyyah of Nursing N17<br>For Forest                                                                                                    | 6805 MUHAMAD AHNAF BIN IBF Library S17                                                                                                    |                                                                                                    |                                                                                                    | 4300 NOOR HILDAWATI BT. AB Kulliyyah of Economics and Ma N17 Mark All Participant as ATTENDED                                                                                                    | 4300 NOOR HILDAWATI BT. AB Kulliyyah of Economics and Ma N17<br>4933 NOORSHAMRIZA BT. ABD Kulliyyah of Nursing N17 Mark All Participant as ATTENDED                                                                                                    | 4300     NOOR HILDAWATI BT. AB Kulliyyah of Economics and Ma N17       4933     NOORSHAMRIZA BT. ABD Kulliyyah of Nursing       5048     NOR HAFIZANA BT MAT JI Kulliyyah of Architecture and Er C17                                                                                                    | 4300     NOOR HILDAWATI BT. AB Kulliyyah of Economics and Ma N17       4933     NOORSHAMRIZA BT. ABD Kulliyyah of Nursing       5048     NOR HAFIZANA BT MAT JJ Kulliyyah of Architecture and Er C17                                                                                                    | 4300       NOOR HILDAWATI BT. AB Kulliyyah of Economics and Ma N17         4933       NOORSHAMRIZA BT. ABD Kulliyyah of Nursing       N17         5048       NOR HAFIZANA BT MAT JI Kulliyyah of Architecture and Er C17       For         4991       NOR RIMIE BT. ZAKERYA Kulliyyah of Engineering       J17                                                                                                    | 4300       NOOR HILDAWATI BT. AB       Kulliyyah of Economics and Ma       N17         4933       NOORSHAMRIZA BT. ABD       Kulliyyah of Nursing       N17         5048       NOR HAFIZANA BT MAT JI, Kulliyyah of Architecture and Er       C17         4991       NOR RIMIE BT. ZAKERYA, Kulliyyah of Engineering       J17                                                                                                    | 3963       LATIFAH BT. SAID       Residential and Service Depar N17         5850       MD TAHIR BIN BAHARI       Facilities, Food and Services D N17         2678       MOHD. HAIRULNIZAM BIN Library       S17         1244       MOHD. KAMIL BIN ABDUL Library       S17                                                                                                    |
| 4933 NOORSHAMRIZA BT. ABD Kulliyyah of Nursing N17 Mark All Participant as ATTENDED                                                                                                    | 4300 NOOR HILDAWATI BT. AB Kulliyyah of Economics and Ma N17                                                                                                    |                                                                                                    |                                                                                                    | A022 NOODSHAMDIZA DT. ADD Kulliwab of Nursing N17 Mark All Participant as ATTENDED V                                                                                                    | 4933 NOORSHAMRIZA BT. ABD Kulliyyah of Nursing N17 Mark All Participant as ATTENDED                                                                                                    | 4933     NOORSHAMRIZA BT. ABD Kulliyyah of Nursing     N17     Mark All Participant as ATTENDED       5048     NOR HAFIZANA BT MAT JI Kulliyyah of Architecture and Er C17     For                                                                                                    | 4933     NOORSHAMRIZA BT. ABD Kulliyyah of Nursing     N17     Mark All Participant as ATTENDED       5048     NOR HAFIZANA BT MAT JI Kulliyyah of Architecture and Er C17     For                                                                                                    | 4933     NOORSHAMRIZA BT. ABD Kulliyyah of Nursing     N17       5048     NOR HAFIZANA BT MAT JI, Kulliyyah of Architecture and Er C17     For       4991     NOR RIMIE BT. ZAKERYA, Kulliyyah of Engineering     J17                                                                                                    | 4933     NOORSHAMRIZA BT. ABD Kulliyyah of Nursing     N17     Mark All Participant as ATTENDED       5048     NOR HAFIZANA BT MAT JI Kulliyyah of Architecture and Er C17     For       4991     NOR RIMIE BT. ZAKERYA Kulliyyah of Engineering     J17                                                                                                    | 3963       LATIFAH BT. SAID       Residential and Service Depar       N17         5850       MD TAHIR BIN BAHARI       Facilities, Food and Services D       N17         2678       MOHD. HAIRULNIZAM BIN Library       S17         1244       MOHD. KAMIL BIN ABDUL Library       S17         6805       MUHAMAD AHNAF BIN IBF Library       S17                                                                                                    |
| En                                                                                                    | Hark All Dadisinant as Little in the                                                                                                    |                                                                                                    |                                                                                                    |                                                                                                    |                                                                                                    | 5048 NOR HAFIZANA BT MAT JI Kulliwah of Architecture and Er C17 For                                                                                                    | 5048 NOR HAFIZANA BT MAT JI Kulliyyah of Architecture and Er C17 For                                                                                                    | 5048     NOR HAFIZANA BT MAT JI Kulliyyah of Architecture and Er C17     For       4991     NOR RIME BT. ZAKERYA Kulliyyah of Engineering     J17                                                                                                    | 5048     NOR HAFIZANA BT MAT JI, Kulliyyah of Architecture and Er C17     For                                                                                                    | 3963       LATIFAH BT. SAID       Residential and Service Depar       N17         5850       MD TAHIR BIN BAHARI       Facilities, Food and Services D       N17         2678       MOHD. HAIRULNIZAM BIN Library       S17         1244       MOHD. KAMIL BIN ABDUL Library       S17         6805       MUHAMAD AHNAF BIN IBF Library       S17         4300       NOOR HILDAWATI BT. AB Kulliyyah of Economics and Ma N17                                                                                                    |
| 5048 NOR HAFIZANA BT MAT JI Kulliyyah of Architecture and Er C17                                                                                                    | 4933 NOORSHAMRIZA BT. ABD Kulliyyah of Nursing N17 Mark All Participant as ATTENDED                                                                                                    |                                                                                                    | articipant as ATTENDED                                                                                                    | For                                                                                                    | 5048 NOR HAFIZANA BT MAT JI Kulliyyah of Architecture and Er C17                                                                                                    |                                                                                                    |                                                                                                    | 4991 NOR RIMIE BT. ZAKERYA Kulliyyah of Engineering J17                                                                                                    | 4991 NOR RIMIE BT. ZAKERYA Kulliyyah of Engineering J17 Process                                                                                                    | 00/2       Point Collection of the coll management of the control of the control of th |
| 4991 NOR RIME BT. ZAKERYA Kulliyyah of Engineering J17                                                                                                    | 4933 NOORSHAMRIZA BT. ABD Kulliyyah of Nursing N17<br>5048 NOR HAFIZANA BT MAT JI Kulliyyah of Architecture and Er C17 For                                                                                                    |                                                                                                    | articipant as ATTENDED                                                                                                    | 5048 INOR HAFIZANA BT MAT JUKulliyyan of Architecture and Er C17                                                                                                    |                                                                                                    | 4001 NOD DIMIE DT. ZAKEDVA Kulliwab of Engineering 117                                                                                                    | 4991 NOR RIME BT. ZAKERYA (Kulliyyah of Engineering U17                                                                                                    |                                                                                                    | Process                                                                                                    | 00/2       Point Collection of the coll management of the control of the control of th |
| 6794 NOR SHAKILAH BINTI ABI Residential and Service Depar N17 👻                                                                                                    | 4933     NOORSHAMRIZA BT. ABD Kulliyyah of Nursing     N17       5048     NOR HAFIZANA BT MAT JI Kulliyyah of Architecture and Er     C17       4991     NOR RIMIE BT. ZAKERYA Kulliyyah of Engineering     J17                                                                                                    |                                                                                                    | articipant as ATTENDED                                                                                                    | 4991 NOR RIME BT. ZAKERYA Kulliyyah of Engineering J17                                                                                                    | 4991 NOR RIMIE BT. ZAKERYA Kulliyyah of Engineering J17                                                                                                    | 14001 NOR RINE DT. ZARERTA Romman of Engineering                                                                                                    | Process                                                                                                    | 6704 NOR SHAKILAH RINTI AR Residential and Service Denar N17                                                                                                    | 6794 NOR SHAKILAH BINTI ABI Residential and Service Depar N17 V                                                                                                    | 00/2       Point Collection of the fact management of the control of the control of th |
|                                                                                                    | 4933       NOORSHAMRIZA BT. ABD Kulliyyah of Nursing       N17         5048       NOR HAFIZANA BT MAT JI Kulliyyah of Architecture and Er C17       For         4991       NOR RIMIE BT. ZAKERYA       Kulliyyah of Engineering       J17         6794       NOR SHAKILAH BINTI ABI (Residential and Service Depar N17       Process                                                                                                    |                                                                                                    | articipant as ATTENDED                                                                                                    | 5048     INOR HAFIZANA BT MAT JU Kullivyan of Architecture and Er C17       4991     NOR RIMIE BT. ZAKERYA       Kulliyyah of Engineering     J17       6794     NOR SHAKILAH BINTI ABI Residential and Service Depar       N17     Process                                                                                                    | 4991     NOR RIMIE BT. ZAKERYA     Kulliyyah of Engineering     J17       6794     NOR SHAKILAH BINTI ABI Residential and Service Depar     N17                                                                                                    | 6794 NOR SHAKILAH BINTI ABI Residential and Service Depar N17 V                                                                                                    | 6794 NOR SHAKILAH BINTI ABI Residential and Service Depar N17 V                                                                                                    | Vi 24 Ilianzi Ali Matili Aprili April                                                                                                    |                                                                                                    | 00/2       Pointro Coll-Subra Dir Able management over deep de management over deep de management over de management over de management over deep de management over deep de management over deep de management over deep de management over deep de management over deep de management over deep de management over deep de management over deep de management over deep de managemen |
| 2678       MOHD. HAIRULNIZAM BIN Library       S17         1244       MOHD. KAMIL BIN ABDUL Library       S17         6805       MUHAMAD AHNAF BIN IBF Library       S17         4300       NOOR HILDAWATI BT. AB Kulliyyah of Economics and Ma       N17         4933       NOORSHAMRIZA BT. ABD Kulliyyah of Nursing       N17                                                                                                    | 5850 MD TAHIR BIN BAHARI Facilities, Food and Services D N17                                                                                                    |                                                                                                    |                                                                                                    | 2678       MOHD. HAIRULNIZAM BIN Library       \$17         1244       MOHD. KAMIL BIN ABDUL Library       \$17         6805       MUHAMAD AHNAF BIN IBF, Library       \$17         4300       NOOR HILDAWATI BT. AB Kulliyyah of Economics and Ma N17       Process         Mark All Participant as ATTENDED       T                                                                                                    | 2678       MOHD. HAIRULNIZAM BIK Library       S17         1244       MOHD. KAMIL BIN ABDUL Library       S17         6805       MUHAMAD AHNAF BIN IBF Library       S17         4300       NOOR HILDAWATI BT. AB Kulliyyah of Economics and Ma       N17         4933       NOORSHAMRIZA BT. ABD Kulliyyah of Nursing       N17                                                                                                    | 2678       MOHD. HAIRULNIZAM BIN Library       \$17         1244       MOHD. KAMIL BIN ABDUL Library       \$17         6805       MUHAMAD AHNAF BIN IBF Library       \$17         4300       NOOR HILDAWATI BT. AB Kulliyyah of Economics and Ma N17       Process         4933       NOORSHAMRIZA BT. ABD Kulliyyah of Nursing       N17         5048       NOR HAFIZANA BT MAT. JI Kulliwah of Architecture and EF C17       For                                                                                                    | 2678       MOHD. HAIRULNIZAM BIK Library       S17         1244       MOHD. KAMIL BIN ABDUL Library       S17         6805       MUHAMAD AHNAF BIN IBF, Library       S17         4300       NOOR HILDAWATI BT. AB       Kulliyyah of Economics and Ma       N17         4933       NOORSHAMRIZA BT. ABD Kulliyyah of Nursing       N17         5048       NOR HAFIZANA BT MAT JI, Kulliyyah of Architecture and EF       C17                                                                                                    | 2678       MOHD. HAIRULNIZAM BIN Library       \$17         1244       MOHD. KAMIL BIN ABDUL Library       \$17         6805       MUHAMAD AHNAF BIN IBF Library       \$17         4300       NOOR HILDAWATI BT. AB Kulliyyah of Economics and Ma       N17         4933       NOORSHAMRIZA BT. ABD Kulliyyah of Nursing       N17         5048       NOR HAFIZANA BT MAT JI Kulliyyah of Architecture and EF       C17         4991       NOR RIMIE BT. ZAKERYA Kulliyyah of Engineering       J17                                                                                                    | 2678       MOHD. HAIRULNIZAM BIK Library       S17         1244       MOHD. KAMIL BIN ABDUL Library       S17         1244       MOHD. KAMIL BIN ABDUL Library       S17         6805       MUHAMAD AHNAF BIN IBF Library       S17         4300       NOOR HILDAWATI BT. AB Kulliyyah of Economics and Ma N17         4933       NOORSHAMRIZA BT. ABD Kulliyyah of Nursing       N17         5048       NOR HAFIZANA BT MAT JI Kulliyyah of Architecture and Er C17       For         4991       NOR RIMIE BT. ZAKERYA Kulliyyah of Engineering       J17                                                                                                    | 3963 LATIFAH BT. SAID Residential and Service Depar N17                                                                                                    |
| 2678       MOHD. HAIROLNIZAII BIN Clotary       S17         1244       MOHD. KAMIL BIN ABDUL Library       S17         6805       MUHAMAD AHNAF BIN IBI Library       S17         4300       NOOR HILDAWATI BT. AB Kulliyyah of Economics and Ma       N17         4933       NOORSHAMRIZA BT. ABD Kulliyyah of Nursing       N17                                                                                                    | 0500 IND INTER DIFFACE In demonstration of the optimized by the interview of the optimized by the optimized by the optimized                                                                                                    |                                                                                                    |                                                                                                    | 2078     MOHD. HAIROLINIZAII BIN Clotary     S17       1244     MOHD. KAMIL BIN ABDUL Library     S17       6805     MUHAMAD AHNAF BIN IBF Library     S17       4300     NOOR HILDAWATI BT. AB Kulliyyah of Economics and Ma N17     Process       4003     NOORSHAMBIZA BT. ABC Kulliwah of Nursing     N17                                                                                                    | 2078       MOHD, HAROLINIZAM BIX LUI aly       S17         1244       MOHD, KAMIL BIN ABDUL Library       S17         6805       MUHAMAD AHNAF BIN IB Library       S17         4300       NOOR HILDAWATI BT. AB Kulliyyah of Economics and Ma N17       Process         4933       NOORSHAMRIZA BT. ABD Kulliyyah of Nursing       N17                                                                                                    | 2078       MOHD. HAROLNIZAN BIN LUI aly       S17         1244       MOHD. KAMIL BIN ABDUL Library       S17         6805       MUHAMAD AHNAF BIN IBF Library       S17         4300       NOOR HILDAWATI BT. AB Kulliyyah of Economics and Ma N17       Process         4933       NOORSHAMRIZA BT. ABD Kulliyyah of Nursing       N17         5048       NOR HAFIZANA BT MAT JI Kulliwah of Architecture and Er C17       For                                                                                                    | 2078       MOHD. HARCOLVICAN BIN Clorary       S17         1244       MOHD. KAMIL BIN ABDUL Library       S17         6805       MUHAMAD AHNAF BIN IBF Library       S17         4300       NOOR HILDAWATI BT. AB Kulliyyah of Economics and Ma N17         4933       NOORSHAMRIZA BT. ABD Kulliyyah of Nursing       N17         5048       NOR HAFIZANA BT MAT J Kulliyyah of Architecture and Er C17       For                                                                                                    | 1244       MOHD. HARCOLVICAM BIN LOUARY       S17         1244       MOHD. KAMIL BIN ABDUL Library       S17         6805       MUHAMAD AHNAF BIN IBF Library       S17         4300       NOOR HILDAWATI BT. AB Kulliyyah of Economics and Ma N17       Process         4933       NOORSHAMRIZA BT. ABD Kulliyyah of Nursing       N17         5048       NOR HAFIZANA BT MAT JI Kulliyyah of Architecture and EF C17       For         4991       NOR RIMIE BT. ZAKERYA Kulliyyah of Engineering       J17                                                                                                    | 2678       MOHD. HARCUNIZAN BIX LUbiary       S17         1244       MOHD. KAMIL BIN ABDUL Library       S17         6805       MUHAMAD AHNAF BIN IBF Library       S17         4300       NOOR HILDAWATI BT. AB Kulliyyah of Economics and Ma       N17         4933       NOORSHAMRIZA BT. ABD Kulliyyah of Nursing       N17         5048       NOR HAFIZANA BT MAT JI Kulliyyah of Architecture and Er C17       For         4991       NOR RIMIE BT. ZAKERYA Kulliyyah of Engineering       J17                                                                                                    | 3963 LATFAH BIN BAHAPI Ferlitigs Food and Service Depar N17                                                                                                    |
| 1244     MOHD. KAMIL BIN ABDUL Library     S17       6805     MUHAMAD AHNAF BIN IBF Library     S17       4300     NOOR HILDAWATI BT. AB Kulliyyah of Economics and Ma N17       4933     NOORSHAMRIZA BT. ABD Kulliyyah of Nursing       N17                                                                                                    | 2678 MOHD. HAIRULNIZAM BIN Library S17                                                                                                    |                                                                                                    |                                                                                                    | 1244     MOHD. KAMIL BIN ABDUL Library     \$17       6805     MUHAMAD AHNAF BIN IBF Library     \$17       4300     NOOR HILDAWATI BT. AB Kulliyyah of Economics and Ma N17       4033     NOORSHILDAWATI AT. ABD Kulliyyah of Economics and Ma N17                                                                                                    | 1244     MOHD. KAMIL BIN ABDUL Library     \$17       6805     MUHAMAD AHNAF BIN IBF Library     \$17       4300     NOOR HILDAWATI BT. AB Kulliyyah of Economics and Ma N17     Process       4933     NOORSHAMRIZA BT. ABD Kulliyyah of Nursing     N17                                                                                                    | 1244       MOHD. KAMIL BIN ABDUL Library       \$17         6805       MUHAMAD AHNAF BIN IBF Library       \$17         4300       NOOR HILDAWATI BT. AB Kulliyyah of Economics and Ma N17       Process         4933       NOORSHAMRIZA BT. ABD Kulliyyah of Nursing       N17         5048       NOR HAFIZANA BT MAT JI Kulliwah of Architecture and Er C17       For                                                                                                    | 1244       MOHD. KAMIL BIN ABDUL Library       S17         6805       MUHAMAD AHNAF BIN IBL Library       S17         4300       NOOR HILDAWATI BT. AB Kulliyyah of Economics and Ma N17         4933       NOORSHAMRIZA BT. ABD Kulliyyah of Nursing       N17         5048       NOR HAFIZANA BT MAT JI Kulliyyah of Architecture and Er C17       For                                                                                                    | 1244       MOHD. KAMIL BIN ABDUL Library       S17         6805       MUHAMAD AHNAF BIN IBF Library       S17         4300       NOOR HILDAWATI BT. AB Kulliyyah of Economics and Ma N17         4933       NOORSHAMRIZA BT. ABD Kulliyyah of Nursing       N17         5048       NOR HAFIZANA BT MAT JI Kulliyyah of Architecture and Er C17       For         4991       NOR RIMIE BT. ZAKERYA, Kulliyyah of Engineering       J17                                                                                                    | 1244       MOHD. KAMIL BIN ABDUL Library       S17         6805       MUHAMAD AHNAF BIN IBF Library       S17         4300       NOOR HILDAWATI BT. AB Kulliyyah of Economics and Ma N17         4933       NOORSHAMRIZA BT. ABD Kulliyyah of Nursing       N17         5048       NOR HAFIZANA BT MAT JI Kulliyyah of Architecture and Er C17       For         4991       NOR RIMIE BT. ZAKERYA Kulliyyah of Engineering       J17                                                                                                    | 3963     LATIFAH BT. SAID     Residential and Service Depar N17       5850     MD TAHIR BIN BAHARI     Facilities, Food and Services D N17                                                                                                    |
| 6805     MUHAMAD AHNAF BIN IBF Library     S17       4300     NOOR HILDAWATI BT. AB Kulliyyah of Economics and Ma N17       4933     NOORSHAMRIZA BT. ABD Kulliyyah of Nursing                                                                                                    | 1244 MOHD KAMILERIN ARDUU Library S17                                                                                                    |                                                                                                    |                                                                                                    | 6805     MUHAMAD AHNAF BIN IBF Library     S17       4300     NOOR HILDAWATI BT. AB Kulliyah of Economics and Ma N17       Mark All Participant as ATTENDED                                                                                                    | 6805     MUHAMAD AHNAF BIN IBI     Library     S17       4300     NOOR HILDAWATI BT. AB     Kulliyyah of Economics and Ma     N17       4933     NOORSHAMRIZA BT. ABD     Kulliyyah of Nursing     N17                                                                                                    | 6805     MUHAMAD AHNAF BIN IB     Library     S17       4300     NOOR HILDAWATI BT. AB     Kulliyyah of Economics and Ma     N17       4933     NOORSHAMRIZA BT. ABD     Kulliyyah of Nursing     N17       5048     NOR HAFIZANA BT MAT JI     Kulliwah of Architecture and Er     C17                                                                                                    | Interver     Interver     Interver     Interver     Interver       6805     MUHAMAD AHNAF BIN IBF     Library     S17       4300     NOOR HILDAWATI BT. AB     Kulliyyah of Economics and Ma     N17       4933     NOORSHAMRIZA BT. ABD     Kulliyyah of Nursing     N17       5048     NOR HAFIZANA BT MAT J     Kulliyyah of Architecture and Er     C17                                                                                                    | EXAMPLE TO TRANSPORT DIVERSITY OF THE STREET STREET S                                                                                                    | 6805       MUHAMAD AHNAF BIN IBF Library       S17         4300       NOOR HILDAWATI BT. AB Kulliyyah of Economics and Ma N17         4933       NOORSHAMRIZA BT. ABD Kulliyyah of Nursing       N17         5048       NOR HAFIZANA BT MAT JI Kulliyyah of Architecture and Er C17       For         4991       NOR RIMIE BT. ZAKERYA Kulliyyah of Engineering       J17                                                                                                    | 3963 LATIFAH BT. SAID Residential and Service Depar N17<br>5850 MD TAHIR BIN BAHARI Facilities, Food and Services D N17<br>2678 MOHD HAIRUL NIZAM BIN Library S17                                                                                                    |
| 6805     MUHAMAD AHNAF BIN IBF Library     \$17       4300     NOOR HILDAWATI BT. AB Kulliyyah of Economics and Ma N17       4933     NOORSHAMRIZA BT. ABD Kulliyyah of Nursing       N17                                                                                                    | 1244 MOHD. KAMIL BIN ABDUL Library S17                                                                                                    |                                                                                                    |                                                                                                    | 6805 MUHAMAD AHNAF BIN IBF Library S17<br>4300 NOOR HILDAWATI BT. AB Kulliyyah of Economics and Ma N17<br>Mark All Participant as ATTENDED                                                                                                    | 6805     MUHAMAD AHNAF BIN IBF Library     S17       4300     NOOR HILDAWATI BT. AB Kulliyyah of Economics and Ma N17       4933     NOORSHAMRIZA BT. ABD Kulliyyah of Nursing       N17                                                                                                    | 6805     MUHAMAD AHNAF BIN IBI Library     S17       4300     NOOR HILDAWATI BT. AB Kulliyyah of Economics and Ma N17       4933     NOORSHAMRIZA BT. ABD Kulliyyah of Nursing     N17       5048     NOR HAFIZANA BT MAT JI Kulliyyah of Architecture and Er C17     For                                                                                                    | 6805     MUHAMAD AHNAF BIN IBI Library     S17       4300     NOOR HILDAWATI BT. ABI Kulliyyah of Economics and Ma N17       4933     NOORSHAMRIZA BT. ABD Kulliyyah of Nursing     N17       5048     NOR HAFIZANA BT MAT JI Kulliyyah of Architecture and Er C17     For                                                                                                    | 6805       MUHAMAD AHNAF BIN IBF Library       S17         4300       NOOR HILDAWATI BT. AB Kulliyyah of Economics and Ma N17         4933       NOORSHAMRIZA BT. ABD Kulliyyah of Nursing       N17         5048       NOR HAFIZANA BT MAT JI Kulliyyah of Architecture and Er C17       For         4991       NOR RIMIE BT. ZAKERYA, Kulliyyah of Engineering       J17                                                                                                    | 6805       MUHAMAD AHNAF BIN IBF Library       \$17         4300       NOOR HILDAWATI BT. AB Kulliyyah of Economics and Ma N17         4933       NOORSHAMRIZA BT. ABD Kulliyyah of Nursing       N17         5048       NOR HAFIZANA BT MAT JI Kulliyyah of Architecture and Er C17       For         4991       NOR RIMIE BT. ZAKERYA Kulliyyah of Engineering       J17                                                                                                    | 3963       LATIFAH BT. SAID       Residential and Service Depar N17         5850       MD TAHIR BIN BAHARI       Facilities, Food and Services D N17         2678       MOHD. HAIRULNIZAM BIN Library       S17                                                                                                    |
| 6805     MUHAMAD AHNAF BIN IBF Library     S17       4300     NOOR HILDAWATI BT. AB Kulliyyah of Economics and Ma N17       4933     NOORSHAMRIZA BT. ABD Kulliyyah of Nursing       N17                                                                                                    | 1244 MOHD. KAMIL BIN ABDUL Library S17                                                                                                    |                                                                                                    |                                                                                                    | 6805 MUHAMAD AHNAF BIN IBF Library S17<br>4300 NOOR HILDAWATI BT. AB Kulliyyah of Economics and Ma N17<br>Mark All Participant as ATTENDED                                                                                                    | 6805     MUHAMAD AHNAF BIN IBI Library     S17       4300     NOOR HILDAWATI BT. AB Kulliyyah of Economics and Ma N17       4933     NOORSHAMRIZA BT. ABD Kulliyyah of Nursing       N17                                                                                                    | 6805     MUHAMAD AHNAF BIN IBI Library     \$17       4300     NOOR HILDAWATI BT. AB Kulliyyah of Economics and Ma N17       4933     NOORSHAMRIZA BT. ABD Kulliyyah of Nursing     N17       5048     NOR HAFIZANA BT MAT JI Kulliwah of Architecture and Er C17     For                                                                                                    | 6805     MUHAMAD AHNAF BIN IBI Library     S17       4300     NOOR HILDAWATI BT. AB Kulliyyah of Economics and Ma N17       4933     NOORSHAMRIZA BT. ABD Kulliyyah of Nursing       5048     NOR HAFIZANA BT MAT JI Kulliyyah of Activitedure and Er C17                                                                                                    | 6805       MUHAMAD AHNAF BIN IBF Library       S17         4300       NOOR HILDAWATI BT. AB Kulliyyah of Economics and Ma N17         4933       NOORSHAMRIZA BT. ABD Kulliyyah of Nursing       N17         5048       NOR HAFIZANA BT MAT JI Kulliyyah of Architecture and Er C17       For         4991       NOR RIMIE BT. ZAKERYA, Kulliyyah of Engineering       J17                                                                                                    | 6805       MUHAMAD AHNAF BIN IBF, Library       S17         4300       NOOR HILDAWATI BT. AB, Kulliyyah of Economics and Ma N17         4933       NOORSHAMRIZA BT. ABD, Kulliyyah of Nursing       N17         5048       NOR HAFIZANA BT MAT JI, Kulliyyah of Architecture and Er C17       For         4991       NOR RIMIE BT. ZAKERYA, Kulliyyah of Engineering       J17                                                                                                    | 3963       LATIFAH BT. SAID       Residential and Service Depar N17         5850       MD TAHIR BIN BAHARI       Facilities, Food and Services D N17         2678       MOHD. HAIRULNIZAM BIN Library       S17                                                                                                    |
| 6805     MUHAMAD AHNAF BIN IBF Library     \$17       4300     NOOR HILDAWATI BT. AB Kulliyyah of Economics and Ma N17       4933     NOORSHAMRIZA BT. ABD Kulliyyah of Nursing       N17                                                                                                    | 1244 MOHD. KAMIL BIN ABDUL Library S17                                                                                                    |                                                                                                    |                                                                                                    | 6805 MUHAMAD AHNAF BIN IBF Library S17<br>4300 NOOR HILDAWATI BT. AB Kulliyyah of Economics and Ma N17<br>Mark All Participant as ATTENDED                                                                                                    | 6805     MUHAMAD AHNAF BIN IBI Library     \$17       4300     NOOR HILDAWATI BT. AB Kulliyyah of Economics and Ma N17       4933     NOORSHAMRIZA BT. ABD Kulliyyah of Nursing       N17                                                                                                    | 6805     MUHAMAD AHNAF BIN IBF Library     S17       4300     NOOR HILDAWATI BT. AB Kulliyyah of Economics and Ma N17       4933     NOORSHAMRIZA BT. ABD Kulliyyah of Nursing     N17       5048     NOR HAFIZANA BT MAT JI Kulliwah of Architecture and Er C17     For                                                                                                    | 6805       MUHAMAD AHNAF BIN IBF Library       \$17         4300       NOOR HILDAWATI BT. AB Kulliyyah of Economics and Ma N17         4933       NOORSHAMRIZA BT. ABD Kulliyyah of Nursing       N17         5048       NOR HAFIZANA BT MAT JI Kulliyyah of Activitedure and Er C17       For                                                                                                    | 6805       MUHAMAD AHNAF BIN IBF Library       \$17         4300       NOOR HILDAWATI BT. AB Kulliyyah of Economics and Ma N17         4933       NOORSHAMRIZA BT. ABD Kulliyyah of Nursing       N17         5048       NOR HAFIZANA BT MAT JI Kulliyyah of Architecture and Er C17       For         4991       NOR RIMIE BT. ZAKERYA, Kulliyyah of Engineering       J17                                                                                                    | 6805       MUHAMAD AHNAF BIN IBF Library       S17         4300       NOOR HILDAWATI BT. AB Kulliyyah of Economics and Ma N17         4933       NOORSHAMRIZA BT. ABD Kulliyyah of Nursing       N17         5048       NOR HAFIZANA BT MAT JI, Kulliyyah of Architecture and Er C17       For         4991       NOR RIMIE BT. ZAKERYA, Kulliyyah of Engineering       J17                                                                                                    | 3963       LATIFAH BT. SAID       Residential and Service Depar N17         5850       MD TAHIR BIN BAHARI       Facilities, Food and Services D N17         2678       MOHD. HAIRULNIZAM BIN Library       S17                                                                                                    |
| 6805     MUHAMAD AHNAF BIN IBF Library     \$17       4300     NOOR HILDAWATI BT. AB Kulliyyah of Economics and Ma N17       4933     NOORSHAMRIZA BT. ABD Kulliyyah of Nursing       N17                                                                                                    | 1244 MOHD. KAMIL BIN ABDUL Library S17                                                                                                    |                                                                                                    |                                                                                                    | 6805     MUHAMAD AHNAF BIN IBF Library     \$17       4300     NOOR HILDAWATI BT. AB Kulliyyah of Economics and Ma N17     Process       4003     NOORSHAMUIZA BT. ABC Kulliwah of Nursing     N17                                                                                                    | 6805     MUHAMAD AHNAF BIN IBF Library     S17       4300     NOOR HILDAWATI BT. AB Kulliyyah of Economics and Ma N17       4933     NOORSHAMRIZA BT. ABD Kulliyyah of Nursing   N17                                                                                                    | 6805     MUHAMAD AHNAF BIN IBF Library     \$17       4300     NOOR HILDAWATI BT. AB Kulliyyah of Economics and Ma N17       4933     NOORSHAMRIZA BT. ABD Kulliyyah of Nursing     N17       5048     NOR HAFIZANA BT MAT JI Kulliwyah of Architecture and Er C17     For                                                                                                    | 6805     MUHAMAD AHNAF BIN IBF Library     \$17       4300     NOOR HILDAWATI BT. AB Kulliyyah of Economics and Ma N17       4933     NOORSHAMRIZA BT. ABD Kulliyyah of Nursing       5048     NOR HAFIZANA BT MAT JI Kulliyyah of Architecture and Er C17                                                                                                    | 6805     MUHAMAD AHNAF BIN IBF Library     S17       4300     NOOR HILDAWATI BT. AB     Kulliyyah of Economics and Ma N17       4933     NOORSHAMRIZA BT. ABD     Kulliyyah of Nursing       5048     NOR HAFIZANA BT MAT JI Kulliyyah of Architecture and Er     C17       4991     NOR RIMIE BT. ZAKERYA     Kulliyyah of Engineering     J17                                                                                                    | 6805     MUHAMAD AHNAF BIN IBF Library     \$17       4300     NOOR HILDAWATI BT. AB Kulliyyah of Economics and Ma N17       4933     NOORSHAMRIZA BT. ABD Kulliyyah of Nursing       5048     NOR HAFIZANA BT MAT JI, Kulliyyah of Architecture and Er C17       4991     NOR RIMIE BT. ZAKERYA, Kulliyyah of Engineering                                                                                                    | 3963       LATFAH BT. SAID       Residential and Service Depar N17         5850       MD TAHIR BIN BAHARI       Facilities, Food and Services D N17         2678       MOHD. HAIRULNIZAM BIN Library       S17                                                                                                    |
| B805     MUHAMAD AHINAF BIN IBFILIOrary     S17       4300     NOOR HILDAWATI BT. AB Kulliyyah of Economics and Ma     N17       4933     NOORSHAMRIZA BT. ABD Kulliyyah of Nursing     N17                                                                                                    |                                                                                                    |                                                                                                    |                                                                                                    | 6805     [MUHAMAD AHNAF BIN IBF[LIDrary     S17       4300     NOOR HILDAWATI BT. AB Kulliyyah of Economics and Ma N17     Process       4023     NOORSHAMPIZA BT. ABD Kulliwah of Nursing     N17                                                                                                    | 6805     IMUHAMAD AHINAF BIN IBI LIDrary     IS17       4300     NOOR HILDAWATI BT. AB Kulliyyah of Economics and Ma N17     Process       4933     NOORSHAMRIZA BT. ABD Kulliyyah of Nursing     N17                                                                                                    | 6805     IMUHAMAD AHINAF BIN IBI LIDrary     IS17       4300     NOOR HILDAWATI BT. AB Kulliyyah of Economics and Ma N17     Process       4933     NOORSHAMRIZA BT. ABD Kulliyyah of Nursing     N17       5048     NOR HAFIZANA BT MAT JI Kulliwah of Architecture and Er C17     For                                                                                                    | 6805     MUHAMAD AHNAF BIN IBI LIDrary     IS17       4300     NOOR HILDAWATI BT. AB Kulliyyah of Economics and Ma N17     Process       4933     NOORSHAMRIZA BT. ABD Kulliyyah of Nursing     N17       5048     NOR HAFIZANA BT MAT JI Kulliyyah of Architecture and Er C17     For                                                                                                    | 6805       MUHAMAD AHNAF BIN IBF, LIDrary       IS17         4300       NOOR HILDAWATI BT. AB       Kulliyyah of Economics and Ma       N17         4933       NOORSHAMRIZA BT. ABD       Kulliyyah of Nursing       N17         5048       NOR HAFIZANA BT MAT JI Kulliyyah of Architecture and Er       C17         4991       NOR RIMIE BT. ZAKERYA       Kulliyyah of Engineering       J17                                                                                                    | 18805     IMUHAMAD AHNAF BIN IBF Luorary     S17       4300     NOOR HILDAWATI BT. AB     Kulliyyah of Economics and Ma     N17       4933     NOORSHAMRIZA BT. ABD     Kulliyyah of Nursing     N17       5048     NOR HAFIZANA BT MAT JI, Kulliyyah of Architecture and Er     C17       4991     NOR RIMIE BT. ZAKERYA, Kulliyyah of Engineering     J17                                                                                                    | 3963       LATFAH BT. SAID       Residential and Service Depar N17         5850       MD TAHIR BIN BAHARI       Facilities, Food and Services D N17         2678       MOHD. HAIRULNIZAM BIN Library       \$17         2244       MOHD. HAIRULNIZAM BIN Library       \$17                                                                                                    |
| B805     MUHAMAD AHINAF BIN IBFICIONARY     IS17       4300     NOOR HILDAWATI BT. AB Kulliyyah of Economics and Ma     N17       4933     NOORSHAMRIZA BT. ABD Kulliyyah of Nursing     N17                                                                                                    |                                                                                                    |                                                                                                    |                                                                                                    | 4300 NOOR HILDAWATI BT. AB Kulliyyah of Economics and Ma N17<br>AD22 NOORSHAMPIZA BT. AB Kulliyyah of Nursing N17                                                                                                    | B805     IMUHAMAD AHINAP BIN BILLORARY     IS17       4300     NOOR HILDAWATI BT. AB Kulliyyah of Economics and Ma N17     Process       4933     NOORSHAMRIZA BT. ABD Kulliyyah of Nursing     N17                                                                                                    | B805     IMUHAMAD AHINAF BIN IBI LIOrary     IS17       4300     NOOR HILDAWATI BT. AB Kulliyyah of Economics and Ma N17     Process       4933     NOORSHAMRIZA BT. ABD Kulliyyah of Nursing     N17       5048     NOR HAFIZANA BT MAT JI Kulliwah of Architecture and Er C17     For                                                                                                    | 6805     MUHAMAD AHNAP BIN BIT LODARY     IS17       4300     NOOR HILDAWATI BT. AB Kulliyyah of Economics and Ma N17       4933     NOORSHAMRIZA BT. ABD Kulliyyah of Nursing     N17       5048     NOR HAFIZANA BT MAT JI Kulliyyah of Architecture and Er C17     For                                                                                                    | BB05     MUHAMAD AHNAF BIN BELIDITARY     IS17       4300     NOOR HILDAWATI BT. AB     Kulliyyah of Economics and Ma     N17       4933     NOORSHAMRIZA BT. ABD     Kulliyyah of Nursing     N17       5048     NOR HAFIZANA BT MAT JI     Kulliyyah of Architecture and Er     C17       4991     NOR RIMIE BT. ZAKERYA     Kulliyyah of Engineering     J17                                                                                                    | 10805     IMUHAMAD AHNAF BIN IBFILIORATY     IS17       4300     NOOR HILDAWATI BT. AB     Kulliyyah of Economics and Ma     N17       4933     NOORSHAMRIZA BT. ABD     Kulliyyah of Nursing     N17       5048     NOR HAFIZANA BT MAT JI, Kulliyyah of Architecture and Er     C17       4991     NOR RIMIE BT. ZAKERYA, Kulliyyah of Engineering     J17                                                                                                    | 3963       LATFAH BT. SAID       Residential and Service Depar N17         5850       MD TAHIR BIN BAHARI       Facilities, Food and Services D N17         2678       MOHD. HAIRULNIZAM BIN Library       S17         1244       MOHD. HAIRULNIZAM BIN ABDILII. Library       S17                                                                                                    |
| BRUD     MUHAMAD AHINAH BIN IBF (LOrary     S17       4300     NOOR HILDAWATI BT. AB Kulliyyah of Economics and Ma     N17       4933     NOORSHAMRIZA BT. ABD Kulliyyah of Nursing     N17                                                                                                    |                                                                                                    |                                                                                                    |                                                                                                    | 4300 NOOR HILDAWATI BT. AB Kulliyyah of Economics and Ma N17<br>AD22 NOORSHAMPIZA BT. AB Kulliyyah of Nursing N17                                                                                                    | Babb     IMUHAMAD AHINAF BIN IBI LIDrary     IS17       4300     NOOR HILDAWATI BT. AB Kulliyyah of Economics and Ma N17     Process       4933     NOORSHAMRIZA BT. ABD Kulliyyah of Nursing     N17                                                                                                    | Boos     IMUHAMAD AHINAF BIN IBI LIDrary     IS17       4300     NOOR HILDAWATI BT. AB Kulliyyah of Economics and Ma N17     Process       4933     NOORSHAMRIZA BT. ABD Kulliyyah of Nursing     N17       5048     NOR HAFIZANA BT MAT JI Kulliwah of Architecture and Er C17     For                                                                                                    | IMUHAMAD AHINAH BIN IBI LIDrary     IS17       4300     NOOR HILDAWATI BT. AB Kulliyyah of Economics and Ma N17       4933     NOORSHAMRIZA BT. ABD Kulliyyah of Nursing       5048     NOR HAFIZANA BT MAT JI Kulliyyah of Architecture and Er C17                                                                                                    | B805       IMUHAMAD AHINAF BIN IBF LIDrary       IS17         4300       NOOR HILDAWATI BT. AB Kulliyyah of Economics and Ma N17         4933       NOORSHAMRIZA BT. ABD Kulliyyah of Nursing       N17         5048       NOR HAFIZANA BT MAT JI Kulliyyah of Architecture and Er C17       For         4991       NOR RIMIE BT. ZAKERYA Kulliyyah of Engineering       J17                                                                                                    | 10805     IMUHAMAD AHIVAF BIN IBF LUorary     IS17       4300     NOOR HILDAWATI BT. AB     Kulliyyah of Economics and Ma     N17       4933     NOORSHAMRIZA BT. ABD     Kulliyyah of Nursing     N17       5048     NOR HAFIZANA BT MAT JI, Kulliyyah of Architecture and Er     C17       4991     NOR RIMIE BT. ZAKERYA, Kulliyyah of Engineering     J17                                                                                                    | 3963       LATIFAH BT. SAID       Residential and Service Depar N17         5850       MD TAHIR BIN BAHARI       Facilities, Food and Services D N17         2678       MOHD. HAIRULNIZAM BIN Library       S17                                                                                                    |
| 4300     NOOR HILDAWATI BT. AB Kulliyyah of Economics and Ma N17       4933     NOORSHAMRIZA BT. ABD Kulliyyah of Nursing       N17                                                                                                    | 6805 MUHAMAD AHNAF BIN IBF Library S17 Brocess                                                                                                    |                                                                                                    |                                                                                                    | 4300 NOOR HILDAWATI BT. AB Kulliyyah of Economics and Ma N17<br>Mark All Participant as ATTENDED                                                                                                    | 4300     NOOR HILDAWATI BT. AB Kulliyyah of Economics and Ma N17       4933     NOORSHAMRIZA BT. ABD Kulliyyah of Nursing       N17                                                                                                    | 4300     NOOR HILDAWATI BT. AB Kulliyyah of Economics and Ma N17       4933     NOORSHAMRIZA BT. ABD Kulliyyah of Nursing     N17       5048     NOR HAFIZANA BT MAT JI Kulliyyah of Architecture and Er C17     For                                                                                                    | 4300     NOOR HILDAWATI BT. AB Kulliyyah of Economics and Ma N17       4933     NOORSHAMRIZA BT. ABD Kulliyyah of Nursing       5048     NOR HAFIZANA BT MAT JI Kulliyyah of Architecture and Er C17                                                                                                    | 4300       NOOR HILDAWATI BT. AB Kulliyyah of Economics and Ma N17         4933       NOORSHAMRIZA BT. ABD Kulliyyah of Nursing       N17         5048       NOR HAFIZANA BT MAT JI Kulliyyah of Architecture and Er C17       For         4991       NOR RIMIE BT. ZAKERYA, Kulliyyah of Engineering       J17                                                                                                    | 4300       NOOR HILDAWATI BT. AB Kulliyyah of Economics and Ma N17         4933       NOORSHAMRIZA BT. ABD Kulliyyah of Nursing       N17         5048       NOR HAFIZANA BT MAT JI Kulliyyah of Architecture and Er C17       For         4991       NOR RIMIE BT. ZAKERYA Kulliyyah of Engineering       J17                                                                                                    | 3963       LATIFAH BT. SAID       Residential and Service Depar N17         5850       MD TAHIR BIN BAHARI       Facilities, Food and Services D N17         2678       MOHD. HAIRULNIZAM BIN Library       S17         1244       MOHD. KAMIL BIN ABDUL Library       S17                                                                                                    |
| 4300     NOOR HILDAWATI BT. ABI Kulliyyah of Economics and Ma N17       4933     NOORSHAMRIZA BT. ABD Kulliyyah of Nursing       N17                                                                                                    | 0805 MOHAMAD AHIVAF BIN BH/LORBY S17 Process                                                                                                    |                                                                                                    |                                                                                                    | 4300 NOOR HILDAWATI BT. AB Kulliwah of Economics and Ma N17 A022 NOORSHAMPIZA BT. ADD Kulliwah of Nursing                                                                                                    | 4300     INOOR HILDAWATI BT. AB Kulliyyan of Economics and Ma N17       4933     NOORSHAMRIZA BT. ABD Kulliyyah of Nursing       N17                                                                                                    | 4300     NOOR HILDAWATI BT. ABJ Kulliyyah of Economics and Ma N17       4933     NOORSHAMRIZA BT. ABD Kulliyyah of Nursing     N17       5048     NOR HAFIZANA BT MAT JI Kulliwah of Architecture and Er C17     For                                                                                                    | 4300     NOOR HILDAWATI BT. ABI Kulliyyan of Economics and Ma N17       4933     NOORSHAMRIZA BT. ABD Kulliyyah of Nursing       5048     NOR HAFIZANA BT MAT JI Kulliyyah of Architecture and Er C17                                                                                                    | 4300       INOOR HILDAWATI BT. AB [Kulliyyah of Economics and Ma [N17]         4933       NOORSHAMRIZA BT. ABD [Kulliyyah of Nursing       N17         5048       NOR HAFIZANA BT MAT JI [Kulliyyah of Architecture and Er C17]       Mark All Participant as ATTENDED         4991       NOR RIMIE BT. ZAKERYA [Kulliyyah of Engineering]       J17                                                                                                    | INOOR HILDAWATI BT. ABJ Kullityah of Economics and Ma [N17]         4933       NOORSHAMRIZA BT. ABD Kullityah of Nursing         NOR HAFIZANA BT MAT JI Kullityah of Architecture and Er C17         4991       NOR RIMIE BT. ZAKERYA Kullityah of Engineering         J17                                                                                                    | 3963       LATFAH BT. SAID       Residential and Service Depar N17         5850       MD TAHIR BIN BAHARI       Facilities, Food and Services D N17         2678       MOHD. HAIRUNIZAM BIN Library       S17         1244       MOHD. KAMIL BIN ABDUL Library       S17                                                                                                    |
| 4933 NOORSHAMRIZA BT. ABD Kulliyyah of Nursing N17 Mark All Participant as ATTENDED                                                                                                    | 4300 NOOR HILDAWATI BT, AB Kulliyyah of Economics and Ma N17                                                                                                    |                                                                                                    |                                                                                                    | A022 NOODSHAMDIZA DT. ADD Kullivish of Nursing N17 Mark All Participant as ATTENDED V                                                                                                    | 4933 NOORSHAMRIZA BT. ABD Kulliyyah of Nursing N17 Mark All Participant as ATTENDED                                                                                                    | 4933     NOORSHAMRIZA BT. ABD Kulliyyah of Nursing     N17     Mark All Participant as ATTENDED       5048     NOR HAFIZANA BT MAT JI Kulliyyah of Architecture and Er C17     For                                                                                                    | 4933     NOORSHAMRIZA BT. ABD Kulliyyah of Nursing     N17     Mark All Participant as ATTENDED       5048     NOR HAFIZANA BT MAT JI Kulliyyah of Architecture and Er C17     For                                                                                                    | 4933     NOORSHAMRIZA BT. ABD Kulliyyah of Nursing     N17       5048     NOR HAFIZANA BT MAT JI, Kulliyyah of Architecture and Er C17     For       4991     NOR RIMIE BT. ZAKERYA, Kulliyyah of Engineering     J17                                                                                                    | 4933       NOORSHAMRIZA BT. ABD Kulliyyah of Nursing       N17         5048       NOR HAFIZANA BT MAT JI Kulliyyah of Architecture and Er C17       For         4991       NOR RIMIE BT. ZAKERYA Kulliyyah of Engineering       J17                                                                                                    | 3963       LATIFAH BT. SAID       Residential and Service Depar       N17         5850       MD TAHIR BIN BAHARI       Facilities, Food and Services D       N17         2678       MOHD. HAIRULNIZAM BIN Library       S17         1244       MOHD. KAMIL BIN ABDUL Library       S17         6805       MUHAMAD AHNAF BIN IBF Library       S17                                                                                                    |
| 4933 NOORSHAMRIZA BT. ABD Kulliyyah of Nursing N17                                                                                                    | 4300 NOOR HILDAWATI BT. AB Kulliyyah of Economics and Ma N17                                                                                                    |                                                                                                    |                                                                                                    | 14022 NOODSHAMDIZA DT ADD Kulliwab of Nursing N17 Mark on Fartupant as ATTENDED                                                                                                    | 4933 NOORSHAMRIZA BT. ABD Kulliyyah of Nursing N17 Mark of Farespan as ATTENDED                                                                                                    | 4933     NOORSHAMRIZA BT. ABD Kullivyah of Nursing     N17       5048     NOR HAFIZANA BT MAT JI Kullivyah of Architecture and Er C17     For                                                                                                    | 4933     NOORSHAMRIZA BT. ABD Kulliyyah of Nursing     N17       5048     NOR HAFIZANA BT MAT JI Kulliyyah of Architecture and Er C17     For                                                                                                    | 4933     NOORSHAMRIZA BT. ABD Kulliyyah of Nursing     N17       5048     NOR HAFIZANA BT MAT JI Kulliyyah of Architecture and Er C17     For       4991     NOR RIME BT. ZAKERYA Kulliyyah of Engineering     J17                                                                                                    | 4933     NOORSHAMRIZA BT. ABD Kulliyyah of Nursing     N17       5048     NOR HAFIZANA BT MAT JI Kulliyyah of Architecture and Er     C17       4991     NOR RIMIE BT. ZAKERYA Kulliyyah of Engineering     J17                                                                                                    | 3963       LATFAH BT. SAID       Residential and Service Depar N17         5850       MD TAHIR BIN BAHARI       Facilities, Food and Services D N17         2678       MOHD. HAIRULNIZAM BIN Library       S17         1244       MOHD. KAMIL BIN ABDUL Library       S17         6805       MUHAMAD AHNAF BIN IBF Library       S17                                                                                                    |
|                                                                                                    | Hark All Dadisionation                                                                                                    |                                                                                                    |                                                                                                    |                                                                                                    | The second second                                                                                                    | 5048 NOR HAFIZANA BT MAT JI Kulliwah of Architecture and Er C17 For                                                                                                    | 5048     NOR HAFIZANA BT MAT JI Kulliyyah of Architecture and Er C17     For                                                                                                    | 5048     NOR HAFIZANA BT MAT JI, Kulliyyah of Architecture and Er C17     For       4991     NOR RIMIE BT. ZAKERYA, Kulliyyah of Engineering     J17                                                                                                    | 5048     NOR HAFIZANA BT MAT JI Kulliyyah of Architecture and Er C17     For       4991     NOR RIMIE BT. ZAKERYA Kulliyyah of Engineering     J17                                                                                                    | 3963       LATIFAH BT. SAID       Residential and Service Depar       N17         5850       MD TAHIR BIN BAHARI       Facilities, Food and Services D       N17         2678       MOHD. HAIRULNIZAM BIN Library       S17         1244       MOHD. KAMIL BIN ABDUL Library       S17         6805       MUHAMAD AHNAF BIN IBF Library       S17         4300       NOOR HILDAWATI BT. AB Kulliyyah of Economics and Ma N17                                                                                                    |
| Ear                                                                                                    |                                                                                                    |                                                                                                    |                                                                                                    |                                                                                                    |                                                                                                    | 5048 NOR HAFIZANA BT MAT JI Kulliwah of Architecture and Er C17 For                                                                                                    | 5048 NOR HAFIZANA BT MAT JI Kulliyyah of Architecture and Er C17 For                                                                                                    | 5048     NOR HAFIZANA BT MAT JI Kulliyyah of Architecture and Er C17     For       [4991     NOR RIMIE BT. ZAKERYA Kulliyyah of Engineering     J17                                                                                                    | 5048     NOR HAFIZANA BT MAT JI, Kulliyyah of Architecture and Er C17     For        4991     NOR RIMIE BT. ZAKERYA, Kulliyyah of Engineering     J17     Process                                                                                                    | 3963       LATFAH BT. SAID       Residential and Service Depar N17         5850       MD TAHIR BIN BAHARI       Facilities, Food and Services D N17         2678       MOHD. HAIRULNIZAM BIN Library       S17         1244       MOHD. KAMIL BIN ABDUL Library       S17         6805       MUHAMAD AHNAF BIN IBF Library       S17         4300       NOOR HILDAWATI BT. AB Kulliyyah of Economics and Ma N17       Mark All Badicipate to LTTENDED                                                                                                    |
| For                                                                                                    | Mark All Participant as LATTENIDED                                                                                                    |                                                                                                    |                                                                                                    |                                                                                                    |                                                                                                    | 5048 NOR HAFIZANA BT MAT JI Kulliwah of Architecture and Er C17 For                                                                                                    | 5048 NOR HAFIZANA BT MAT JI Kulliyyah of Architecture and Er C17 For                                                                                                    | 5048 NOR HAFIZANA BT MAT JI Kulliyyah of Architecture and Er C17 For                                                                                                    | 5048     NOR HAFIZANA BT MAT JI, Kulliyyah of Architecture and Er C17     For        4991     NOR RIMIE BT. ZAKERYA, Kulliyyah of Engineering     J17     Process                                                                                                    | 3963       LATIFAH BT. SAID       Residential and Service Depar N17         5850       MD TAHIR BIN BAHARI       Facilities, Food and Services D N17         2678       MOHD. HAIRULNIZAM BIN Library       S17         1244       MOHD. KAMIL BIN ABDUL Library       S17         6805       MUHAMAD AHNAF BIN IBF Library       S17         4300       NOOR HILDAWATI BT. AB Kulliyyah of Economics and Ma N17                                                                                                    |

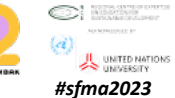

KHALÍFAH - AMÁNAH - IQRA' - RAHMATAN LIL-ÄLAMÍN

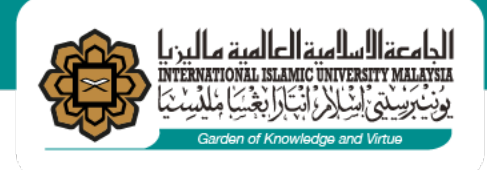

4.2 To

ensure the

"complete"

status and

**CTD** Point

to be

awarded to

the selected

participants

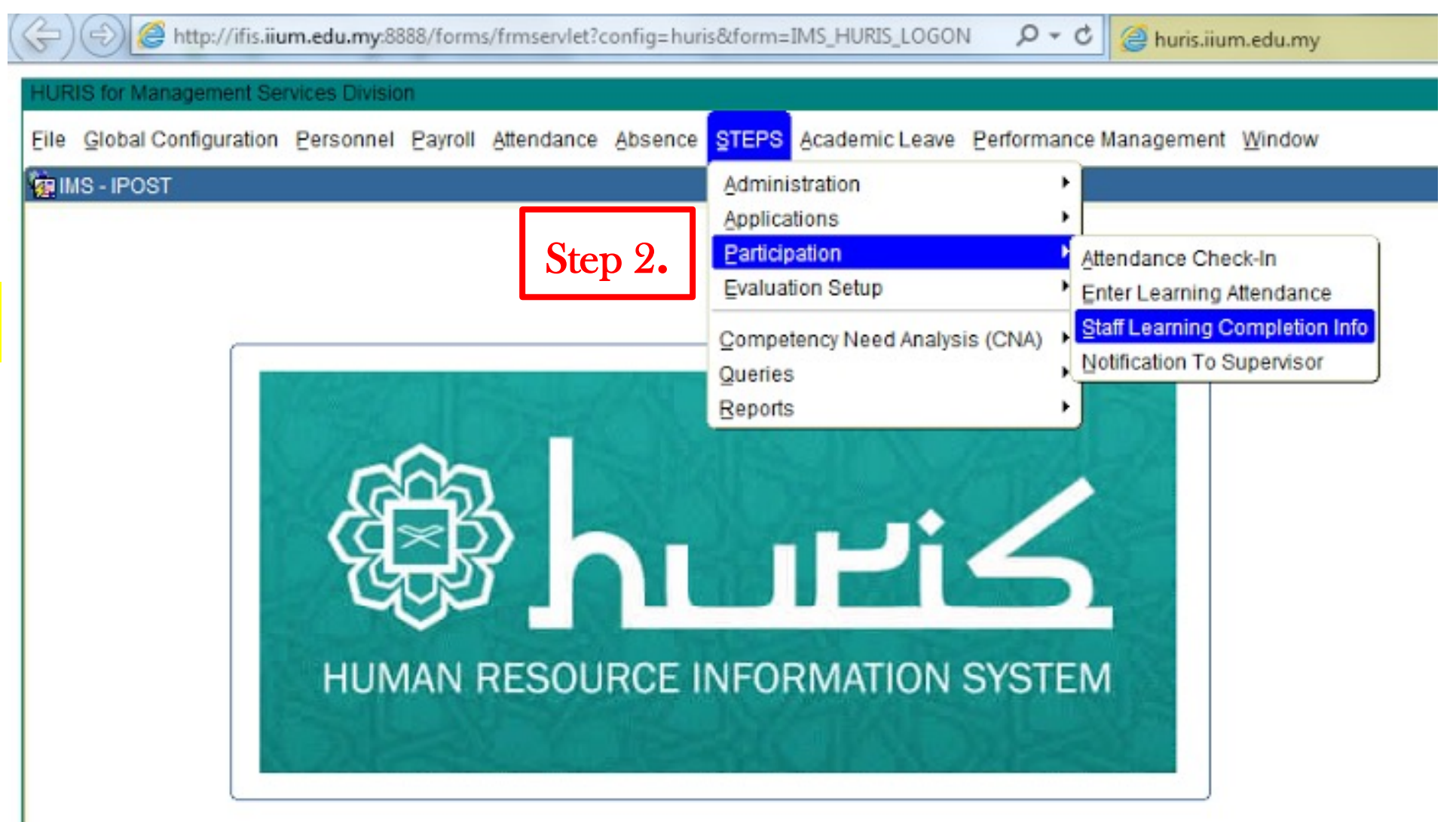

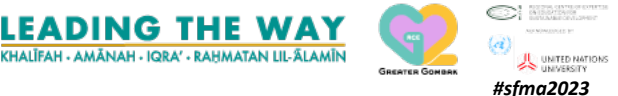

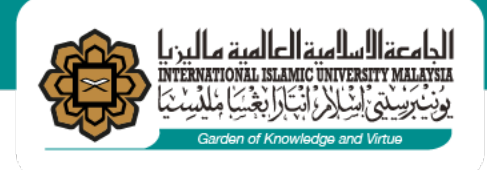

4.2.1 Select all the participants and click process

| Edit Qu                                                                                                    | uery Blo                                                                                          | ck Record Field Help                                                                                                    | Window                                                                                                    |                                                                                                    |                                                                                    |                                                |                                                                                                    |                                                                                                    |                                                                                                    |                                                                                                    |                                                                                                    |                                                           |           |
|----------------------------------------------------------------------------------------------------|---------------------------------------------------------------------------------------------------|----------------------------------------------------------------------------------------------------|----------------------------------------------------------------------------------------------------|----------------------------------------------------------------------------------------------------|------------------------------------------------------------------------------------|------------------------------------------------|----------------------------------------------------------------------------------------------------|----------------------------------------------------------------------------------------------------|----------------------------------------------------------------------------------------------------|----------------------------------------------------------------------------------------------------|----------------------------------------------------------------------------------------------------|-----------------------------------------------------------|-----------|
| A I IL                                                                                                    | 1 20                                                                                              |                                                                                                    |                                                                                                    | 1                                                                                                    | ed in                                                                              | N. I                                           | 2                                                                                                    |                                                                                                    |                                                                                                    |                                                                                                    |                                                                                                    |                                                           |           |
| S   14                                                                                                    |                                                                                                   |                                                                                                    |                                                                                                    |                                                                                                    | e <b>x</b> eu                                                                      |                                                | 5                                                                                                    |                                                                                                    |                                                                                                    |                                                                                                    |                                                                                                    |                                                           |           |
| ARMA - AI                                                                                                    | IF009-5                                                                                           | starr Training Completion                                                                                                    | Into                                                                                                    |                                                                                                    |                                                                                    |                                                |                                                                                                    |                                                                                                    |                                                                                                    |                                                                                                    |                                                                                                    |                                                           |           |
| Search                                                                                                    |                                                                                                   |                                                                                                    |                                                                                                    |                                                                                                    |                                                                                    |                                                |                                                                                                    |                                                                                                    |                                                                                                    |                                                                                                    |                                                                                                    |                                                           |           |
| Title                                                                                                    |                                                                                                   |                                                                                                    |                                                                                                    |                                                                                                    | _                                                                                  |                                                |                                                                                                    |                                                                                                    |                                                                                                    |                                                                                                    |                                                                                                    |                                                           |           |
| rom 07-0                                                                                                    | OCT-2015                                                                                          | 5 To 08                                                                                                    | -OCT-2015                                                                                                    | Search                                                                                                    |                                                                                    |                                                |                                                                                                    |                                                                                                    |                                                                                                    |                                                                                                    |                                                                                                    |                                                           |           |
| - Learr                                                                                                    | ning List                                                                                         |                                                                                                    |                                                                                                    |                                                                                                    |                                                                                    |                                                |                                                                                                    |                                                                                                    |                                                                                                    |                                                                                                    |                                                                                                    |                                                           |           |
| Learn                                                                                                    | ning ID                                                                                           | Learning                                                                                                    | Title                                                                                                    |                                                                                                    |                                                                                    | Le                                             | arning Descriptio                                                                                                    | n                                                                                                    | Date From                                                                                                    | Date To                                                                                                    |                                                                                                    |                                                           |           |
| 2015-0                                                                                                    | 020618                                                                                            | Personal Development                                                                                                    |                                                                                                    | DEVELO                                                                                                    | PING                                                                               | ENE                                            | RGETIC & EXCE                                                                                                    | PTIONAL PERFOR                                                                                                    | 07-OCT-2015                                                                                                    | 08-OCT-2015                                                                                                    | Details                                                                                                    |                                                           |           |
|                                                                                                    |                                                                                                   | [                                                                                                    |                                                                                                    | 1                                                                                                    |                                                                                    |                                                |                                                                                                    |                                                                                                    |                                                                                                    |                                                                                                    | Details                                                                                                    |                                                           |           |
|                                                                                                    |                                                                                                   |                                                                                                    |                                                                                                    | î                                                                                                    |                                                                                    |                                                |                                                                                                    |                                                                                                    |                                                                                                    |                                                                                                    | Details                                                                                                    |                                                           |           |
|                                                                                                    |                                                                                                   | [                                                                                                    |                                                                                                    | í —                                                                                                    |                                                                                    |                                                |                                                                                                    |                                                                                                    |                                                                                                    |                                                                                                    | Details                                                                                                    | 1                                                         |           |
|                                                                                                    |                                                                                                   |                                                                                                    |                                                                                                    |                                                                                                    |                                                                                    |                                                |                                                                                                    |                                                                                                    |                                                                                                    |                                                                                                    |                                                                                                    |                                                           |           |
|                                                                                                    |                                                                                                   | [                                                                                                    |                                                                                                    | <u></u>                                                                                                   |                                                                                    |                                                |                                                                                                    |                                                                                                    |                                                                                                    |                                                                                                    | Details                                                                                                    | *                                                         |           |
|                                                                                                    |                                                                                                   |                                                                                                    |                                                                                                    |                                                                                                    |                                                                                    |                                                |                                                                                                    |                                                                                                    |                                                                                                    |                                                                                                    | Details                                                                                                    | -                                                         |           |
| - Partic                                                                                                    | icipant Lis                                                                                       | st                                                                                                    |                                                                                                    |                                                                                                    |                                                                                    |                                                |                                                                                                    |                                                                                                    |                                                                                                    |                                                                                                    | Details                                                                                                    |                                                           |           |
| - Partic                                                                                                    | icipant Lis                                                                                       | st<br>Participant Name                                                                                                    | KCDI                                                                                                    | ; <u> </u>                                                                                                | Grade                                                                              |                                                | Role                                                                                                    | c                                                                                                    | completion Info                                                                                                    | **com                                                                                                    | Details                                                                                                    | neinfo m                                                  | ius       |
| - Partic<br>articipant I<br>1242                                                                                 | icipant Lis<br>ID                                                                                 | st<br>Participant Name<br>D NIZAM B. AMRAN                                                                                                    | KCDI<br>Kulliyyah of Informat                                                                                                    | ion and C                                                                                                 | Grade                                                                              | 1                                              | Role                                                                                                    | C<br>Attendance = Pa                                                                                                    | Completion Info                                                                                                    | * * COII                                                                                                    | Details                                                                                                    | neinfo m                                                  | ius<br>ad |
| - Partic<br>articipant I<br>1242<br>1244                                                                         | ID I                                                                                              | st<br>Participant Name<br>D NIZAM B. AMRAN                                                                                                    | KCDI<br>Kulliyyah of Informat<br>Library                                                                                                    | ion and C                                                                                                 | Grade<br>W27<br>S17                                                                | 1                                              | Role<br>PARTICIPANT<br>PARTICIPANT                                                                                                    | C<br>Attendance = Pa<br>Attendance = Pa                                                                                                    | completion Info                                                                                                    | * * COM<br>= Not Applicat<br>DE AL<br>n = Not Applicat                                                                                                    | Details<br>pletio                                                                                                    | neinfo m<br>ig"Passe                                      | ius<br>ed |
| - Partic<br>articipant I<br>1242<br>1244<br>2047                                                                 | ID<br>AHMAD<br>MOHD                                                                               | st<br>Participant Name<br>D NIZAM B. AMRAN<br>D. KAMIL BIN ABDUL HAM<br>HWATI BT. RASHIDI                                                                                                    | KCDI<br><mark>Kulliyyah of Informat</mark><br>Library<br>Research Managem                                                                                                    | ion and C<br>nent Centi                                                                                   | Grade<br>W27<br>S17<br>N22                                                         | 1 1 1                                          | Role<br>PARTICIPANT<br>PARTICIPANT<br>PARTICIPANT                                                                                                    | C<br>Attendance = Pa<br>Attendance = Pa<br>Attendance = Pa                                                                                                    | completion Info<br>ssed Evaluation<br>ssed Evaluation<br>ssed Evaluation                                                                                                    | * * COM<br>= Not Applicat<br>DE AL<br>= Not Applicat<br>= Not Applicat                                                                                                    | Details<br>pletio                                                                                                    | neinfo m<br>ig "Passe<br>tion"                            | ius<br>ed |
| - Partic<br>articipant I<br>1242<br>1244<br>2047<br>2403                                                         | icipant Lis<br>ID<br>AHMAI<br>MOHD<br>FARAF<br>ENGK                                               | st<br>Participant Name<br>D NIZAM B. AMRAN<br>D. KAMIL BIN ABDUL HAM<br>IWATI BT. RASHIDI<br>U NORULIZATI BT. ENG                                                                                                    | KCDI<br><mark>Kulliyyah of Informat</mark><br>Library<br>Research Managem<br>Library                                                                                                    | ion and C<br>nent Centi                                                                                   | Grade<br>W27<br>S17<br>N22<br>S22                                                  | 1<br>1<br>1                                    | Role<br>PARTICIPANT<br>PARTICIPANT<br>PARTICIPANT<br>PARTICIPANT                                                                                           | C<br>Attendance = Pa<br>Attendance = Pa<br>Attendance = Pa<br>Attendance = Pa                                                                                                    | completion Info<br>ssed Evaluation<br>ssed Evaluation<br>ssed Evaluation<br>ssed Evaluation                                                                                                    | * * COM<br>= Not Applicat<br>= Not Applicat<br>= Not Applicat<br>= Not Applicat                                                                                                    | Details<br>pletio<br>Pratuat<br>Pratuat<br>Evaluat<br>Evaluat                                                                                                    | neinfo m<br>ig "Passe<br>ion"                             | ius<br>ed |
| - Partic<br>articipant I<br>1242<br>1244<br>2047<br>2403<br>2678                                                 | ID<br>AHMAI<br>MOHD<br>FARAF<br>ENGK                                                              | st<br>Participant Name<br>D NIZAM B. AMRAN<br>D. KAMIL BIN ABDUL HAM<br>IWATI BT. RASHIDI<br>U NORULIZATI BT. ENG<br>D. HAIRULNIZAM BIN MA                                                                                                    | KCDI<br>Kulliyyah of Informat<br>Library<br>Research Managem<br>Library<br>Library                                                                                                    | ion and C<br>nent Centi                                                                                   | Grade<br>W27<br>S17<br>N22<br>S22<br>S17                                           | 1<br>1<br>1<br>1                               | Role<br>PARTICIPANT<br>PARTICIPANT<br>PARTICIPANT<br>PARTICIPANT<br>PARTICIPANT                                                                            | C<br>Attendance = Pa<br>Attendance = Pa<br>Attendance = Pa<br>Attendance = Pa<br>Attendance = Pa                                                                                                    | Completion Info<br>ssed Evaluation<br>ssed Evaluation<br>ssed Evaluation<br>ssed Evaluation<br>ssed Evaluation                                                                                                    | * * COM<br>= Not Applicat<br>= Not Applicat<br>= Not Applicat<br>= Not Applicat<br>= Not Applicat                                                                                                    | Details<br>Details<br>Paluat<br>Paluat<br>Evaluat<br>Evaluat                                                                                                    | neinfo m<br>ig"Passe<br>tion"                             | ius<br>ed |
| - Partic<br>articipant I<br>1242<br>1244<br>2047<br>2403<br>2678<br>2760                                         | ICIPANT LI:<br>ID<br>MOHD<br>FARAI<br>ENGK<br>MOHD<br>NORS                                        | st<br>Participant Name<br>D NIZAM B. AMRAN<br>D. KAMIL BIN ABDUL HAM<br>IWATI BT. RASHIDI<br>U NORULIZATI BT. ENG<br>D. HAIRULNIZAM BIN MA<br>ALIHAN BT. MAAROF                                                                                                   | KCDI<br>Kulliyyah of Informat<br>Library<br>Research Managem<br>Library<br>Library<br>Management Service                                                                                                 | ion and C<br>nent Centi<br>es Divisic                                                                     | Grade<br>W27<br>S17<br>N22<br>S22<br>S17<br>N17                                    | 1<br>1<br>1<br>1<br>1                          | Role<br>PARTICIPANT<br>PARTICIPANT<br>PARTICIPANT<br>PARTICIPANT<br>PARTICIPANT                                                                            | Attendance = Pa<br>Attendance = Pa<br>Attendance = Pa<br>Attendance = Pa<br>Attendance = Pa<br>Attendance = Pa<br>Attendance = Pa                                                                             | completion Info<br>ssed Evaluation<br>ssed Evaluation<br>ssed Evaluation<br>ssed Evaluation<br>ssed Evaluation<br>ssed Evaluation                                                                                                | * * COM<br>= Not Applicat<br>= Not Applicat<br>= Not Applicat<br>= Not Applicat<br>= Not Applicat<br>= Not Applicat<br>= Not Applicat                                                                                                    | Details<br>pletio<br>Paluat<br>Evaluat<br>Evaluat<br>Evaluat                                                                                                    | neinfo m<br>ig"Passe<br>tion"                             | ius<br>ed |
| - Partic<br>articipant I<br>1242<br>1244<br>2047<br>2403<br>2678<br>2760<br>3676                                 | ICIPANT LIS<br>ID<br>MOHD<br>FARAI<br>ENGK<br>MOHD<br>NORS<br>SUHAI                               | st<br>Participant Name<br>D NIZAM B. AMRAN<br>D NIZAM B. AMRAN<br>WATI BT. RASHIDI<br>U NORULIZATI BT. ENG<br>D. HAIRULNIZAM BIN MA<br>ALIHAN BT. MAAROF<br>ILY BT OMAR                                                                                           | KCDI<br>Kulliyyah of Informat<br>Library<br>Research Managem<br>Library<br>Library<br>Management Service<br>Information Technol                                                                          | ion and C<br>nent Centi<br>es Divisic<br>ogy Divisi                                                       | Grade<br>W27<br>S17<br>N22<br>S22<br>S17<br>N17<br>F29                             | 1<br>1<br>1<br>1<br>1<br>1                     | Role<br>PARTICIPANT<br>PARTICIPANT<br>PARTICIPANT<br>PARTICIPANT<br>PARTICIPANT<br>PARTICIPANT                                                             | Attendance = Pa<br>Attendance = Pa<br>Attendance = Pa<br>Attendance = Pa<br>Attendance = Pa<br>Attendance = Pa<br>Attendance = Pa                                                                             | completion Info<br>ssed Evaluation<br>ssed Evaluation<br>ssed Evaluation<br>ssed Evaluation<br>ssed Evaluation<br>ssed Evaluation<br>ssed Evaluation                                                                             | * * COM<br>= Not Applicat<br>= Not Applicat<br>= Not Applicat<br>= Not Applicat<br>= Not Applicat<br>= Not Applicat<br>= Not Applicat<br>= Not Applicat                                                                                           | Details<br>pletio<br>Fyaluat<br>Evaluat<br>Evaluat<br>Evaluat<br>Evaluat<br>Evaluat                                                                                                    | neinfo m<br>Ig "Passe<br>tion"                            | nus<br>ed |
| - Partic<br>articipant I<br>1242<br>1244<br>2047<br>2403<br>2678<br>2760<br>3676<br>3690                         | ID<br>AHMAI<br>MOHD<br>FARA-<br>ENGK<br>MOHD<br>NORS<br>SUHAI<br>SAKIN                            | st<br>Participant Name<br>D NIZAM B. AMRAN<br>D. KAMIL BIN ABDUL HAN<br>WATI BT. RASHIDI<br>U NORULIZATI BT. ENG<br>D. HAIRULNIZAM BIN MA<br>ALIHAN BT. MAAROF<br>ILY BT OMAR<br>AH BT ARSHAD AHMAD                                                               | KCDI<br>Kulliyyah of Informat<br>Library<br>Research Managem<br>Library<br>Library<br>Management Service<br>Information Technol<br>Management Service                                                    | ion and C<br>hent Centr<br>es Divisic<br>ogy Divisi<br>es Divisic                                         | Grade<br>W27<br>S17<br>N22<br>S22<br>S17<br>N17<br>F29<br>F29                      | 1<br>1<br>1<br>1<br>1<br>1                     | Role<br>PARTICIPANT<br>PARTICIPANT<br>PARTICIPANT<br>PARTICIPANT<br>PARTICIPANT<br>PARTICIPANT<br>PARTICIPANT                                              | Attendance = Pa<br>Attendance = Pa<br>Attendance = Pa<br>Attendance = Pa<br>Attendance = Pa<br>Attendance = Pa<br>Attendance = Pa<br>Attendance = Pa                                                          | completion Info<br>ssed Evaluation<br>ssed Evaluation<br>ssed Evaluation<br>ssed Evaluation<br>ssed Evaluation<br>ssed Evaluation<br>ssed Evaluation<br>ssed Evaluation                                                          | * * COM<br>= Not Applicat<br>= Not Applicat<br>= Not Applicat<br>= Not Applicat<br>= Not Applicat<br>= Not Applicat<br>= Not Applicat<br>= Not Applicat<br>= Not Applicat                                                                         | Details<br>Details<br>Det | neinfo m<br>ig "Passe<br>ation"                           | ius<br>ed |
| - Partic<br>articipant I<br>1242<br>1244<br>2047<br>2403<br>2678<br>2760<br>3676<br>3690<br>3963                 | ID<br>AHMAI<br>FARA-<br>ENGKI<br>MOHD<br>NORS<br>SUHAI<br>SAKIN<br>LATIFA                         | st<br>Participant Name<br>D NIZAM B. AMRAN<br>D NIZAM B. AMRAN<br>D NIZAM BIN ABDUL HAN<br>WATI BT. RASHIDI<br>U NORULIZATI BT. ENG<br>D. HAIRULNIZAM BIN MA:<br>ALIHAN BT. MAAROF<br>ILY BT OMAR<br>AH BT ARSHAD AHMAD<br>AH BT. SAID                            | KCDI<br>Kulliyyah of Informat<br>Library<br>Research Managem<br>Library<br>Library<br>Management Service<br>Information Technol<br>Management Service<br>Residential and Service                         | ion and C<br>nent Centr<br>es Divisic<br>ogy Divisi<br>es Divisic<br>vice Depa                            | Grade<br>W27<br>S17<br>N22<br>S22<br>S17<br>N17<br>F29<br>F29<br>N17               | 1<br>1<br>1<br>1<br>1<br>1<br>1<br>1           | Role<br>PARTICIPANT<br>PARTICIPANT<br>PARTICIPANT<br>PARTICIPANT<br>PARTICIPANT<br>PARTICIPANT<br>PARTICIPANT<br>PARTICIPANT                               | C<br>Attendance = Pa<br>Attendance = Pa<br>Attendance = Pa<br>Attendance = Pa<br>Attendance = Pa<br>Attendance = Pa<br>Attendance = Pa<br>Attendance = Pa                                                     | completion info<br>ssed Evaluation<br>ssed Evaluation<br>ssed Evaluation<br>ssed Evaluation<br>ssed Evaluation<br>ssed Evaluation<br>ssed Evaluation<br>ssed Evaluation<br>ssed Evaluation                                       | * * COM<br>= Not Applicat<br>= Not Applicat<br>= Not Applicat<br>= Not Applicat<br>= Not Applicat<br>= Not Applicat<br>= Not Applicat<br>= Not Applicat<br>= Not Applicat<br>= Not Applicat<br>= Not Applicat                                     | Details                                                                                                    | neinfo m<br>ig "Passe<br>ation"                           | ius<br>ed |
| - Partic<br>articipant I<br>1242<br>1244<br>2047<br>2403<br>2678<br>2760<br>3676<br>3690<br>3963<br>3981         | ID<br>AHMAN<br>MOHD<br>FARAI-<br>ENGK<br>MOHD<br>NORS<br>SUHAI<br>SAKIN<br>LATIFA<br>SAFUF        | st<br>Participant Name<br>D NIZAM B. AMRAN<br>D. KAMIL BIN ABDUL HAM<br>IWATI BT. RASHIDI<br>U NORULIZATI BT. ENG<br>D. HAIRULNIZAM BIN MA<br>ALIHAN BT. MAAROF<br>ILY BT OMAR<br>AH BT ARSHAD AHMAD<br>AH BT. SAID<br>RA BT. ABD. RAHMAN                         | KCDI<br>Kulliyyah of Informat<br>Library<br>Research Managem<br>Library<br>Library<br>Management Service<br>Information Technol<br>Management Service<br>Residential and Service<br>Office of the Campus | ion and C<br>nent Centr<br>es Divisic<br>ogy Divisi<br>es Divisic<br>vice Depa<br>s Director              | Grade<br>W27<br>S17<br>N22<br>S22<br>S17<br>N17<br>F29<br>F29<br>N17<br>N27        | 1<br>1<br>1<br>1<br>1<br>1<br>1<br>1<br>1      | Role<br>PARTICIPANT<br>PARTICIPANT<br>PARTICIPANT<br>PARTICIPANT<br>PARTICIPANT<br>PARTICIPANT<br>PARTICIPANT<br>PARTICIPANT<br>PARTICIPANT                | Attendance = Pa<br>Attendance = Pa<br>Attendance = Pa<br>Attendance = Pa<br>Attendance = Pa<br>Attendance = Pa<br>Attendance = Pa<br>Attendance = Pa<br>Attendance = Pa<br>Attendance = Pa                    | completion Info<br>ssed Evaluation<br>ssed Evaluation<br>ssed Evaluation<br>ssed Evaluation<br>ssed Evaluation<br>ssed Evaluation<br>ssed Evaluation<br>ssed Evaluation<br>ssed Evaluation<br>ssed Evaluation                    | * * COM<br>= Not Applicat<br>= Not Applicat<br>= Not Applicat<br>= Not Applicat<br>= Not Applicat<br>= Not Applicat<br>= Not Applicat<br>= Not Applicat<br>= Not Applicat<br>= Not Applicat<br>= Not Applicat<br>= Not Applicat                   | Details                                                                                                    | neinfo m<br>ig <sup>**</sup> Passe<br>ation <sup>**</sup> | ius<br>ed |
| - Partic<br>articipant I<br>1242<br>1244<br>2047<br>2403<br>2678<br>2760<br>3676<br>3690<br>3963<br>3981<br>4300 | ID<br>AHMAI<br>MOHD<br>FARA-<br>ENGK<br>MOHD<br>NORS<br>SUHAI<br>SAKIN<br>LATIFA<br>SAFUE<br>NOOR | st<br>Participant Name<br>D NIZAM B. AMRAN<br>D. KAMIL BIN ABDUL HAM<br>IWATI BT. RASHIDI<br>U NORULIZATI BT. ENG<br>D. HAIRULNIZAM BIN MA<br>ALIHAN BT. MAAROF<br>ILY BT OMAR<br>AH BT ARSHAD AHMAD<br>AH BT. SAID<br>RA BT. ABD. RAHMAN<br>CHILDAWATI BT. ABDUL | KCDI<br>Kulliyyah of Informat<br>Library<br>Library<br>Library<br>Management Service<br>Information Technol<br>Management Service<br>Residential and Ser<br>Office of the Campus<br>Kulliyyah of Econom  | ion and C<br>nent Centr<br>es Divisic<br>ogy Divisi<br>es Divisic<br>vice Depa<br>s Director<br>ics and M | Grade<br>W27<br>S17<br>N22<br>S22<br>S17<br>N17<br>F29<br>F29<br>N17<br>N27<br>N17 | 1<br>1<br>1<br>1<br>1<br>1<br>1<br>1<br>1<br>1 | Role<br>PARTICIPANT<br>PARTICIPANT<br>PARTICIPANT<br>PARTICIPANT<br>PARTICIPANT<br>PARTICIPANT<br>PARTICIPANT<br>PARTICIPANT<br>PARTICIPANT<br>PARTICIPANT | Attendance = Pa<br>Attendance = Pa<br>Attendance = Pa<br>Attendance = Pa<br>Attendance = Pa<br>Attendance = Pa<br>Attendance = Pa<br>Attendance = Pa<br>Attendance = Pa<br>Attendance = Pa<br>Attendance = Pa | completion Info<br>ssed Evaluation<br>ssed Evaluation<br>ssed Evaluation<br>ssed Evaluation<br>ssed Evaluation<br>ssed Evaluation<br>ssed Evaluation<br>ssed Evaluation<br>ssed Evaluation<br>ssed Evaluation<br>ssed Evaluation | * * COM<br>= Not Applicat<br>= Not Applicat<br>= Not Applicat<br>= Not Applicat<br>= Not Applicat<br>= Not Applicat<br>= Not Applicat<br>= Not Applicat<br>= Not Applicat<br>= Not Applicat<br>= Not Applicat<br>= Not Applicat<br>= Not Applicat | Details                                                                                                    | neinfo m<br>ig "Passe<br>ation"                           | nus<br>ed |

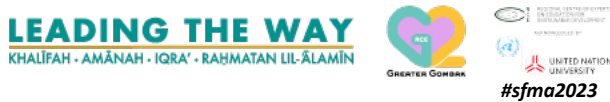

IIUM 🏟

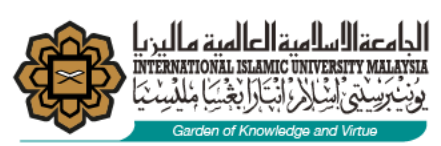

4.2.2

Screen

after

process

|                                            |         |              | 13                   |                        |                     |           |
|--------------------------------------------|---------|--------------|----------------------|------------------------|---------------------|-----------|
| MA - ATF009 - Staff Training Completion In | 0       |              |                      |                        |                     |           |
| earch                                      |         |              |                      |                        |                     |           |
|                                            |         | Generat      |                      |                        |                     |           |
| m 07-OCT-2015 To 08-O                      | CT-2015 | Search       |                      |                        |                     |           |
| Learning List                              |         |              |                      |                        |                     |           |
| Learning ID Learning Ti                    | tle     |              | Learning Description | Date From              | Date To             |           |
| 2015-020618 Personal Development           |         | DEVELOPING E | NERGETIC & EXCEPTIO  | NAL PERFOF 07-OCT-2015 | 08-OCT-2015 Details |           |
|                                            |         | 1            |                      |                        | Details             | - 2       |
|                                            |         | 1            |                      |                        | Details             | - 6       |
|                                            |         |              |                      |                        | Details             |           |
| ц                                          |         | л            |                      |                        |                     |           |
| Participant List                           |         |              | 152520101            |                        |                     |           |
| ticipant ID Participant Name               | KCDI    | Grade        | Role                 | Completion Info        | C                   | complete? |
|                                            |         |              |                      |                        | Evaluat.            |           |
|                                            |         |              |                      |                        | Evaluat.            |           |
|                                            |         |              |                      |                        | Evaluat.            |           |
|                                            |         |              |                      |                        | Evaluat             |           |
| i i                                        |         | i            |                      |                        | Evaluat.            |           |
|                                            |         |              |                      |                        | Evaluat.            |           |
| A                                          |         |              |                      |                        | Evaluat.            |           |
|                                            |         |              |                      |                        | Evaluat.            |           |
|                                            |         |              |                      |                        |                     |           |
|                                            |         |              |                      |                        | Evaluat.            |           |

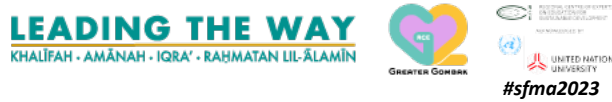

8

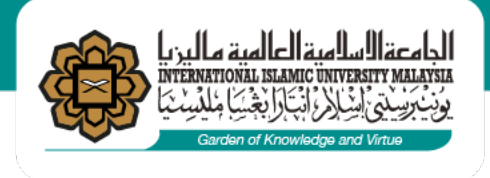

5. To reject approved participants.
Learning Information
> Participants List >
Tick and Reject.
Status appears.

| huris.iium.edu.               | my 🥖 Oracle Fusion Midd                                                   | leware F × 📑               |                |             |             |             |                   |                  |
|-------------------------------|---------------------------------------------------------------------------|----------------------------|----------------|-------------|-------------|-------------|-------------------|------------------|
| ction <u>E</u> dit <u>Q</u> u | ery <u>B</u> lock <u>R</u> ecord <u>F</u> ield <u>H</u> elp <u>W</u> indo | w                          |                |             |             |             |                   |                  |
| 🤭 🖓 i 🌆                       | 🔀 🛍 🎁   🖏 🖏 🖏   🖪                                                         | ♦ ▶ ▶ [ 📾 📾 🛍 [            | ?              |             |             |             |                   |                  |
| SITIFATIE - AT                | E001 - Training Setup                                                     |                            | •              |             |             |             |                   |                  |
| Learning List                 | Learning Information Agenda Lis                                           | st Agenda/Session Info Eva | aluation Setup | Organizer   | Detail Spon | sor Detail  | nvite Participant | Participant List |
| – Learning I                  | nformation                                                                |                            |                |             |             |             |                   |                  |
| <ul> <li>Learning</li> </ul>  | ID 2019-031691 GO LIVE                                                    | WORKSHOP - CONTENT MARKE   | TING FOR DIG   | GITAL PLATE | ORM BY KA   | ORDER       | BY                | <b>~</b>         |
| Participan                    | nt List                                                                   |                            |                | Data        |             |             |                   |                  |
| Participant IL                | Participant Name                                                          | Emel Address               | KCD            | Role        | Status      | Assign By   | Assign Date       |                  |
| 2268                          | Abd. Fatah Bin Sharani                                                    | abdfatah@iium.edu.my       | KOE            | PARAICIP    | REJECT      | 7504        | 26-SEP-2019       | Detl .           |
| 273                           | Abd. Nasir Bin Amat                                                       | labdnasir@iium.edu.my      | CFS            | PARTICIP    | ASSIGN      | <u>7504</u> | 26-SEP-2019       | Detl 🗆 .         |
| 213                           | Abd. Rashid Bin Mohamad                                                   | abrashid@iium.edu.my       | LIB            | PARTICIP.   | ASSIGN      | 7504        | 26-SEP-2019       | Detl .           |
| 110                           | Abd. Razak Bin Abd. Rahman                                                | a.razak@iium.edu.my        | LIB            | PARTICIP    | ASSIGN      | 7504        | 26-SEP-2019       | Detl .           |
| 6812                          | Abdul Aliff Bin Mohamad                                                   | aliff@iium.edu.my          | CFS            | PARTICIP    | ASSIGN      | 7504        | 26-SEP-2019       | Detl             |
| BC6224                        | Abdul Azim Bin Abd Razak                                                  | azim@iium.edu.my           | KOS            | PARTICIP    | ASSIGN      | 7504        | 26-SEP-2019       | Detl .           |
| 47                            | Abdul Fattah Bin Ibrahim                                                  | iafattah@iium.edu.my       | KAHS           | PARTICIP    | ASSIGN      | 7504        | 26-SEP-2019       | Detl             |
| 6165                          | Abdul Ghani Bin Abdullah                                                  | aghani@iium.edu.my         | ITD            | PARTICIP    | ASSIGN      | 7504        | 26-SEP-2019       | Detl .           |
| 8178                          | Abdul Hafiz Bin Dzulkafli                                                 | hafizdzulkafli@iium.edu.my | IIUMMC         | PARTICIP    | ASSIGN      | 7504        | 26-SEP-2019       | Detl .           |
| 6523                          | Abdul Hafiz Bin Tajul Hasnan                                              | abdhafiz@iium.edu.my       | KOE            | PARTICIP    | ASSIGN      | 7504        | 26-SEP-2019       | Detl .           |
| 366                           | Abdul Hakim Bin Ahmad                                                     | ahakim@iium.edu.my         | KENMS          | PARTICIP    | ASSIGN      | 7504        | 26-SEP-2019       | Detl .           |
| 4360                          | Abdul Halim Bin Ab Ghani                                                  | abdul_halim@iium.edu.my    | STADD          | PARTICIP    | ASSIGN      | 7504        | 26-SEP-2019       | Detl .           |
| 9042                          | Abdul Halim Bin Ghazali                                                   | abdulhalim@iium.edu.my     | OSeM           | PARTICIP    | ASSIGN      | 7504        | 26-SEP-2019       | Detl .           |
| 6426                          | Abdul Halim Bin Ihsan                                                     | halim@iium.edu.my          | KOS            | PARTICIP    | ASSIGN      | 7504        | 26-SEP-2019       | Detl .           |
| 6161                          | Abdul Hamid Orakzai S/O Niaz Gul Orak                                     | hamid@iium.edu.my          | HWC            | PARTICIP    | ASSIGN      | 7504        | 26-SEP-2019       | Detl .           |
| CF00061                       | Abdul Hannaan Khairy                                                      | hannaankhairy@iium.edu.my  | MSD            | PARTICIP    | ASSIGN      | 7504        | 26-SEP-2019       | Detl .           |
| Download                      | d Selected                                                                |                            |                | Ap          | prove       | Reject      | Select All U      | Inselect All     |

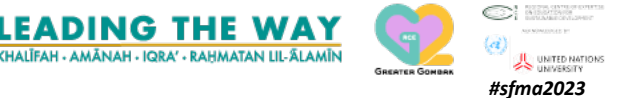

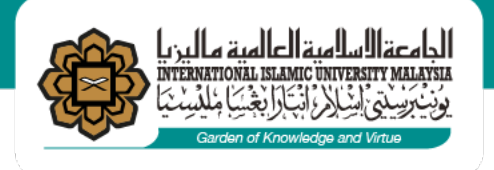

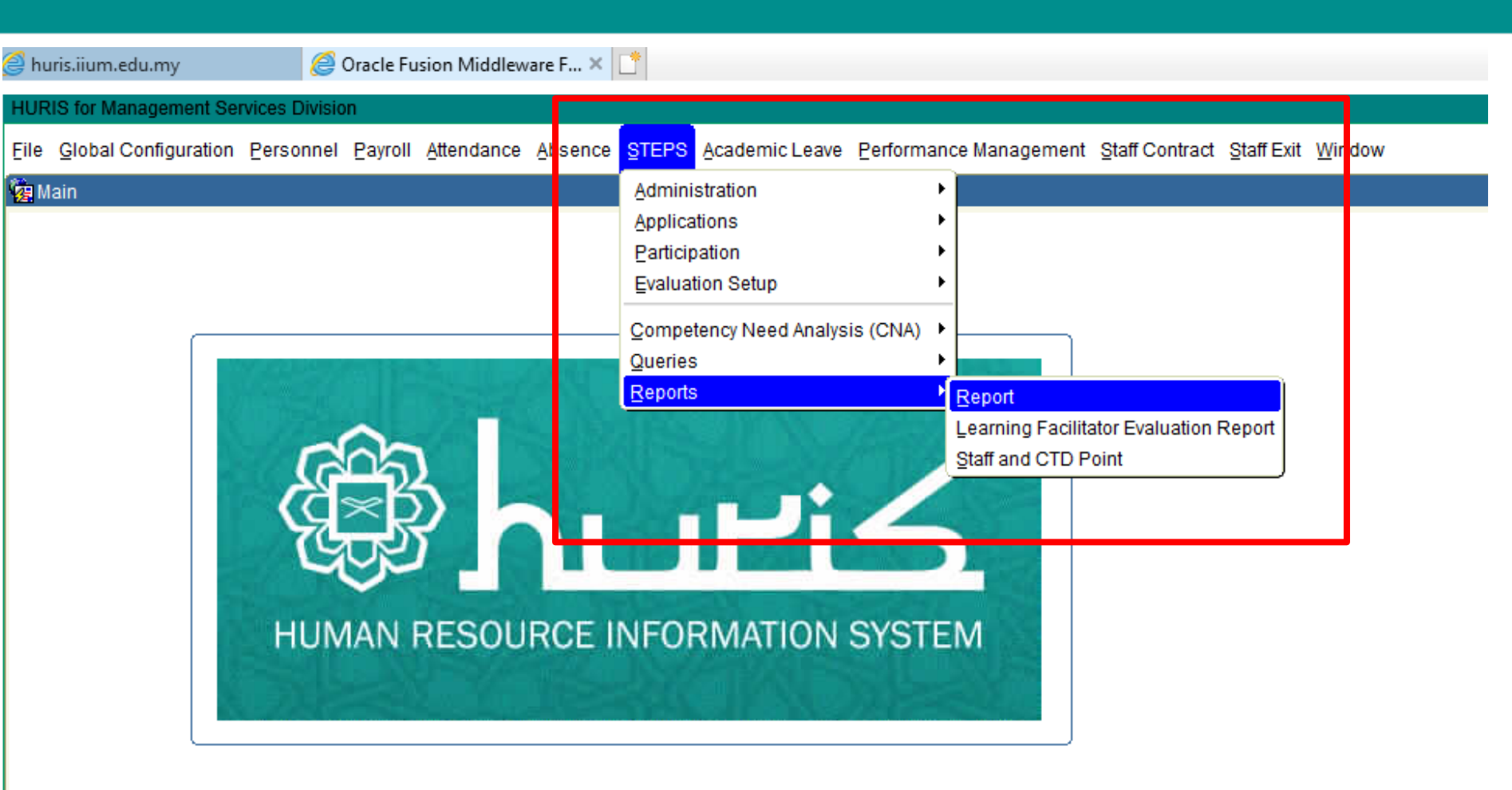

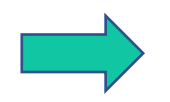

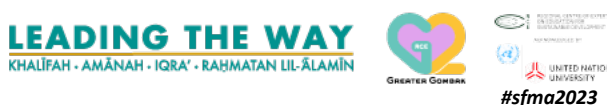

### 6. To generate CTD report

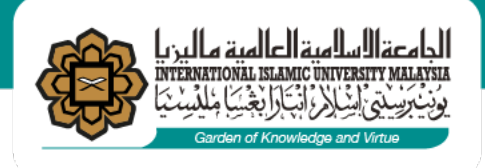

6.1 Report can be sorted and downloaded by Staff No individually

Full report generated by MSD. Please email to us; <u>msd\_admindev@iium.edu.my/</u> sitifatie@iium.edu.my for further information.

| 🗿 huris.iium.edu.my          | 🦳 🤗 Oracle Fusion Middleware F 🗙 📑           |                    |
|------------------------------|----------------------------------------------|--------------------|
| HURIS for Management Service | as Division                                  |                    |
| Action Edit Query Block Re   | ecord <u>Field Help W</u> indow              |                    |
| 👌 🌢 i 📭 i 🗶 🗇 👔              | ≬ [ № 1%] 1 ≪ 1 • • • [ # 1% 1% 1% 1?        |                    |
| SITIFATIE - ATR001 - Trainin | ng Report                                    |                    |
| ATR015 : Learning Cal        | lendar                                       |                    |
| Category                     | Month *                                      | Generate Calendar  |
|                              |                                              |                    |
| ATR010 : Statistic of Sta    | aff Attend Learning By KCD                   |                    |
| Date From *                  |                                              | Generate Report    |
|                              |                                              |                    |
| - ATR005 : Statistical of S  | taff Attended and Not Attended Learning      |                    |
| Date From *                  |                                              | Generate Report    |
|                              |                                              |                    |
| ATR0006 : Learning List      | l By Staff                                   |                    |
| Date From *                  |                                              | 2. Generate Report |
|                              |                                              |                    |
| ATR019 : List of staff to    | attend Learning based on Competency Required |                    |
| KCD *                        |                                              | Generate Report    |
|                              |                                              |                    |
| ATR018 : List of Staff no    | of Complete Attend Learning                  |                    |
| Learning *                   |                                              | Generate Report    |
| ATR017 : List of Staff No    | ot Attend Learning                           |                    |
| Learning *                   |                                              | Conserts Danat     |
| Learning                     |                                              | Generate Report    |
| ATR016 : Report for Mini     | istry                                        |                    |
| Year*                        |                                              | Generate Report    |
| KCD *                        |                                              |                    |
| Record: 1/1                  | List of Value Leoson                         |                    |
| Necold, I/I                  |                                              | KHALĪFAH - A       |

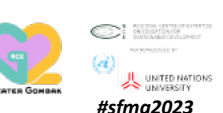

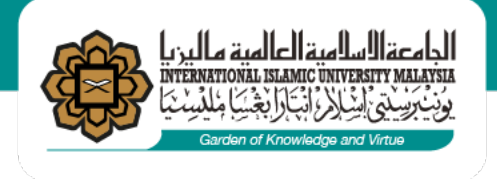

# STEPS USER MANUAL DONE

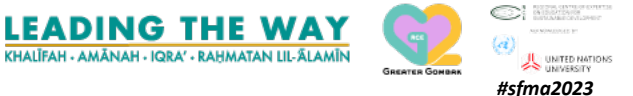

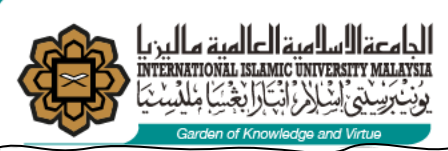

### **IMPORTANT INFORMATION**

Dear All Participants,

#### Assalamu'alaikum wrt. wbt.

We are constantly looking for ways to improve the quality of our services. To measure the level of satisfaction of our staff, we would really appreciate if you could take just a few minutes to participate in our satisfaction training/programme survey.

Thank you very much for your attention and support.

It is compulsory for all participants to complete the evaluation forms.
 CTD points will only be awarded to those who have completed the evaluation form.
 The evaluation form shall be completed within 24 hours.
 Your cooperation is highly appreciated

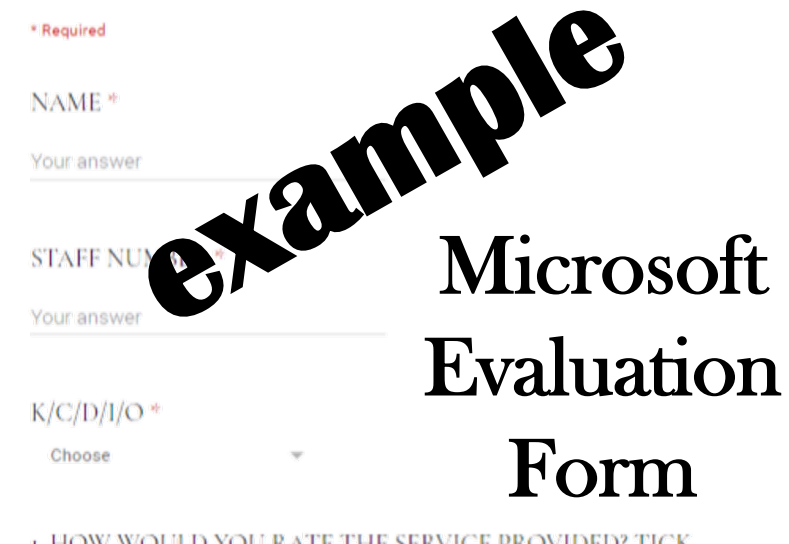

#### 1. HOW WOULD YOU RATE THE SERVICE PROVIDED? TICK WHERE APPROPRIATE \*

|                                | Poor | Fair | Satisfactory | Very good | Excellent |
|--------------------------------|------|------|--------------|-----------|-----------|
| Delivery of<br>Training        | 0    | 0    | 0            | 0         | 0         |
| Quality of<br>Service/Training | 0    | 0    | 0            | 0         | 0         |

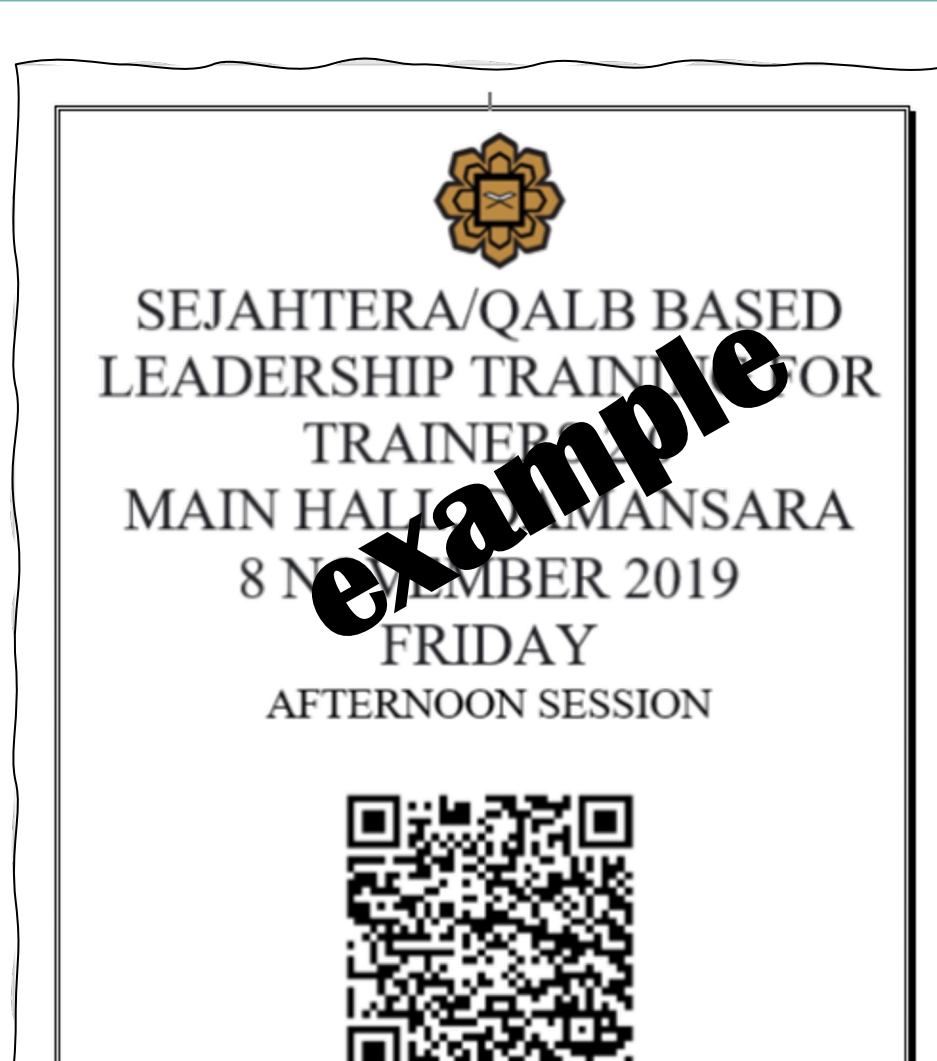

LEADING THE WAY

QR CODE [via link or QR] Attendance Morning & Afternoon or by session according to Training/Program

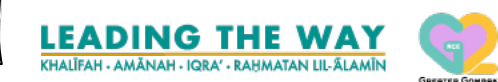

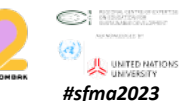

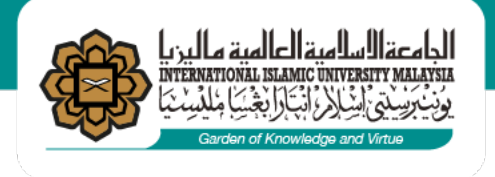

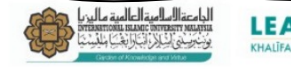

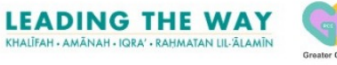

### ATTENDING IIUM INTERNAL TRAINING

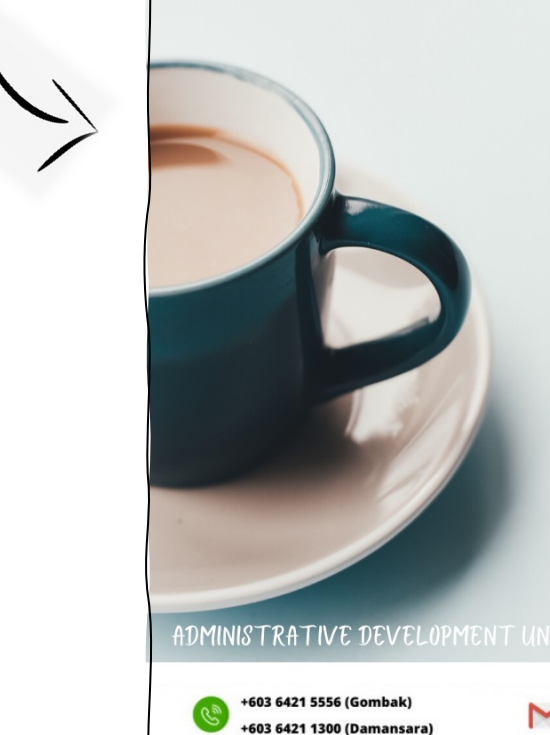

### l. HURIS LEAVE [Training or Annual Camp]

To be applied and approved by supervisor before attending any training course.

#### 2. SELECTED PARTICIPANTS

Confirmation email will be sent to selected participants prior to training programme.

#### **3. ATTENDANCE**

Training attendees have to scan the i-attend QR code for each session respectively.

#### 4. ABSENCE DURING TRAINING PROGRAMME

Should staff need to step out during the training, official email is to be sent to MSD with copy to HOD.

M msd admindev.edu.mv

"Sesiapa yang melepaskan satu kesusahan seorang mukmin, pasti Allah akan melepaskan daripadanya satu kesusahan pada hari kiamat. Sesiapa yang menjadikan urusan orang lain mudah, pasti Allah akan memudahkan urusannya di dunia dan di akhirat." (Hadis riwayat Muslim)

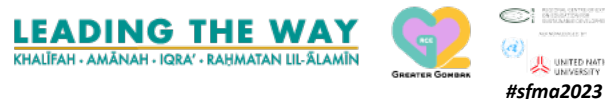

🚾 IUM MSD Competency Development

Management Services Division

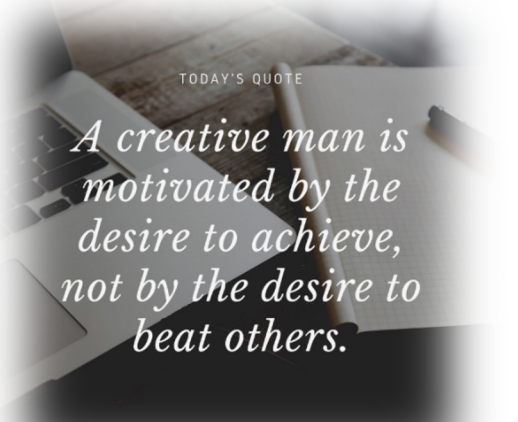

#### **Review of CTD Grading Format**

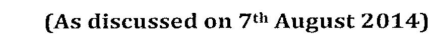

#### Appendix B

| No.                                    | СТД Туре | Description                                                                                                    | Weightage                                                                                                    |
|----------------------------------------|----------|----------------------------------------------------------------------------------------------------|----------------------------------------------------------------------------------------------------|
| 1.                                     | By Event | *Mid/Long Term Courses, e.g:-<br>- Executive Management Programme<br>- Bridging Programme<br>- Attachment<br>- Professional/ Specialised courses (request for<br>CTD points is necessary)<br>*Mid-term – more than 2 weeks | Maximum 42 points                                                                                                    |
|                                        |          | Long-term – more than 1 month<br>Compulsory Courses/programme<br>- Ibadah Camp<br>- Induction/Orientation<br>- Al Liqa' Al Shahri<br>- Dynamic Programme                                                                   | 5 points per event/session<br>2 points per event/session<br>2 points per event/session<br>2 points per event/session |
| ••• •••••••••••••••••••••••••••••••••• |          | Periodic Courses organized by IFLA<br>- Arabic, Mandarin, English, KUTAQ                                                                                                    | 0.5 x total credit<br>hours/contact hours (with<br>certificate)                                                      |
|                                        |          | Periodic Spiritual Courses organized by SHAH's Mosque                                                                                                    | 5 points after completion (with certificate)                                                                         |
| 2.                                     | By Hour  | <ul> <li>Short Term Courses</li> <li>Centralised Training</li> <li>External Training</li> <li>Courses/programme organized by<br/>K/C/D/I/Os</li> </ul>                                                                     | 1 hour = 1 point<br>(Maximum 6 points per<br>day)                                                                    |
|                                        |          | <ul> <li>*Islamic Enhancement (Spiritual Talk)</li> <li>Tazkirah, Usrah, Ramadhan Programme,<br/>Spiritual Enhancement Programme (SEP).</li> </ul>                                                                         | 1 hour = 1 point                                                                                                    |
|                                        |          | *Participating as a Guest Speaker in<br>Course/Seminar/Conference/Workshop                                                                                                    | 1 hour = 2 points (local)<br>1 hour = 4 points<br>(oversea)                                                          |
|                                        | -        | * Attending Conference/ Seminar/<br>Colloquium/ Knowledge Sharing Session<br>/Forum /Workshop/ Talks/Public<br>Lecture/Intellectual Discourse/ Dialogue                                                                    | 1 hour = 1 point<br>(Maximum 6 points<br>perday)                                                                     |

\*Additional/revised CTD points.

**Note:** Staff members who participated in the above training programmes/activities would be automatically awarded the CTD points as specified. Staff may request for CTD points for other related training programmes/activities, if applicable.

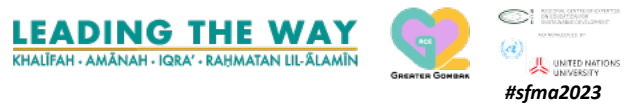

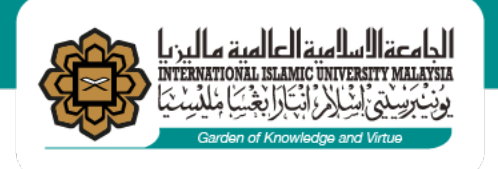

### **PROCESS FLOW OF MSD CENTRALIZED TRAINING**

prior recommendations by the supervisor. Final approval shall be by MSD. ATS to attend 7 days of Training based on identified IMPROVE training need[s] and to achieve PIC : Sr. Siti Fatimah Mohd Amin ATS is required minimum of 42 to complete CTD points in a sitifatie@iium.edu.my year. ( Dell und Virtual Ext 3971 **Evaluation Form** msd admindev@iium.edu.my within the time given. Training attendees scan the

Selection of ATS for

centralized training

shall be based on

training needs with

وأمعقال بالميقالعالمية مالين

HURIS LEAVE [Training or Annual AN INTERNATIONAL AWARD WINNING INSTITUTION FOR SUSTAINABILIT Mode of Camp] To be applied and approved INITIATE by supervisor before attending learning will any training course. be stated MSD will announce the Training Calendar on training offered basis via APPLY MONITOR Email/STEPS N Administrative and POST-**Technical Staff** EVALUATION to [ATS] to apply and confirm attendance be sent through email filled via prior to approval Microsoft Forms by Supervisor. IVI ••••• INVITE MSD will send invitations with detailed information of the raining programme to selected GATHER participants. ATS will then attend the training -attend QR code for each session mandatory. programme. The summer second Should staff need to step out during the training, official show cause via email is to be sent to MSD with copy to HOD/Director/Dean.

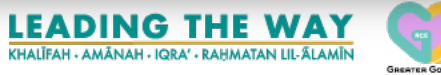

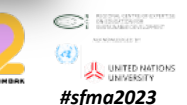

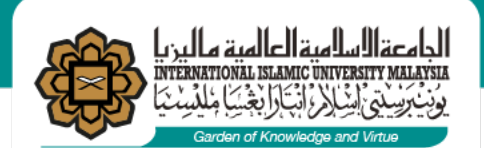

Join "Liaison Officers STEPS " WhatsApp group

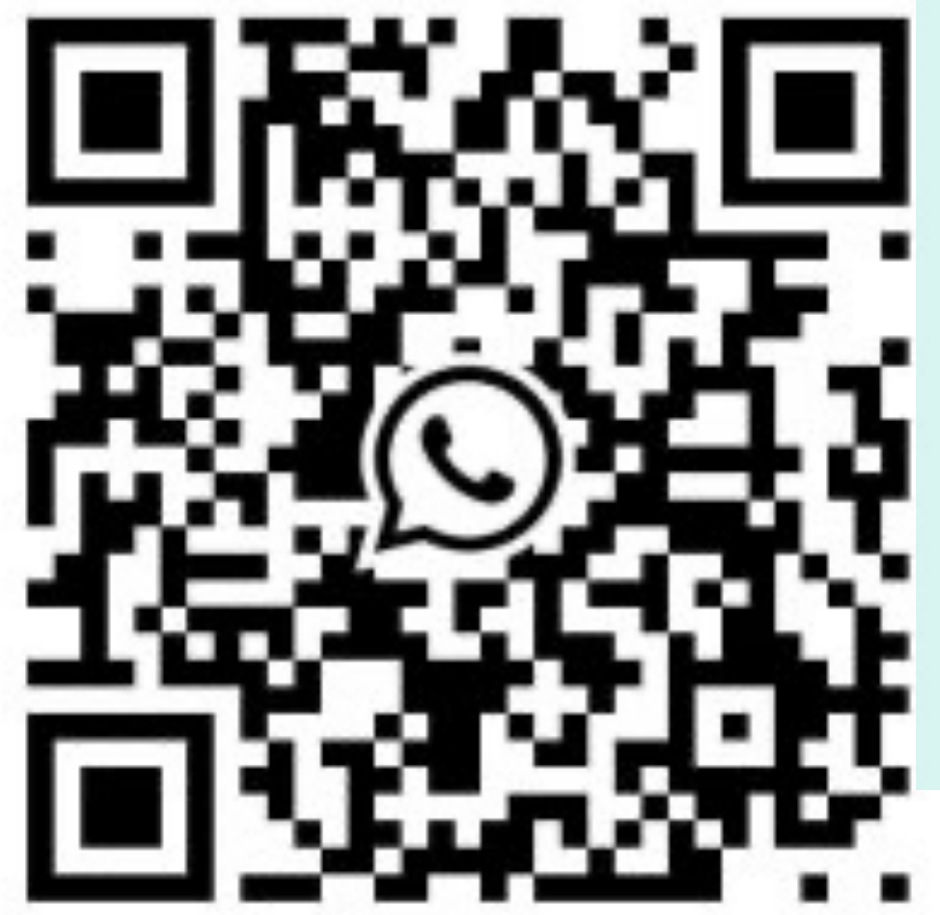

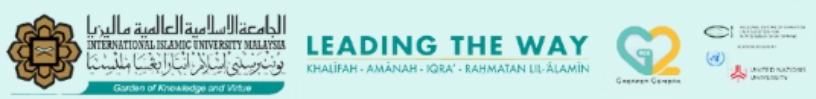

AN INTERNATIONAL AWARD-WINNING INSTITUTION FOR SUSTAINABILITY

### **OUR TEAM**

5789

3974

3971

2413

| Mdm. Nurul Atira Hamdani   |  |  |
|----------------------------|--|--|
| Sr. Zainiah Md Sood        |  |  |
| Sr. Siti Fatimah Mohd Amin |  |  |
| Br. Mohd Marzuki Yasak     |  |  |

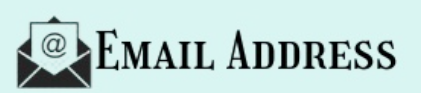

natira@iium.edu.my zainiah@iium.edu.my sitifatie@iium.edu.my myzuki@iium.edu.my

msd\_admindev@iium.edu.my

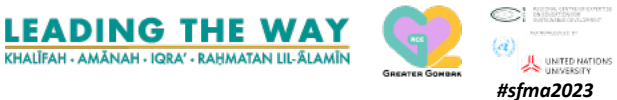

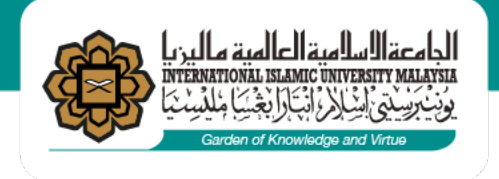

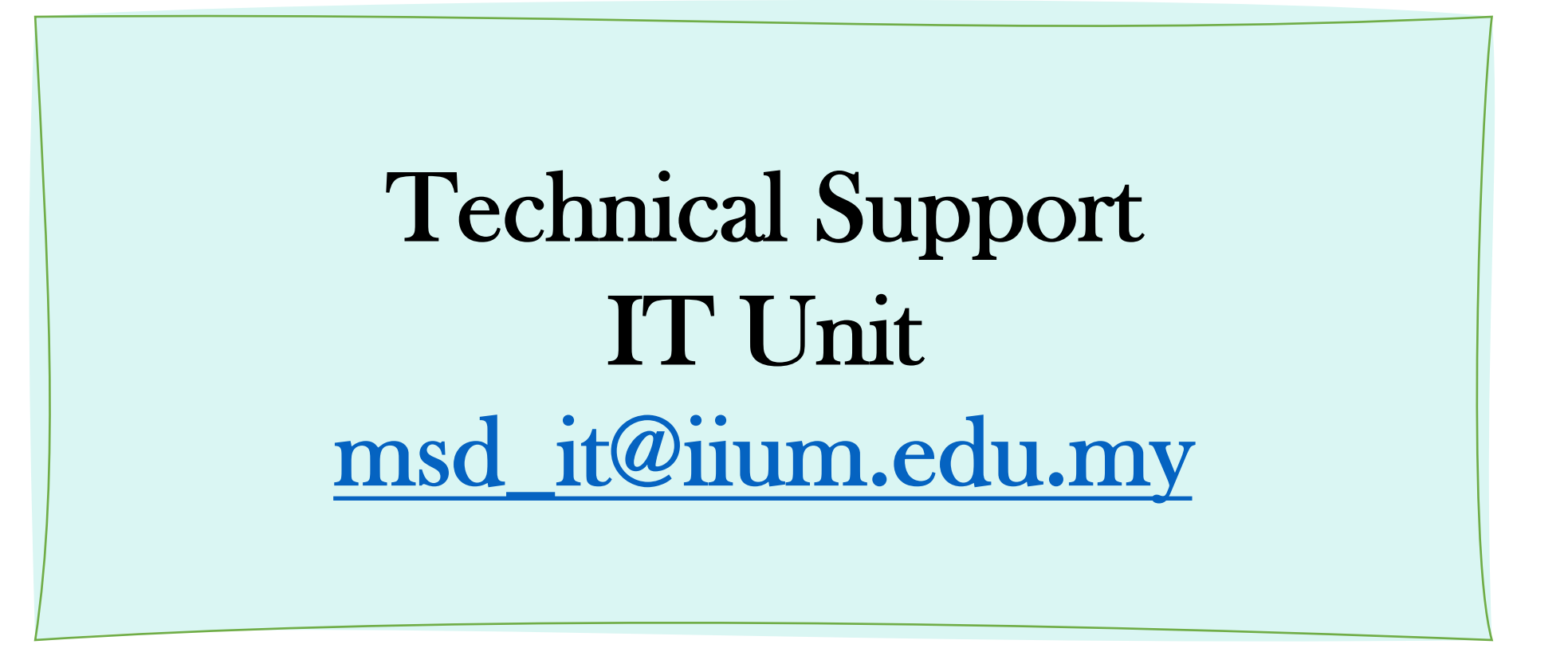

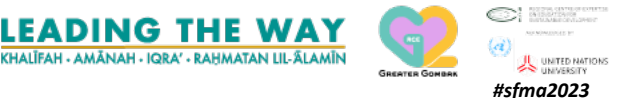

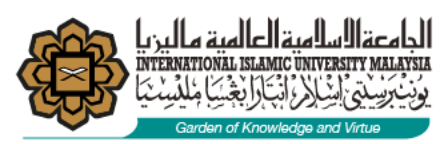

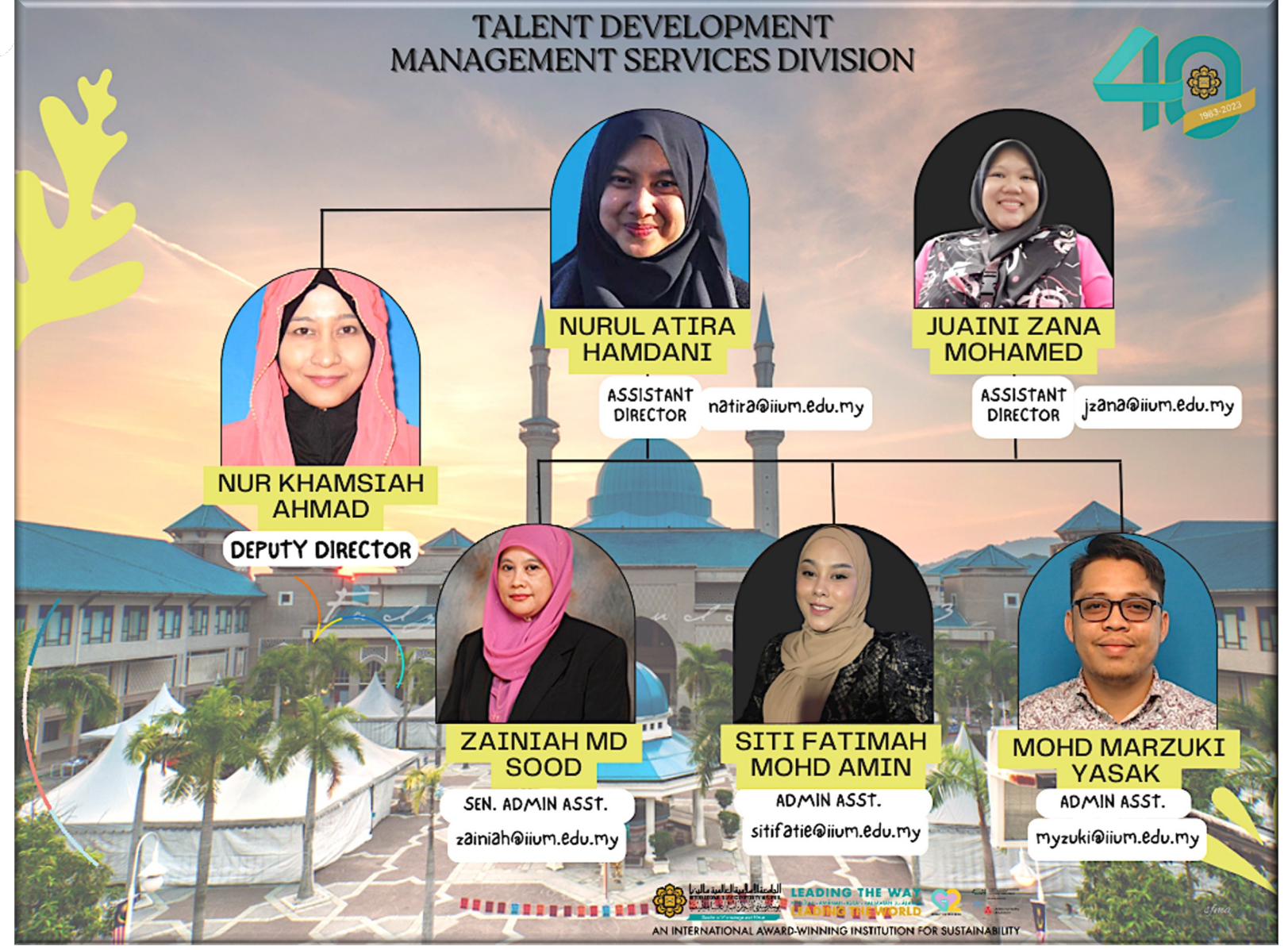

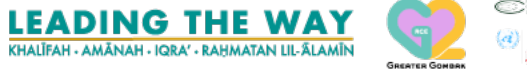

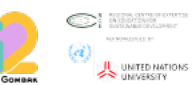

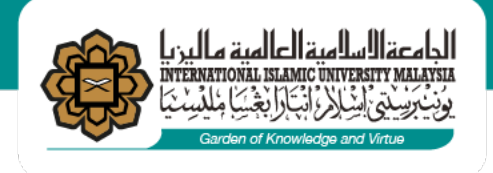

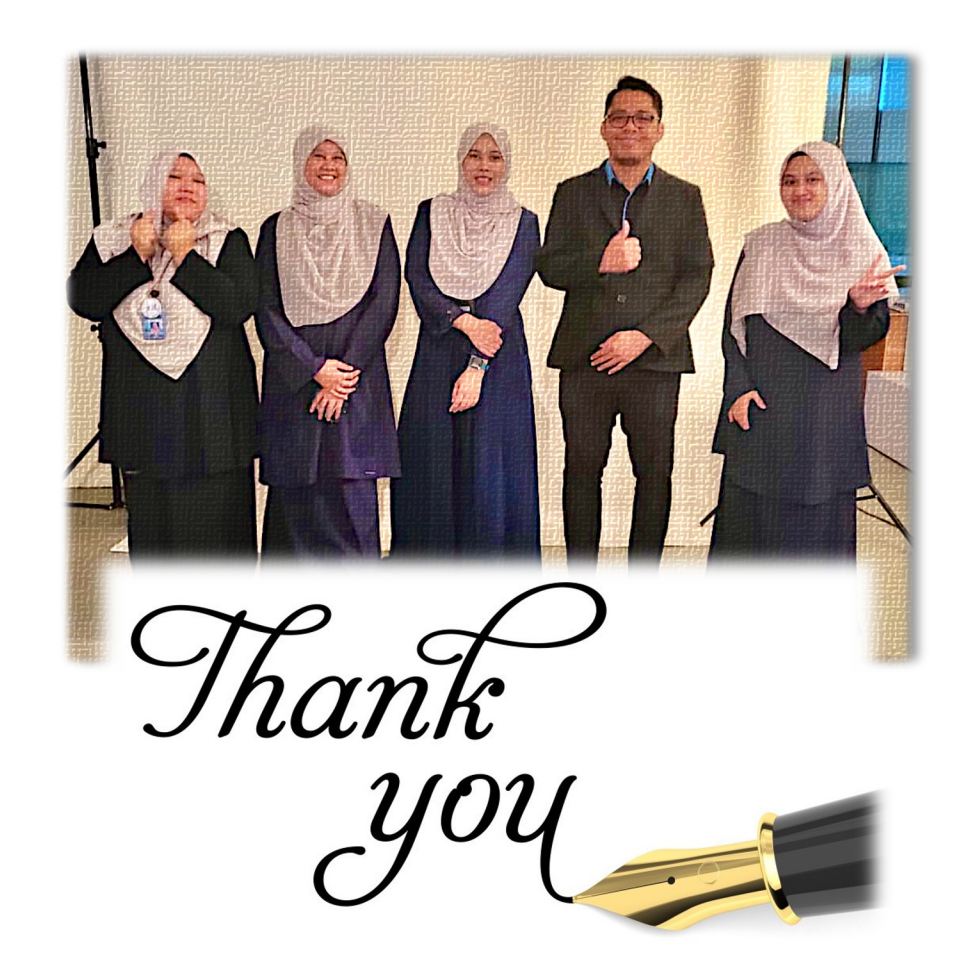

May Allah s.w.t ease our work and helps us to serve better to the University. آمِيْنُ يَا رَبَّ الْعَالَمِيْن

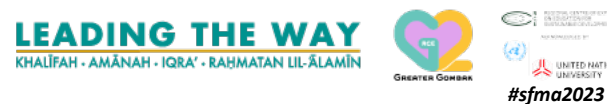